80589

09 - 2024

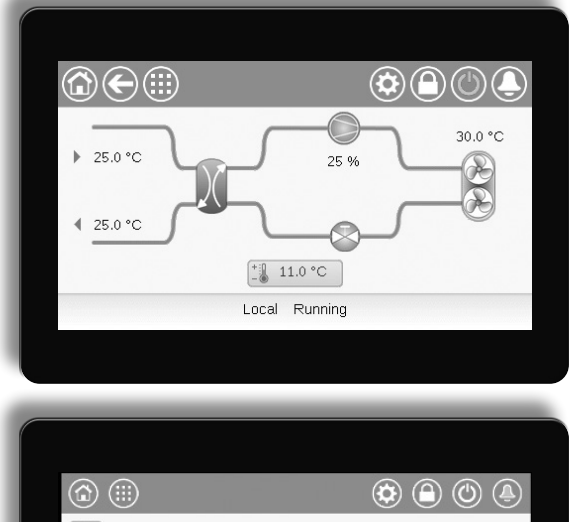

| -17.8°C | 0 % -17.8°C |
|---------|-------------|
| Local   | Tripout     |

# AQUACIAT (I)LD (150R-600R)

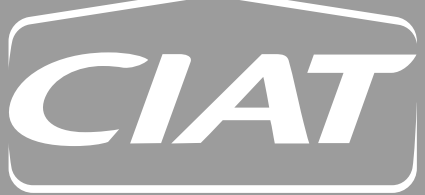

Manual de instrucciones

# ÍNDICE

| 1 - CONSIDERACIONES DE SEGURIDAD         1.1 - Pautas de seguridad         1.2 - Precauciones de seguridad. | 5<br>5<br>5  |
|----------------------------------------------------------------------------------------------------|--------------|
| 2 - DESCRIPCIÓN DEL CONTROL                                                                                 | 6            |
| 2.1 - Sistema de control                                                                                    | 6            |
| 2.2 - Funciones del sistema                                                                                 | 6            |
| 2.3 - Cuadro eléctrico                                                                                      | 6            |
| 2.4 - Modos de funcionamiento                                                                               | 6            |
|                                                                                                    | 0            |
| 3 - HARDWARE                                                                                                | 7            |
| 3.1 - Placas de control                                                                                     | 7            |
| 3.2 - Alimentación electrica de las placas.                                                                 | ····· /<br>7 |
| 3.4 - Cuadro eléctrico                                                                                      | 7            |
| 3.5 - Conexiones del panel táctil                                                                           | 8            |
| 3.6 - Transductores de presión                                                                              | 9            |
| 3.7 - Sondas de temperatura                                                                                 | 9            |
| 3.8 - Actuadores                                                                                            | 9            |
| 3.9 - Conexiones de la regieta de terminales                                                                | 10           |
|                                                                                                    |              |
| 4 - INTERFAZ DE USUARIO: DESCRIPCIÓN                                                                        | 12           |
| 4.1 - Display con pantalla táctil                                                                           | 12           |
| 4.2 - Pantalla tactil Connect Touch                                                                         | 12<br>12     |
| 4.5 - Cuaulo de Información<br>4.4 - Pantalla táctil Connect Touch 2.0                                      | 12           |
| 4.5 - Calibración de la pantalla                                                                            | 13           |
| 4.6 - Mensajes de advertencia                                                                               | 13           |
| 4.7 - Iconos principales                                                                                    | 14           |
| 4.8 - Otros iconos                                                                                          | 14           |
| 5 - INTERFAZ DE USUARIO: ESTRUCTURA DE MENÚS                                                                | 15           |
| 5.1 - Menú principal                                                                                        | 15           |
| 5.2 - Menú de configuración                                                                                 | 24           |
| 5.3 - Menú Programación                                                                                     | 28           |
| 5.4 - Menú Vacaciones                                                                                       | 28           |
| 5.5 - Menu Rea                                                                                              | 29<br>31     |
| 57 - Menú Inicio de sesión                                                                                  | 34           |
| 5.8 - Menú Inicio/parada                                                                                    | 35           |
| 5.9 - Menú Alarmas                                                                                          | 36           |
| 6 - FUNCIONAMIENTO DEL SISTEMA DE CONTROL                                                                   | 38           |
| 6.1 - Control de inicio y parada de la unidad                                                               | 38           |
| 6.2 - Smart Grid Ready (opción 157D)                                                                        | 38           |
| 6.3 - Calefacción/refrigeración/modo de espera                                                              | 39           |
| 6.4 - Selección de calefacción/refrigeración                                                                | 39           |
| 6.5 - Control de las bombas                                                                                 | 40           |
| 6.6 - Opcion de kit hidronico                                                                               | 41<br>1      |
| 6.8 - Limitación de capacidad                                                                               | 42           |
| 6.9 - Control de capacidad                                                                                  |              |
| 6.10 - Modo nocturno                                                                                        | 43           |
| 6.11 - Control de presión de batería                                                                        | 43           |
| 6.12 - Opción de free cooling mediante aerorrefrigerador (DCFC)                                             | 43           |
| 6.13 - Detección de fugas de refrigerante (opción 159)                                                      | 43           |
| 6.15 - Recuperador de dases calientes opcional                                                              | 44           |
| 6.16 - Regulación de desescarche                                                                            | 44           |
| 6.17 - Sistema maestro/esclavo                                                                              | 44           |
| 6.18 - Opciones de glicol (opción 5, opción 6)                                                              | 44           |
| 6.19 - Opción BACnet IP (opción 149)                                                                        | 44           |
| 6.20 - Modbus (opción 149B)                                                                                 | 44           |
| 6.21 - Caletaccion optimizada (opción 119D)                                                                 | 45           |
| 0.22 - Glaves de activación del soltware                                                                    | 45<br>46     |
| 6.24 - Vacaciones                                                                                           | 46           |
| 6.25 - Tendencias                                                                                           | 47           |
|                                                                                                    |              |

# ÍNDICE

| 7 - CONEXIÓN WEB                                                  | 48 |
|-------------------------------------------------------------------|----|
| 7.1 - Interfaz web                                                | 48 |
| 7.2 - Conexión a la interfaz web                                  | 48 |
| 7.3 - Documentación técnica                                       |    |
| 7.4 - Interfaz web Connect Touch 2.0                              |    |
| 8 - DIAGNÓSTICOS                                                  |    |
| 8.1 - Diagnósticos de control                                     |    |
| 8.2 - Visualización de alarmas actuales                           |    |
| 8.3 - Notificaciones por correo electrónico                       |    |
| 8.4 - Reiniciar alarmas                                           |    |
| 8.5 - Historial de alarmas                                        |    |
| 8.6 - Descripción de la alarma                                    | 51 |
|                                                                   | 59 |
|                                                                   |    |
| 10 - ANEXO 1: INSTRUCCIONES DE INSTALACIÓN DE LA SMART GRID READY | 60 |
| 10.1 - Introducción                                               | 60 |
| 10.2 - Configuración de la opción Smart Grid Ready                | 60 |
| 10.3 - Modos de funcionamiento de la Smart Grid Ready             | 62 |
| 10.4 - Cableado: conexiones de la Smart Grid                      | 64 |
|                                                                   |    |

El propósito de este documento es proporcionar una visión general de las principales funciones del sistema de control utilizado por las enfriadoras aire-agua AQUACIAT LD R32 (150R-600R) y las bombas de calor AQUACIAT ILD R32 (150R-600R).

Las instrucciones de este manual se ofrecen como una guía de buenas prácticas para la instalación, puesta en marcha y funcionamiento del sistema de control. Este documento no contiene los procedimientos completos de mantenimiento y servicio técnico para el correcto funcionamiento de los equipos.

Puede supervisarse y gestionarse el funcionamiento de la enfriadora/bomba de calor desde un panel local de pantalla táctil en color instalado en el cuadro eléctrico de la máquina o desde la interfaz web.

- Tenga en cuenta que el panel de pantalla táctil Connect Touch se ha sustituido por la pantalla táctil Connect Touch 2.0.
- La disposición y el diseño de la interfaz web pueden variar en función del tipo de pantalla táctil instalada en la máquina.

En las unidades equipadas con la pantalla táctil Connect Touch anterior, la organización de las páginas es la misma tanto en la pantalla táctil como en la interfaz web.

La pantalla táctil Connect Touch 2.0 incluye el nuevo diseño de interfaz de usuario web que permite navegar fácilmente por las diferentes funciones del sistema de control.

Este documento es aplicable a ambas versiones de la pantalla táctil. Consulte el apartado correspondiente de este documento. Es muy recomendable el apoyo de un técnico de servicio cualificado del fabricante para garantizar un funcionamiento perfecto de los equipos y la optimización de todas las funcionalidades disponibles.

### **PRECAUCIÓN:** la opción de calefacción es aplicable únicamente a las bombas de calor.

Tenga en cuenta que este documento puede hacer referencia a componentes opcionales y que es posible que ciertas funciones, opciones o accesorios no estén disponibles para una unidad concreta. Las imágenes de la portada son solo para ilustración y no forman parte de ninguna oferta o contrato de venta.

IMPORTANTE: Todas las capturas de pantalla de la interfaz de usuario que se proporcionan en este manual tienen el texto en inglés. Una vez que se cambie el idioma del sistema, todos los textos se mostrarán en el idioma seleccionado por el usuario.

# Lea todas las instrucciones antes de realizar cualquier trabajo. Preste atención a todas las advertencias de seguridad.

La información que se proporciona tiene el único propósito de permitir a los clientes manejar y mantener los equipos y no debe ser reproducida, modificada o utilizada para ningún otro fin sin el consentimiento previo del fabricante.

# ABREVIATURAS

En este manual, los circuitos de refrigeración se denominan circuito A y circuito B. Los compresores del circuito A son referidos como A1, A2, A3, mientras que los compresores del circuito B se denominan B1, B2.

### Las siguientes abreviaturas aparecen con frecuencia:

| BMS     | Sistema de gestión de edificios                                                                   |
|---------|---------------------------------------------------------------------------------------------------|
| DCFC    | Free cooling mediante aero                                                                        |
| DGT     | Temperatura del gas de la descarga                                                                |
| DST     | horario de verano                                                                                 |
| ECE     | Etapa de la resistencia eléctrica                                                                 |
| EVSP    | Bomba de velocidad variable externa                                                               |
| VEE     | Válvula de expansión electrónica                                                                  |
| UI      | interfaz de usuario                                                                               |
| FC      | Free cooling                                                                                      |
| ASH     | Administrador del sistema hidrónico                                                               |
| LED     | Diodo emisor de luz                                                                               |
| LEN     | Bus interno (bus interno de comunicaciones que enlaza<br>la placa básica con las placas esclavas) |
| LFL     | Límite inferior de inflamabilidad                                                                 |
| OAT-TAE | Temperatura del aire exterior                                                                     |
| SCT     | Temperatura saturada de condensación                                                              |
| SST     | Temperatura saturada de aspiración                                                                |
| VFD     | Variador de frecuencia                                                                            |

# Modos de funcionamiento:

| Local-Off/LOFF       | Tipo de operación: local Off                                                           |
|----------------------|----------------------------------------------------------------------------------------|
| Local-On/L-C         | Tipo de operación: modo local On                                                       |
| Programac local/L-SC | Tipo de operación: local, siguiendo una programación horaria del control de la máquina |
| Modo maestro/Mast    | Tipo de operación: unidad maestra (sistema maestro/<br>esclavo)                        |
| Modo red/Network     | Tipo de operación: en red                                                              |
| Modo remoto/Rem      | Tipo de operación: contactos remotos                                                   |
|                      |                                                                                        |

# **1.1 - Pautas de seguridad**

La instalación, la puesta en marcha y el mantenimiento de este equipo pueden ser peligrosos si no se tienen en cuenta algunos factores específicos de la instalación, como las presiones de servicio, los componentes eléctricos y sus tensiones asociadas y el lugar de instalación (zócalos y estructuras elevadas).

Únicamente los ingenieros instaladores cualificados y los técnicos plenamente capacitados están autorizados para instalar y poner en marcha el equipo.

Se deben leer, comprender y seguir todas las instrucciones y recomendaciones de la guía de servicios y de los manuales de instalación y funcionamiento, así como las etiquetas adheridas en el equipo, en los componentes y en otras piezas incorporadas suministradas por separado.

El incumplimiento de las instrucciones proporcionadas por el fabricante puede causar lesiones o daños al producto o a las personas.

- Aplique todas las normas y prácticas de seguridad.
- Use gafas de seguridad y guantes.
- Use los medios adecuados para mover los objetos pesados.
- Mueva las unidades con cuidado y deposítelas suavemente.

PRECAUCIÓN: Solo los técnicos de mantenimiento cualificados están autorizados para llevar a cabo la instalación y el mantenimiento del equipo.

# **1.2** - Precauciones de seguridad

Solo se permite el acceso a los componentes eléctricos a personal cualificado de acuerdo con las recomendaciones de la IEC (Comisión Electrotécnica Internacional).

Se recomienda especialmente que todas las fuentes de suministro de electricidad a la unidad estén apagadas antes de comenzar cualquier trabajo. Apague el suministro principal de energía con el interruptor o seccionador principal.

IMPORTANTE: El equipo usa y emite señales electromagnéticas. Los tests han demostrado que el equipo es conforme a todos los códigos aplicables relativos a la compatibilidad electromagnética.

RIESGO DE ELECTROCUCIÓN Incluso cuando el interruptor o seccionador principal está apagado, algunos circuitos específicos todavía pueden recibir subtensión, ya que pueden estar conectados a una fuente de alimentación independiente.

RIESGO DE QUEMADURAS La corriente eléctrica puede hacer que algunos componentes se calienten. Manipule con mucho cuidado el cable de alimentación, los conductos y los cables eléctricos, las tapas de las cajas de conexiones y los bastidores del motor.

# 2.1 - Sistema de control

Las enfriadoras y bombas de calor AQUACIAT están equipadas con el control CONNECT TOUCH, que sirve como interfaz de usuario y herramienta de configuración para los dispositivos de comunicación. El control avanzado CONNECT TOUCH cuenta con conectividad a Internet.

Las enfriadoras AQUACIAT LD y las bombas de calor AQUACIAT ILD normalmente usan ventiladores de velocidad fija o ventiladores de velocidad variable de forma opcional. Los ventiladores de velocidad variable reducen el uso de energía de la unidad durante los periodos ocupados y desocupados, proporcionan control de la presión de condensación o de evaporación y un arranque suave del ventilador.

Tanto en las enfriadoras AQUACIAT LD como en las bombas de calor AQUACIAT ILD, el sistema puede controlar bombas de velocidad fija o de velocidad variable con un módulo hidráulico.

IMPORTANTE: Este documento puede referirse a componentes opcionales y ciertas funciones, opcionales o accesorios que pueden no estar disponibles para la unidad específica.

# 2.2 - Funciones del sistema

El sistema controla el arranque de los compresores necesarios para mantener la temperatura deseada del agua a la entrada y la salida del correspondiente intercambiador de calor. Asimismo, gestiona constantemente el funcionamiento de los ventiladores para mantener la correcta presión de refrigerante en cada circuito, y monitoriza los dispositivos de seguridad que protegen la unidad contra los fallos para garantizar su óptimo funcionamiento.

### Sistema de control CONNECT TOUCH:

- Permite a los usuarios controlar la unidad a través de la interfaz de usuario CONNECT TOUCH
- Proporciona tecnología de conectividad web
- Incluye la funcionalidad del análisis de tendencias
- Compatible con el sistema de gestión de control mejorada Enhanced Control Management para configurar múltiples enfriadoras/bombas de calor (BluEdge Digital, Cristo'Control2, Power'Control, Smart CIATControl)
- Ofrece capacidad de integración directa de un sistema de gestión de edificios (protocolo propietario RS485, Modbus RTU o TCP opcional, LON opcional, BACnet IP opcional)

# 2.3 - Cuadro eléctrico

Para navegar por el control Connect Touch, puede utilizarse la interfaz de la pantalla táctil o la conexión a la interfaz web.

El panel de la pantalla táctil Connect Touch anterior se ha sustituido por la pantalla táctil Connect Touch 2.0.

| Pantalla táctil Connect Touch                                                        | Pantalla táctil Connect Touch 2.0                                                                                               |
|--------------------------------------------------------------------------------------|----------------------------------------------------------------------------------------------------|
| una pantalla táctil LCD resistente                                                   | una pantalla LCD capacitiva                                                                                                    |
| el mismo diseño de menús en la<br>pantalla táctil y en la interfaz de<br>usuario web | nuevo diseño de interfaz de<br>usuario web (el diseño de la<br>interfaz de usuario web es distinto<br>al de la pantalla táctil) |
| CEPL131228-01-R*                                                                     | CEPL131256-01-R*                                                                                                    |

\* El número CEPL se encuentra en el adhesivo de la parte posterior de la pantalla táctil.

# 2.4 - Modos de funcionamiento

El control puede funcionar en tres modos independientes:

- Modo local: la unidad se controla mediante las órdenes de la interfaz de usuario.
- Modo remoto: la unidad se controla mediante contactos externos libres de potencial.
- Modo de red: la unidad se controla mediante comandos de

red (protocolo propietario, Modbus o BACnet). El cable de comunicación de datos se utiliza para conectar la unidad al bus de comunicación del protocolo del propietario.

Cuando el control funciona de forma autónoma (local o remoto), conserva todas sus capacidades de control, pero no ofrece ninguna de las posibilidades de la red.

PRECAUCIÓN: Parada de emergencia. La orden de parada de emergencia de la red detiene la unidad, independientemente del modo de funcionamiento activo.

# 2.5 - Descripción de las características

|                                                       | Enfria   | doras    | Bombas de calor |                       |
|-------------------------------------------------------|----------|----------|-----------------|-----------------------|
| Característica                                        | Estándar | Opcional | Estándar        | Opcional              |
| Pantalla táctil de 4.3"                               | ✓        |          | ✓               |                       |
| Conectividad web                                      | ✓        |          | $\checkmark$    |                       |
| Envío por correo electrónico                          | ✓        |          | ✓               |                       |
| Servicios conectados                                  | ✓        |          | ✓               |                       |
| Ficheros de idiomas                                   | ✓        |          | ✓               |                       |
| Personalización del fichero de<br>idiomas             | ✓        |          | ✓               |                       |
| Visualización de las unidades<br>métricas/imperiales  | ~        |          | ~               |                       |
| Historial de tendencias                               | ✓        |          | ✓               |                       |
| Conexión BMS                                          | ✓        |          | ✓               |                       |
| Protocolo del propietario                             | √        |          | ✓               |                       |
| Comunicación BACnet IP                                |          | ✓        |                 | ✓                     |
| Comunicación Modbus RTU /<br>Modbus TCP               |          | ~        |                 | ~                     |
| LonTalk                                               |          | ✓        |                 | ✓                     |
| Tecnología de compresor scroll                        | ✓        |          | ✓               |                       |
| Ventiladores de velocidad fija                        | ✓        |          | ✓               |                       |
| Ventiladores de velocidad variable                    |          | ~        |                 | ~                     |
| Ventilador de alta presión<br>disponible              |          | ~        |                 | ~                     |
| Refrigerador/calentador del<br>intercambiador de agua | ~        |          | ✓               |                       |
| Intercambiador de aire                                | ✓        |          | ✓               |                       |
| Control de la bomba de aqua                           | ,        |          |                 |                       |
| (velocidad fija o variable)                           | ✓        |          | ~               |                       |
| Bombas de velocidad fija o                            |          | (        |                 | (                     |
| variable                                              |          | ~        |                 | ×                     |
| Control de la calefacción/                            | .(       |          | .(              |                       |
| refrigeración                                         | •        |          | •               |                       |
| Control de la caldera                                 |          |          |                 | ✓                     |
| Control de calefacción eléctrica                      |          |          |                 | ✓                     |
| Free cooling mediante aero                            |          | ✓        |                 | ✓                     |
| Mecanismo de desescarche                              |          |          | ✓               |                       |
| Mecanismo de desescarche libre                        |          |          | ✓               |                       |
| Agua glicolada                                        |          | ✓        |                 | ✓                     |
| Refrigerador/calentador de                            |          |          |                 |                       |
| protección antihielo                                  |          | ×        |                 | ×                     |
| Recuperador de gases calientes                        |          | ✓        |                 | ✓                     |
| Prueba rápida de servicio/usuario                     | ✓        |          | ✓               |                       |
| Diagnósticos                                          | ✓        |          | ✓               |                       |
| Detección de fugas (opción 159C)                      |          | ✓        |                 | ✓                     |
| Calefacción optimizada<br>(opción 119D)               |          |          |                 | ~                     |
| Smart Grid Ready*                                     |          | ✓        |                 | <ul> <li>✓</li> </ul> |

\* La etiqueta Smart Grid Ready solo es válida en la región DACH (Alemania, Austria y Suiza).

# 3.1 - Placas de control

Cada circuito está provisto, de forma predeterminada, de una placa SIOB/CIOB que se utiliza para gestionar todas las entradas y salidas principales del controlador.

Los tamaños más grandes y las opciones, como *free cooling* mediante aero, requieren que se instale una placa AUX1 adicional. Las unidades con ventiladores de velocidad fija están equipadas con placa AUX1.

Todas las placas I/O se comunican a través de un bus interno LEN.

# 3.2 - Alimentación eléctrica de las placas

Todas las placas se alimentan con un suministro común de 24 V AC con conexión a tierra.

### PRECAUCIÓN: Mantenga la polaridad correcta al conectar la fuente de alimentación de las placas, de lo contrario las placas pueden dañarse.

En el caso de una interrupción del suministro eléctrico, la unidad se reiniciará automáticamente sin necesidad de un comando externo. Sin embargo, las alarmas activas se guardan cuando se interrumpe la alimentación y pueden impedir en ciertos casos que un determinado circuito o la unidad se reinicien.

# 3.3 - Diodos emisores de luz en las placas

Todas las placas verifican continuamente e indican el buen funcionamiento de sus circuitos electrónicos. Se enciende un diodo emisor (LED) en las placas cuando están funcionando correctamente.

- El LED rojo encendido intermitente por un periodo de dos segundos indica un funcionamiento correcto. Una velocidad de destello diferente indica un fallo de la placa o del software.
- El LED verde parpadea continuamente en la placa mostrando que la placa se está comunicando correctamente a través del bus interno (bus LEN). Si el LED verde no parpadea, está indicando un problema de cableado del bus LEN o un problema de configuración.

# 3.4 - Cuadro eléctrico

El cuadro eléctrico incluye todas las placas de control de la unidad y la interfaz de usuario.

La placa principal monitorea continuamente la información recibida de múltiples sondas de presión y temperatura, y en función de la misma se inicia el programa que controla la unidad.

La unidad está equipada con la interfaz de usuario CONNECT TOUCH. El número de placas disponibles en el cuadro eléctrico depende del número de opciones seleccionadas.

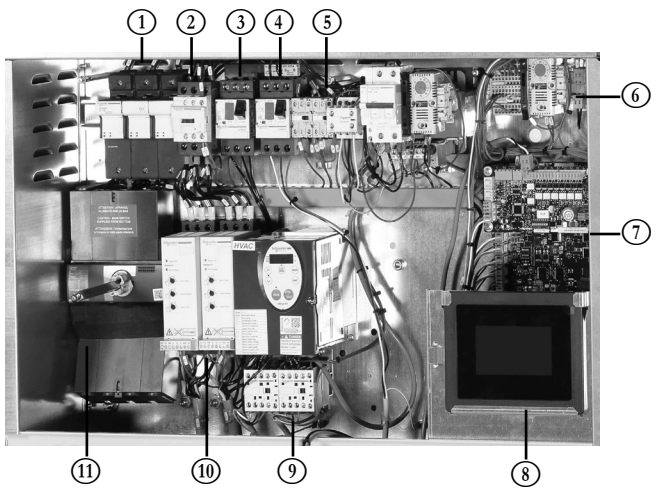

Leyenda:

- 1. Portafusibles compresor
- 2. Contactor compresor
- Seccionador bomba
   Seccionador ventilador
- 5. Relé calentadores
- 6. Circuito de control
- 7. Placa SIOB/CIOB + placa AUX1
- 8. Pantalla CONNECT TOUCH
- 9. Variador de la bomba + contactor de la bomba
- 10. Arranque suave compresor
- 11. Disyuntor principal

# 3.5 - Conexiones del panel táctil

Las conexiones se encuentran en la parte inferior del controlador.

- El control ofrece protocolos de comunicación RS485, como, por ejemplo, LEN, protocolo propietario o Modbus.
- Otro puerto Ethernet permite la comunicación TCP/IP (servidor web, BACnet, Modbus, etc.) para la conexión BMS (sistema de gestión de edificios).

La posición de los conectores varía en función del modelo de pantalla táctil. Por ejemplo, los conectores J8 y J10 se colocan en orden inverso (posición izquierda/derecha).

# 3.5.1 - Conexiones de la pantalla táctil Connect Touch

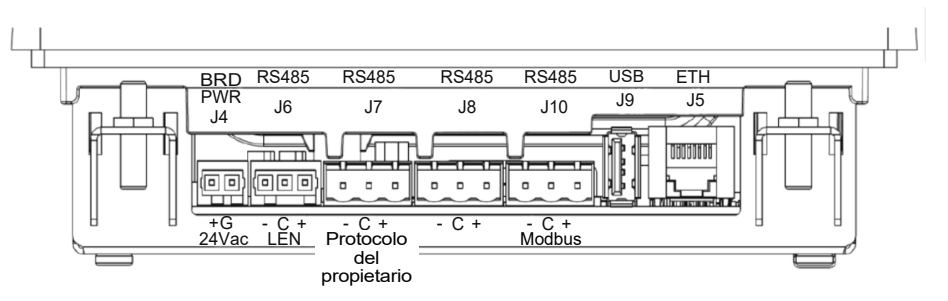

3.5.2 - Conexiones de la pantalla táctil Connect Touch 2.0

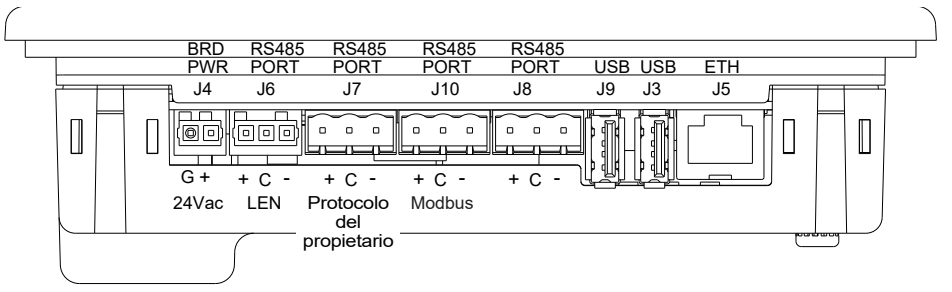

# 3.6 - Transductores de presión

Se utilizan tres tipos de transductores (alta presión de refrigerante, baja presión de refrigerante, presión de agua) para medir las diversas presiones en cada circuito. Estos transductores entregan de 0 a 5 V CC. Están conectados a la placa SIOB/CIOB.

- Transductores de presión de descarga (tipo de alta presión) Estos transductores miden la presión de descarga en cada circuito. Se utilizan para controlar la presión de condensación o la reducción de carga por alta presión. Los sensores de presión de descarga están montados en la tubería de la línea de descarga de cada circuito.
- Transductores de presión de aspiración (tipo de baja presión) Estos transductores miden la presión de aspiración en cada circuito. Se utilizan para controlar la válvula de expansión electrónica (VEE), la presión de evaporación (en modo de calefacción) y para supervisar los dispositivos de seguridad de presión de aspiración relacionados con el mapa de funcionamiento del compresor. Los sensores de presión de aspiración están ubicados en la tubería común de aspiración de cada circuito.
- Transductores de presión de entrada/salida de agua de la bomba (tipo de presión de agua, kit hidrónico opcional) Estos transductores miden la presión del agua a la entrada/salida de la bomba del kit hidrónico y controlan el flujo de agua. Los sensores de presión de agua de entrada/salida de la bomba están montados en el kit hidrónico opcional.
- Sondas de detección de fugas (opcionales)
   Uno o dos sensores detectarán las fugas de refrigerante.

# 3.7 - Sondas de temperatura

Los sensores de temperatura miden constantemente la temperatura de los diferentes componentes de la unidad, garantizando así el correcto funcionamiento del sistema.

- Sensores de temperatura del agua de entrada y salida del intercambiador de calor del agua Los sensores de temperatura del agua de entrada y de temperatura de salida del agua se utilizan para el control de capacidad y con fines de seguridad.
- Sensor de temperatura del aire exterior Este sensor, que mide la temperatura del aire exterior, se utiliza para la puesta en marcha, el reset del punto de consigna de la temperatura y el control del nivel de escarcha.
- Sensores de temperatura del gas de aspiración Estos sensores miden la temperatura del gas de aspiración. Se utilizan para el control de la VEE. Los sensores de temperatura del gas de aspiración están situados en el lado de la aspiración de cada circuito.
- Sondas de temperatura de equilibrio de la batería (bombas de calor)

En cada circuito, este sensor se utiliza para medir la temperatura de la batería.

- Sondas de temperatura de los gases de escape
   En cada circuito, este sensor se utiliza para medir la temperatura del gas de descarga con objeto de mantenerla por debajo de 150 °C (302 °F).
- Sensores de temperatura de desescarche (bombas de calor)
   Estos sensores se usan para determinar el final del ciclo de desescarche para un circuito en concreto.
- Sensor de agua maestro/esclavo (opcional) Este sensor mide la temperatura del agua en el colector común para el control de capacidad del sistema maestro/esclavo. Se instala únicamente en el caso de las unidades maestro/esclavo.
- Sonda de temperatura del depósito de agua
   Este sensor se utiliza para medir la temperatura del depósito de agua.
- Sonda de temperatura del circuito de agua
   Este sensor se utiliza para medir la temperatura del circuito de agua.

# 3.8 - Actuadores

# Válvula de expansión electrónica

La válvula de expansión electrónica (VEE) se utiliza para ajustar el flujo de refrigerante a los cambios en las condiciones de funcionamiento de la máquina. El alto grado de exactitud con el que se coloca el pistón proporciona un control preciso del flujo de refrigerante y del recalentamiento de aspiración.

# Interruptor de flujo de agua

Para las unidades sin opción de grupo de bombeo, la configuración del interruptor de flujo de agua permite el control automático del punto de consigna de caudal mínimo. La configuración depende del tamaño de la unidad y se realiza automáticamente en la puesta en marcha. Si el interruptor de caudal falla, la alarma generada implica la parada de la unidad.

- Bombas del intercambiador de calor de agua (opcional) El controlador puede regular una o dos bombas de velocidad fija o variable asociadas al intercambiador de calor del agua y se encarga de la conmutación automática entre estas bombas (consulte también la sección 6.5).
- Ventilador de velocidad variable (motor EC)
   Se utilizarán dos salidas para controlar el ventilador de velocidad variable 0-10 V (dos o uno en cada circuito).
- Válvula de tres vías (opción DCFC)
   El control acciona la válvula de tres vías para garantizar una temperatura de salida del agua constante.
- Válvula de cuatro vías (bomba de calor)
   El control acciona la válvula de cuatro vías para gestionar refrigeración, calefacción y desescarche.

CIAT

# 3.9 - Conexiones de la regleta de terminales

Las conexiones disponibles en la regleta de terminales de usuario pueden variar dependiendo de las opciones seleccionadas. La siguiente tabla resume las conexiones de la regleta de terminales del usuario.

# IMPORTANTE: Algunos contactos solo están operativos cuando la unidad se configura en modo remoto.

| Conexiones de la regleta de terminales                                                                                                    |                          |                         |                 |                                                                                                    |  |
|----------------------------------------------------------------------------------------------------|--------------------------|-------------------------|-----------------|----------------------------------------------------------------------------------------------------|--|
| Descripción                                                                                                    | Placa                    | Entrada/salida          | Conector        | Notas                                                                                                    |  |
| Conmutador de paro-marcha                                                                                                    | SIOB/CIOB,<br>circuito A | DI-01                   | J1              | Se utiliza para el control de conexión y desconexión de la unidad (modo remoto)                                                          |  |
| Contacto del segundo punto de consigna                                                                                                    | SIOB/CIOB,<br>circuito A | DI-02                   | J1              | Se usa para llevar a cabo la selección entre puntos de consigna                                                                          |  |
| Interruptor limitador 1 de demanda<br>Interruptor limitador 2 de demanda                                                                                                    | SIOB/CIOB,<br>circuito A | DI-03<br>DI-04          | J1              | Se usa para controlar el límite de demanda (máxima capacidad que es posible activar).<br>Consulte la sección 3.9.3                       |  |
| Enclavamiento de interruptor de caudal                                                                                                    | SIOB/CIOB,<br>circuito A | DI-05                   | J34             | Se utiliza para los circuitos de seguridad del interruptor de caudal                                                                     |  |
| Selección Calor/Frío                                                                                                    | SIOB/CIOB,<br>circuito A | DI-06                   | J3              | Se usa para cambiar entre refrigeración y calefacción cuando la unidad está en modo remoto<br>(solo bombas de calor)                     |  |
| Presostato de alta presión                                                                                                    | SIOB/CIOB,<br>circuito A | DI-09                   | J4              | Se utiliza para controlar la presión alta                                                                                                |  |
| Señal de reajuste del punto de consigna                                                                                                    | SIOB/CIOB,<br>circuito A | AI-10                   | J9              | Permite al usuario reajustar la consigna seleccionada                                                                                    |  |
| Relé de alarma                                                                                                    | SIOB/CIOB,<br>circuito A | DO-05                   | J23             | Indica las alarmas                                                                                                    |  |
| Relé de funcionamiento                                                                                                    | SIOB/CIOB,<br>circuito A | DO-06                   | J22             | Se utiliza para indicar un estado de funcionamiento (al menos un compresor arrancado)                                                    |  |
| Bomba de velocidad variable externa                                                                                                    | SIOB/CIOB,<br>circuito A | A0-01                   | J10             | El control puede regular el caudal de agua mediante la bomba de velocidad variable externa (0-10 V)                                      |  |
| Opcional                                                                                                    |                          |                         |                 |                                                                                                    |  |
| Interruptor del recuperador de gases calientes                                                                                                    | SIOB/CIOB,<br>circuito A | DI-07                   | J3              | Se utiliza para extraer el calor a alta temperatura y presión del refrigerante, por lo que éste evoluciona hacia<br>una presión inferior |  |
| Etapa de calor de apoyo mediante resistencia eléctrica 1<br>Etapa de calor de apoyo mediante resistencia eléctrica 2<br>Etapa de calor de apoyo mediante resistencia eléctrica 3 | SIOB/CIOB,<br>circuito A | DO-03<br>DO-04<br>DO-05 | J6<br>J6<br>J23 | Se utiliza para controlar la etapa de calor de apoyo mediante resistencia eléctrica                                                      |  |
| Caldera o etapa de calor de apoyo mediante resistencia eléctrica 4                                                                                                    | SIOB/CIOB,<br>circuito A | DO-06                   | J22             | Se utiliza para controlar la caldera o la etapa de calor de apoyo mediante resistencia eléctrica                                         |  |

# 3.9.1 - Contacto libre de tensión (on/off y refrigeración/calefacción)

Los contactos on/off y los contactos de refrigeración/calefacción son los siguientes:

| Contacto                                     | Desconectado | Refrigeración | Calefacción | Automático |
|----------------------------------------------|--------------|---------------|-------------|------------|
| Contacto on/off                              | abierto      | cerrado       | cerrado     | abierto    |
| Contacto de<br>refrigeración/<br>calefacción | abierto      | abierto       | cerrado     | cerrado    |

Apagado: La unidad se detiene

Refrigeración: La unidad puede arrancar en refrigeración

 Calefacción:
 La unidad puede arrancar en calefacción (bomba de calor)

 Automático:
 La unidad puede funcionar en refrigeración o en calefacción,

de acuerdo con los valores de conmutación. Si la conmutación automática está activada (seleccionar Calor/frío, GENUNIT - Parámetros generales), se selecciona el modo de funcionamiento basado en la Tª Ext.

# 3.9.2 - Contacto libre de tensión para la selección del punto de consigna

Esta entrada de contacto seco se utiliza para conmutar entre los puntos de consigna. Solo está activo cuando el control está en modo remoto.

|                                                | Refrige                | eración                | Calefacción            |                        |  |
|------------------------------------------------|------------------------|------------------------|------------------------|------------------------|--|
| Contacto                                       | Punto de<br>consigna 1 | Punto de<br>consigna 2 | Punto de<br>consigna 1 | Punto de<br>consigna 2 |  |
| Contacto de selección del punto<br>de consigna | abierto                | cerrado                | abierto                | cerrado                |  |

# 3.9.3 - Contacto libre de tensión de selección del límite de demanda

Se pueden utilizar hasta dos contactos secos para limitar la capacidad de la unidad.

| La limitación de la capacidad con dos contactos es la siguiente: |         |          |          |          |
|------------------------------------------------------------------|---------|----------|----------|----------|
| Contacto                                                         | 100 %   | Límite 1 | Límite 2 | Límite 3 |
| Contacto de límite de demanda 1                                  | abierto | cerrado  | cerrado  | abierto  |
| Contacto de límite de demanda 2                                  | abierto | abierto  | cerrado  | cerrado  |

# 3.10 - Cableado RS485 (mejores prácticas)

Para puertos RS485, se puede usar uno de los siguientes cables:

- Para protocolo de propietario o comunicación Modbus por encima de 300 m o en un ambiente ruidoso con regulador de variación de frecuencia (VFD) se recomienda usar un cable con dos pares trenzados. Por ejemplo, Belden 3106A o Alpha Wire 6454.
- Para aplicaciones donde el cable mide hasta 300 m de largo y donde no hay regulador de variación de frecuencia (VFD), es posible emplear económicas soluciones de cable, como Belden 8772.

Tenga en cuenta que «+» y «-» son señales de comunicación del mismo par trenzado.

La conexión de tierra de la señal puede ser un hilo único o un par trenzado y debe conectarse a la clavija «C» de J10 (Modbus RTU) o J7 (protocolo propietario). Este hilo es necesario para que todos los nódulos del bus tengan una toma de tierra de referencia común.

Si se utiliza un revestimiento, el cable del revestimiento debe estar correctamente terminado y conectado tan corto como sea posible <u>SOLO por uno de los extremos</u> a la toma de tierra del chasis (controladores de 4,3 pulgadas).

# 3.10.1 - Cableado RS485: controlador de 4,3 pulgadas

Los siguientes diagramas muestran los posibles esquemas eléctricos RS485 de los controladores de 4,3 pulgadas.

El primer esquema eléctrico es la mejor opción (RECOMENDADA), pero también pueden usarse el segundo cableado y el tercero.

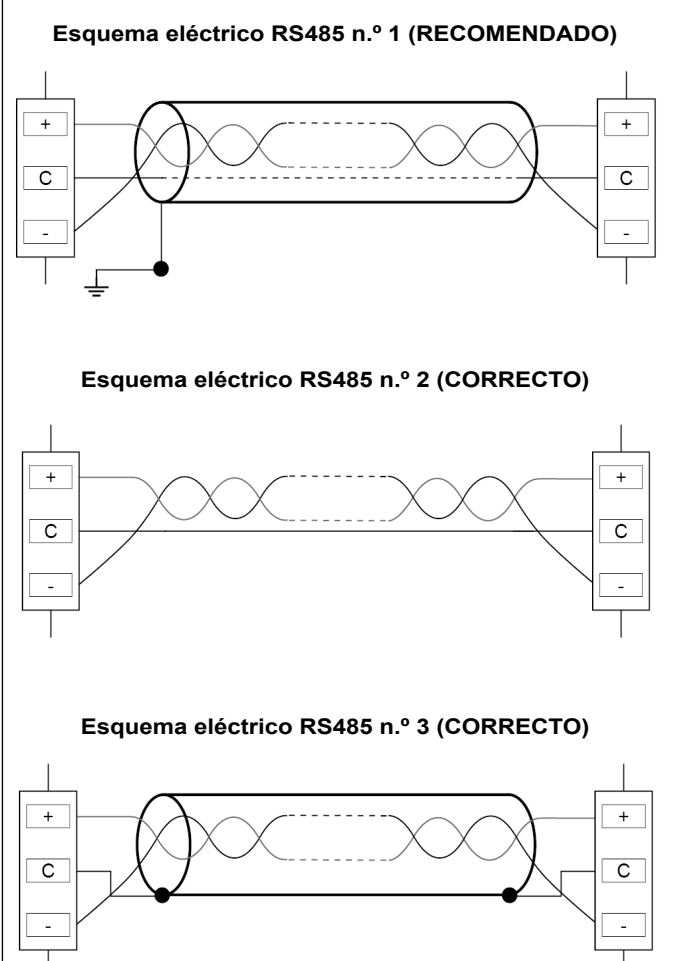

# 3.10.2 - RS485: configuración de la cadena tipo margarita

La siguiente ilustración muestra una terminación de 3 hilos adecuada con un revestimiento con configuración de cadena tipo margarita.

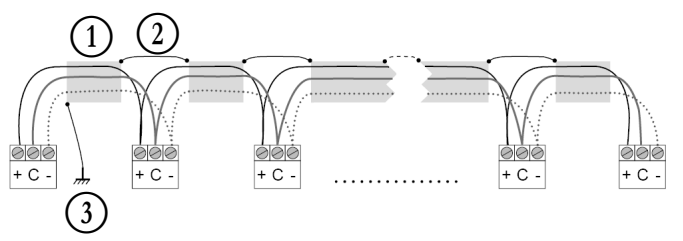

Leyenda

Revestimiento
 Mantener el revestimiento continuado

Conectar el revestimiento a una toma de tierra en un único punto

**Resistor de final de conducto útil:** solo se precisa una terminación cuando el bus funciona a alta velocidad durante distancias prolongadas.

La velocidad del bus y la distancia del cable determinan si es necesaria una terminación. El objetivo es equilibrar el bus para minimizar el sonido que puede originarse por las señales rápidas y la inductancia del cableado.

A 9600 baudios, la terminación tendrá un efecto mínimo sobre el bus.

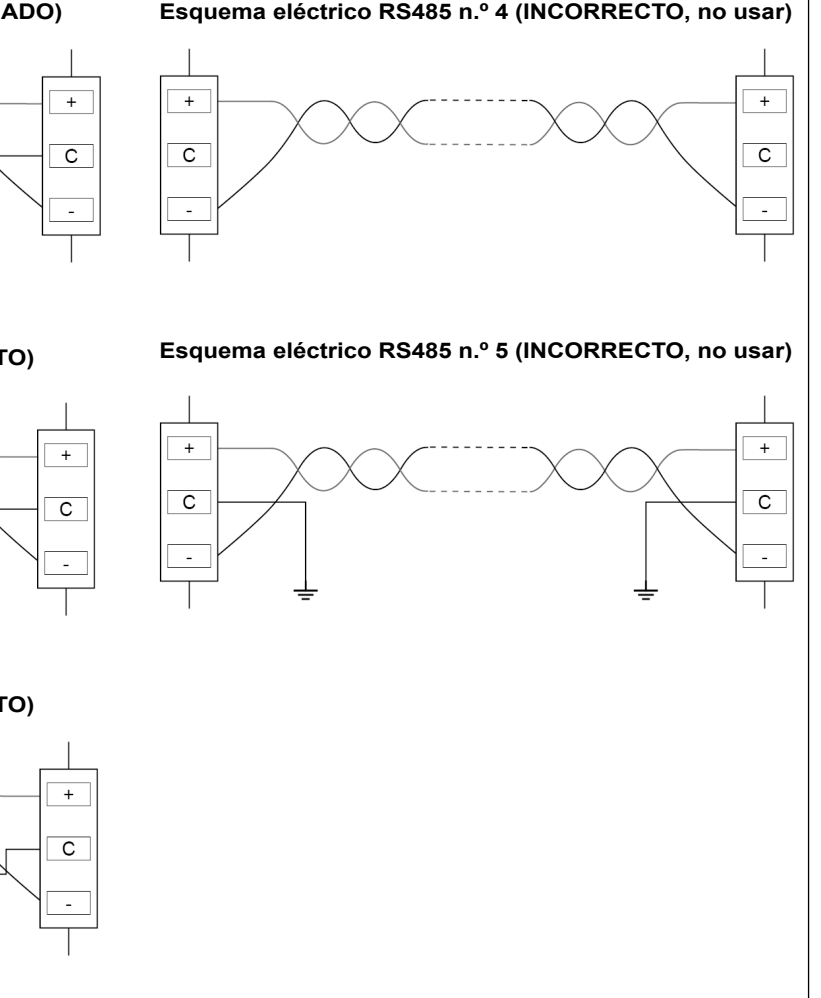

# 4.1 - Display con pantalla táctil

CONNECT TOUCH es una pantalla táctil en color de 4,3 pulgadas que muestra de forma rápida alarmas, el estado de funcionamiento actual de la unidad, etc. Permite la conectividad a Internet y es compatible con idiomas personalizados (los parámetros de control se muestran en el idioma seleccionado por el usuario).

Si la pantalla táctil no se utiliza durante un tiempo, se apagará. El sistema de control está siempre activo y el modo de funcionamiento no cambia. Pulse en cualquier lugar de la pantalla y se mostrará la pantalla de inicio.

El panel de la pantalla táctil Connect Touch se ha sustituido por la pantalla táctil Connect Touch 2.0. El aspecto de la pantalla Connect Touch puede variar ligeramente en función de la versión de pantalla táctil que se haya instalado en la máguina. En el caso de unidades con la pantalla táctil Connect Touch 2.0, consulte el apartado 4.4.

# 4.2 - Pantalla táctil Connect Touch

Se recomienda utilizar un lápiz óptico como puntero para la navegación a través de la pantalla táctil.

### Pantalla de inicio (vista sinóptica)

La pantalla de inicio es el punto de partida del controlador. Es también la primera pantalla que se muestra después de iniciar la interfaz de usuario.

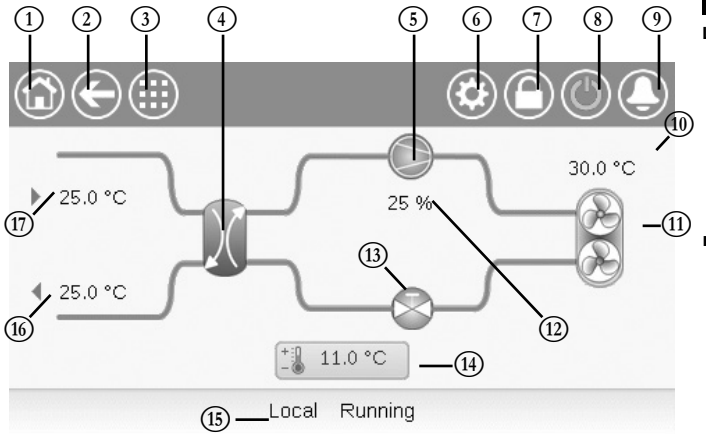

10

(11)

(12)

(13)

(14)

(15)

(16)

(17)

TAE (temperatura del aire exterior)

VEE (válvula de expansión

TSA(temperatura de salida del agua)

TAguaEn. (temperatura del agua de

Ventiladores del condensador

Capacidad de la unidad

electrónica)

entrada)

Punto de consigna

Estado de la unidad

- 1 Botón Inicio
- Botón Atrás
- (3) Botón Menú principal
- **(4)** Intercambiador térmico
- (5) Compresor
- 6 Menú Sistema
- Botón Inicio sesión  $\overline{(7)}$ (acceso restringido a los menús)
- Botón Iniciar/Parar (8)
- (9)Botón Alarma

# 4.3 - Cuadro de información

La información que se muestra en la barra de estado de la parte inferior de la pantalla incluye los mensajes relevantes a las acciones adoptadas por el usuario.

| MENSAJE                               | ESTADO                                                                                                    |
|---------------------------------------|----------------------------------------------------------------------------------------------------|
| CORRECTO                              | Se muestra al ejecutarse la acción necesaria.                                                                   |
| iFALLO DE<br>COMUNICACIÓN<br>INTERNO! | Se muestra cuando la aplicación principal no está en<br>funcionamiento.                                         |
| ¡ORDEN PRIORITARIA<br>En Vigor!       | Se muestra cuando el controlador rechaza el comando<br>«Forzar» (aplicable únicamente a los menús de estado).   |
| ACCESO DENEGADO                       | Se muestra cuando se intenta llevar a cabo alguna acción<br>que no está permitida en el nivel de acceso actual. |
|                                       |                                                                                                    |

# 4.4 - Pantalla táctil Connect Touch 2.0

La pantalla táctil Connect Touch 2.0 incluye un diseño de pantalla de inicio renovado. Puede controlar la pantalla táctil con el dedo o con un lápiz adecuado (un lápiz óptico capacitivo). No deben utilizarse herramientas puntiagudas o cortantes (por ejemplo, destornilladores).

### Pantalla de inicio

La pantalla de inicio es la primera pantalla que aparece en el panel de la pantalla táctil. Esta pantalla permite supervisar información básica sobre el funcionamiento de la enfriadora y sus condiciones de trabajo.

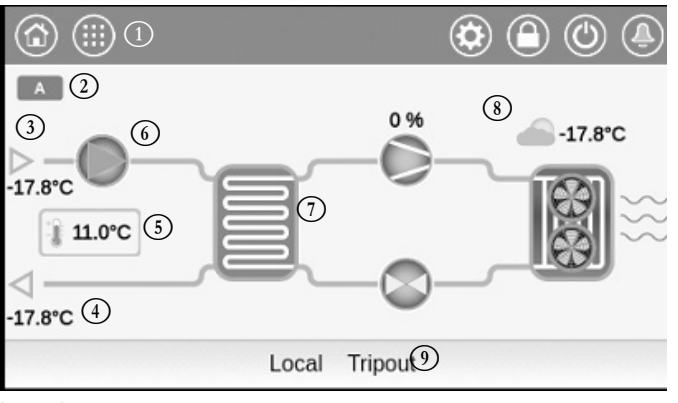

### Levenda:

- (1) Botones de encabezamiento (6) Bomba de agua («barra de encabezamiento») Icono de circuito 2 7) Ciclo frigorífico (8) Temperatura del aire exterior
- 3 Temperatura de entrada del agua
- ④ Temperatura de salida del agua
- 5 Punto de consigna

### Circuito

En el caso de las enfriadoras de circuito simple, solo se mostrará un icono de circuito ( A para el circuito A).

 $\overline{(9)}$  Buzón de mensajes («barra inferior»)

En el caso de las enfriadoras de circuito doble, se mostrarán dos iconos de circuito (A para el circuito A, B para el circuito B).

- Icono de circuito gris = circuito parado
- · Icono de circuito verde = circuito en funcionamiento

### Temperatura de entrada de agua del evaporador (TEA)

Es la temperatura del retorno de agua del edificio («temperatura del retorno de agua»).

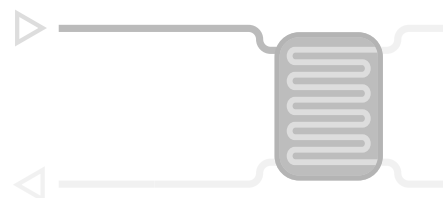

Temperatura de salida del agua del evaporador (TSA)

Es la temperatura del agua fría producida por la enfriadora y suministrada al edificio («temperatura del agua de alimentación»).

# Punto de consigna

El punto de consigna se utiliza para definir la temperatura deseada del agua de alimentación (TSA del evaporador).

-**6**.7C

Los usuarios registrados pueden acceder a los ajustes del punto de consigna del grupo directamente desde la pantalla de inicio: pulse force para abrir el menú de configuración del punto de consigna.

# Bomba de agua

Se utiliza una bomba de velocidad única o variable para hacer circular el fluido de trabajo por el equipo.

- · Icono de bomba verde = bomba en funcionamiento
- Icono de bomba gris = bomba parada

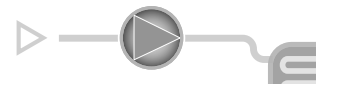

Los usuarios registrados pueden acceder a los parámetros de la bomba directamente desde la pantalla de inicio: pulse para abrir el menú de la bomba.

# Ciclo frigorífico (modo de refrigeración)

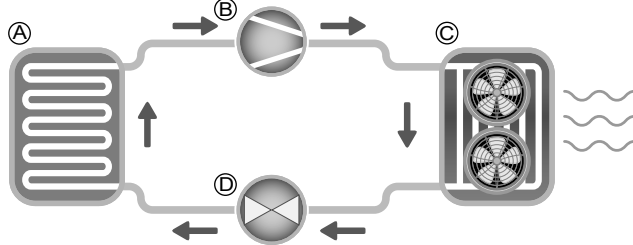

- A) Evaporador
- El evaporador absorbe el calor del fluido (sea este agua pura o glicolada), y hace lo contrario que el condensador, que expulsa el calor de la unidad. El evaporador convierte el refrigerante líquido en vapor.
- B) Compresor/capacidad del circuito
- Este valor muestra la potencia unitaria actual.
- El compresor se utiliza para comprimir el gas refrigerante del compresor y convertirlo en gas a alta presión.
- C) Condensador
- El condensador es un intercambiador de calor utilizado para expulsar el calor, lo que se consigue enfriando el gas a alta presión y procediendo después a condensar los vapores en un líquido.

El número de ventiladores que se muestran en la imagen puede diferir respecto al número real de ventiladores instalados en la unidad.

D) Válvula de expansión electrónica (VEE)

- La VEE se utiliza para regular el caudal de refrigerante que entra en el evaporador.
- La posición de la válvula se indica en %, donde 0 % significa posición cerrada y 100 % posición abierta.

# Temperatura del aire exterior

Lectura del sensor TAE. El sensor de temperatura de aire exterior utilizado para medir y supervisar la temperatura ayuda a optimizar el proceso de refrigeración siempre que sea posible.

# 4.5 - Calibración de la pantalla

Este ajuste solo se aplica a la pantalla táctil Connect Touch anterior.

El objetivo de la calibración de la pantalla es asegurarse de que el software actúa correctamente al pulsar los iconos de la interfaz de usuario.

# Para calibrar la pantalla

- 1. Mantenga pulsado en cualquier punto de la pantalla.
- 2. Se iniciará el proceso de calibración.
- Siga las instrucciones que se indican en pantalla: «Toque el objetivo en la esquina de la pantalla (...)»

Calibrating Touch Screen

Touch the target in upper-left screen corner

# 4.6 - Mensajes de advertencia

Los mensajes de advertencia se utilizan para informar al usuario de que se ha producido un problema y no se puede llevar a cabo la acción solicitada.

# Fallo de inicio de sesión

Si se introduce la contraseña incorrecta, aparecerá el siguiente mensaje de advertencia:

«La contraseña introducida no coincide con ninguna contraseña guardada».

|   | $\left( \leftarrow \right)$     | User Login                    |
|---|---------------------------------|-------------------------------|
|   | Login Failed                    |                               |
|   | The password ente<br>passwords. | red does not match any stored |
| C | R                               | Login Level = Basic           |

 Pulse Aceptar e introduzca la contraseña correcta (consulte la sección 5.7).

# **Guardar los cambios**

Si se ha modificado un parámetro, pero no se ha guardado con el icono **Guardar**; aparecerá el siguiente mensaje de advertencia: «Los cambios que ha realizado recientemente no se han guardado (...)».

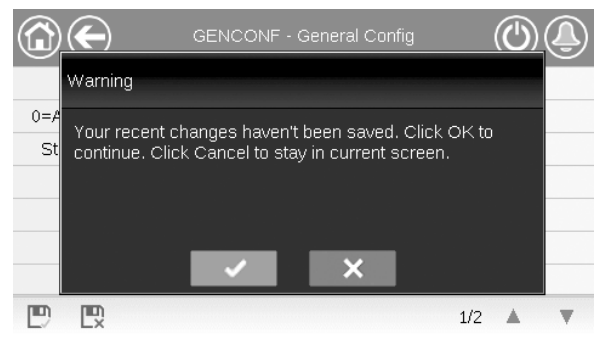

- Pulse Aceptar para continuar sin guardar el cambio.
- Pulse Cancelar para volver a la pantalla actual y guardar el cambio con el icono Guardar.

# 4 - INTERFAZ DE USUARIO: DESCRIPCIÓN

# 4.7 - Iconos principales

# 4.8 - Otros iconos

| Icono      | Descripción                                                                                                    | Icono                                          | Descripción                                                                                                    |
|------------|----------------------------------------------------------------------------------------------------|------------------------------------------------|----------------------------------------------------------------------------------------------------|
|            | Pantalla de inicio: Pulse el icono para ir a la pantalla de inicio.                                                                     |                                                | Icono de inicio de sesión: Pulse el icono para iniciar sesión en un nivel de acceso específico.                                                                |
| ${igodot}$ | Pantalla anterior: Pulse el icono para volver a la pantalla anterior.                                                                   |                                                | Icono de cierre de sesión: Pulse el icono para cerrar sesión.                                                                                                  |
|            | Menú principal: Pulse el icono para ir al menú principal.                                                                               | ${\bf E}$                                      | Icono Guardar: Pulse el icono para guardar la modificación.                                                                                                    |
|            | Menú Sistema: Pulse el icono para ir al menú Sistema.                                                                                   |                                                | Icono Cancelar: Pulse el icono para cancelar la modificación.                                                                                                  |
|            | Menú Inicio de sesión: se utiliza para iniciar sesión en el<br>controlador y acceder a un nivel de configuración superior.              | 4                                              | Icono Forzar: Pulse el icono para forzar el parámetro.                                                                                                    |
|            | El usuario no ha iniciado sesión                                                                                                    | ×                                              | Icono Eliminar forzado: Pulse el icono para eliminar el parámetro forzado.                                                                                     |
|            | Nivel de acceso de usuario.                                                                                                    |                                                | Icono Arriba: Pulse el icono para desplazarse hacia arriba.                                                                                                    |
|            | Inicio/parada de la unidad: se utiliza para seleccionar el modo de control de la unidad.                                                |                                                | Icono Abajo: Pulse el icono para desplazarse hacia abajo.                                                                                                    |
|            | la unidad se detiene.                                                                                                    | En la pantall<br>arriba desde<br>la parte supe | a táctil Connect Touch 2.0: deslice el dedo hacia<br>la parte inferior de la pantalla o hacia abajo desde<br>rior para visualizar y acceder a otros elementos. |
|            | Unidad operativa.                                                                                                    | Nota: Puede<br>de menú (las<br>movimientos     | deslizar hacia arriba o hacia abajo solo en la vista<br>s barras superior e inferior no responderán a los<br>de deslizamiento).                                |
|            | Menú Alarmas: Pulse el icono para ir al menú Alarmas.                                                                                   | ~                                              | Icono Confirmar: Pulse el icono para confirmar la modificación.                                                                                                |
|            | No hay alarmas activas en la unidad                                                                                                    | ×                                              | Icono Cancelar: Pulse el icono para cancelar la modificación.                                                                                                  |
|            | <u>Icono parpadeante:</u> alarma parcial (un<br>circuito afectado por la alarma existente) o<br>alerta (sin intervención en la unidad). | S.                                             | Icono Tendencias: Pulse el icono para mostrar tendencias.                                                                                                    |
|            | unidad.                                                                                                    | Q.                                             | Icono Acercar zoom: Pulse el icono para aumentar la vista actual.                                                                                              |
|            |                                                                                                    | Q.                                             | Icono Alejar zoom: Pulse el icono para ampliar la vista actual.                                                                                                |
|            |                                                                                                    | $\triangleleft \! \! \triangleleft$            | Icono Izquierda: Pulse el icono para desplazarse a la izquierda.                                                                                               |
|            |                                                                                                    |                                                | Icono Rebobinar: Pulse el icono para desplazarse a la<br>izquierda más rápido de lo normal.                                                                    |
|            |                                                                                                    | $\square$                                      | Icono Derecha: Pulse el icono para desplazarse a la derecha.                                                                                                   |
|            |                                                                                                    |                                                | Icono de avance rápido: Pulse el icono para desplazarse a la derecha más rápido de lo normal.                                                                  |

Icono de avance rápido: Pulse el icono para desplazarse a la derecha más rápido de lo normal.

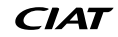

# 5 - INTERFAZ DE USUARIO: ESTRUCTURA DE MENÚS

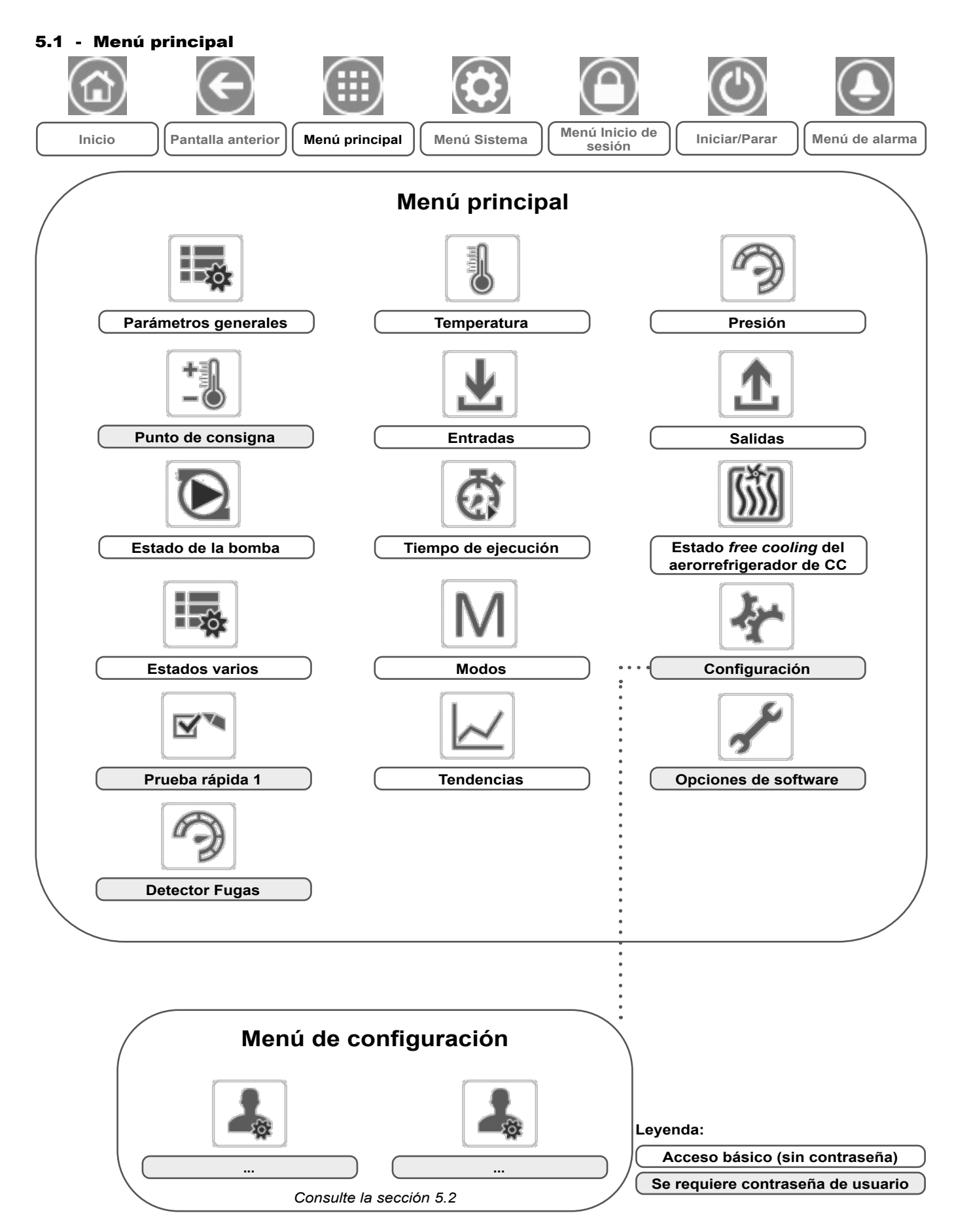

El menú principal proporciona acceso a los principales parámetros de control, incluidos los parámetros generales, estados de entradas y salidas, etc.

- Para acceder al menú, pulse el icono Menú principal, situado en la parte superior izquierda de la pantalla de inicio.
- Se puede acceder a los parámetros específicos de la unidad pulsando el icono correspondiente a la categoría deseada.

NOTA: El menú Tendencias aparece en forma de gráfico. Para obtener más información acerca de Tendencias, consulte la sección 6.25.

PRECAUCIÓN: Dado que puede que algunas unidades específicas no incluyan opciones adicionales, es posible que algunas tablas contengan parámetros que no se puedan configurar para una determinada unidad.

| Parámetros generales– GENUNIT |                            |         |                          |                                                                                                    |  |  |  |
|-------------------------------|----------------------------|---------|--------------------------|----------------------------------------------------------------------------------------------------|--|--|--|
| Nombre                        | Estado                     | Unidad  | Texto mostrado*          | Descripción                                                                                                    |  |  |  |
| CTRL_TYP                      | 0 a 2                      | -       | Local=0 Red=1 Remoto=2   | Modo de funcionamiento:<br>0 = Local<br>1 = Red<br>2 = Remoto                                                                                                    |  |  |  |
| STATUS                        | -                          | -       | Estado Funcionamiento    | Estado de funcionamiento de la unidad: apagada, parando,<br>temporizando, funcionando, listo, cancelación temporal, en alarma,<br>en prueba, prueba de funcionamiento                                                                                                    |  |  |  |
| SGR_st                        | 1 a 4                      | -       | Estado Smart Grid Ready  | Estado Smart Grid Ready (modo de funcionamiento):<br>1 = LOCK<br>2 = NORMAL<br>3 = BOOST<br>4 = FORCED                                                                                                    |  |  |  |
| ALM                           | -                          | -       | Estado del Alarma        | Estado de la alarma:<br>Normal = sin alarma<br>Parcial = hay una alarma, pero la unidad sigue funcionando<br>Apagado = la unidad se apaga                                                                                                    |  |  |  |
| min_left                      | -                          | min     | Minutos p. poner marcha  | Minutos restantes antes de la puesta en marcha de la unidad                                                                                                    |  |  |  |
| HEATCOOL                      |                            | -       | Estado Calor/frío        | Estado de calefacción/refrigeración                                                                                                    |  |  |  |
| HC_SEL                        | 0 a 2                      | -       | Selec Calor/Frio         | Selección de calefacción/refrigeración                                                                                                    |  |  |  |
|                               |                            |         | 0=Frío. 1=Calor. 2=Auto  | 0 = Refrigeración<br>1 = Calefacción<br>2 = Control automático de la calefacción/refrigeración                                                                                                    |  |  |  |
| SP_SEL                        | 0 a 2                      | -       | Selec Setpoint           | Selección de punto de consigna                                                                                                    |  |  |  |
|                               |                            |         | 0=Aut. 1=Pco 1. 2=Pco 2  | 0 = Selección automática del punto de consigna<br>1 = Punto de consigna 1 (activo durante periodos ocupados)<br>2 = Punto de consigna 2 (activo durante periodos desocupados)                                                                                                |  |  |  |
| SP_OCC                        | no/sí                      | -       | Setpoint Ocupado?        | Estado del punto de consigna:<br>0 (no) = no ocupado<br>1 (sí) = ocupado                                                                                                    |  |  |  |
| CHIL_S_S                      | deshabilitar/<br>habilitar | -       | Red: Cmd Inicio/Parada   | Marcha/parada de la unidad a través de red: cuando la unidad está<br>en modo Red, puede forzarse la orden de marcha/parada                                                                                                    |  |  |  |
| CHIL_OCC                      | no/sí                      | -       | Red: Cmd Ocupado         | Programación horaria de la unidad a través de red: cuando la unidad está en modo Red, puede usarse el valor forzado en lugar del estado real de ocupación                                                                                                    |  |  |  |
| CAP_T                         | 0 a 100                    | %       | Capacidad Porcent Total  | Capacidad total en porcentaje                                                                                                    |  |  |  |
| CAPA_T                        | 0 a 100                    | %       | Capacid.Total Circuito A | Capacidad total, circuito A                                                                                                    |  |  |  |
| CAPB_T                        | 0 a 100                    | %       | Capacid.Total Circuito B | Capacidad total, circuito B                                                                                                    |  |  |  |
| DEM_LIM                       | 0 a 100                    | %       | Limit Deman. Activa Val  | Valor límite de demanda activa: cuando la unidad se encuentra en<br>el modo de red, se usará el valor mínimo que resulte de la<br>comparación con el estado del contacto externo de límite de<br>demanda y el punto de consigna configurado en respuesta a dicho<br>contacto |  |  |  |
| SP                            | -                          | °C / °F | Punto consigna actual    | Consigna actual                                                                                                    |  |  |  |
|                               | -20 a 67                   | °C      |                          |                                                                                                    |  |  |  |

\* Depende del idioma seleccionado (francés predeterminado).

°F

Punto de Control

Parada Emergencia

# Temperatura – TEMP

4 a 153

habilitar

deshabilitar/

| Nombre | Estado | Unidad  | Texto mostrado*         | Descripción                                                                                  |
|--------|--------|---------|-------------------------|----------------------------------------------------------------------------------------------|
| EWT    | -      | °C / °F | Entrada Intercamb. Agua | Temperatura de entrada del agua en el evaporador: se utiliza para el control de la capacidad |
| LWT    | -      | °C / °F | Salida Intercamb. Agua  | Temperatura de salida del agua en el evaporador: se utiliza para el control de la capacidad  |

CTRL\_PNT

EMSTOP

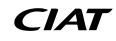

Punto de control: temperatura del agua que debe producir la unidad

Parada emergencia: usada para detener la unidad independientemente

del tipo de funcionamiento activo

# Temperatura – TEMP (CONTINUACIÓN)

| Nombre   | Estado | Unidad  | Texto mostrado*           | Descripción                                                                                                    |
|----------|--------|---------|---------------------------|----------------------------------------------------------------------------------------------------|
| ΟΑΤ      | -      | °C/°F   | Temperatura del aire      | Temperatura aire exterior: se utiliza para determinar ciertos mecanismos de control como, por ejemplo, conmutación entre calor/frío, funcionamiento del calentador del intercambiador de agua, ciclo de desescarche, opción de <i>free cooling</i> , etc. |
| CHWSTEMP | -      | °C/°F   | Chiller Water System Temp | Temperatura común maestro/esclavo de la enfriadora                                                                                                    |
| SCT_A    | -      | °C / °F | Temp. Sat.Condensación A  | Temperatura saturada de condensación, circuito A                                                                                                    |
| SST_A    | -      | °C / °F | Temp Sat. Aspiración A    | Temperatura saturada de aspiración, circuito A                                                                                                    |
| SUCT_A   | -      | °C/°F   | Temp Succión Circuit A    | Temperatura de aspiración, circuito A                                                                                                    |
| DGT_A    | -      | °C/°F   | Temp de gas descarga A    | Temperatura del gas de descarga, circuito A                                                                                                    |
| SCT_B    | -      | °C / °F | Temp. Sat.Condensación B  | Temperatura saturada de condensación, circuito B                                                                                                    |
| SST_B    | -      | °C / °F | Temp Sat. Aspiración B    | Temperatura saturada de aspiración, circuito B                                                                                                    |
| SUCT_B   | -      | °C/°F   | Temp Succión Circuit B    | Temperatura de aspiración, circuito B                                                                                                    |
| DGT_B    | -      | °C/°F   | Temp de gas descarga B    | Temperatura del gas de descarga, circuito B                                                                                                    |
| DEFRT_A  | -      | °C / °F | Temp Desesch Circuit A    | Temperatura de desescarche, circuito A (bombas de calor)                                                                                                    |
| DEFRT_A2 | -      | °C/°F   | Temp Desesch A Coil 2     | Temperatura de desescarche, circuito A, batería 2                                                                                                    |
| DEFRT_B  | -      | °C / °F | Temp Desesch Circuit B    | Temperatura de desescarche, circuito B (bombas de calor)                                                                                                    |
| sgtc1    | -      | °C/°F   | Temp succión Gas Serp. 1  | Temp succión Gas Serp. 1                                                                                                    |
| sgtc2    | -      | °C/°F   | Temp succión Gas Serp. 2  | Temp succión Gas Serp. 2                                                                                                    |
| wtot     | -      | °C/°F   | Temp salida tanque agua   | Temperatura de salida del depósito de agua                                                                                                    |

\* Depende del idioma seleccionado (francés predeterminado).

# Presión – PRESSURE

| Nombre   | Estado | Unidad    | Texto mostrado*         | Descripción                                     |
|----------|--------|-----------|-------------------------|-------------------------------------------------|
| DP_A     | -      | kPa / PSI | Presión de Descarga A   | Presión de descarga del compresor, circuito A   |
| SP_A     | -      | kPa / PSI | Presion de Aspiracion A | Presión de aspiración del compresor, circuito A |
| DP_B     | -      | kPa / PSI | Presión de Descarga B   | Presión de descarga del compresor, circuito B   |
| SP_B     | -      | kPa / PSI | Presion de Aspiracion B | Presión de aspiración del compresor, circuito B |
| PUMP_EWP | -      | kPa / PSI | Presion entrada agua    | Presión de entrada de agua en la bomba          |
| PUMP_LWP | -      | kPa / PSI | Presión salida agua     | Presión de salida de agua de la bomba           |

\* Depende del idioma seleccionado (francés predeterminado).

# Punto de consigna – SETPOINT

| Nombre                      | Estado**     | Predeterminado | Unidad | Texto mostrado*          | Descripción                                              |
|-----------------------------|--------------|----------------|--------|--------------------------|----------------------------------------------------------|
|                             | -28,9 a 20   | 7              | °C     | D Aiusta Defrigenzaión ( | Dunte de consigne de refrigere sién 4                    |
| -20,0 a                     | -20,0 a 68   | 44.6           | °F     | P. Ajuste Reingeración i | Punto de consigna de reingeración 1                      |
|                             | -28,9 a 20   | 7              | °C     | D Aiusta Defrigeración?  | Dunte de consigne de refrigeresión 2                     |
| Cspz                        | -20,0 a 68   | 44.6           | °F     | P. Ajuste Reingeracionz  | Punto de consigna de reingeración z                      |
|                             | 25,0 a 65    | 38             | °C     | D Aiusta Calafassián1    | Dunte de consigne de colofacción 1                       |
| nspi                        | 77,0 a 149   | 100.4          | °F     | P. Ajuste Calefacción i  | Punto de consigna de calefacción 1                       |
| hsp2 25,0 a 65<br>77,0 a 14 | 25,0 a 65    | 38             | °C     | D Aiusta Calafassián?    | Dunte de consigne de colofacción 2                       |
|                             | 77,0 a 149   | 100.4          | °F     | P. Ajuste Calefaccion2   | Punto de consigna de calefacción 2                       |
|                             | 0,1 a 1,1    | 0.6            | ^C     | Rampa de carga           | Punto de consigna de rampa de carga                      |
| ramp_sp                     | 0,2 a 2,0    | 1              | ^F     |                          |                                                          |
| aquita an                   | De 3,9 a 50  | 23.9           | °C     | Cambio Punto Ajuste Frio | Punto de consigna de conmutación de refrigeración        |
| cauto_sp                    | 39.0 a 122.0 | 75             | °F     |                          |                                                          |
| hauta an                    | De 0 a 46,1  | 17.8           | °C     | Combio D Aiusta Calan    | Punto de consigna de conmutación de calefacción          |
| nauto_sp                    | 32.0 a 115.0 | 64             | °F     | Cambio P.Ajuste Calor    |                                                          |
| lim_sp1                     | 0 a 100      | 100            | %      | P. Ajuste Interrup. Lim1 | Punto de consigna del interruptor limitador 1            |
| lim_sp2                     | 0 a 100      | 100            | %      | P. Ajuste Interrup. Lim2 | Punto de consigna del contacto limitador de capacidad 2  |
| lim_sp3                     | 0 a 100      | 100            | %      | P. Ajuste Interrup. Lim3 | Punto de consigna del contacto limitador de capacidad 3  |
| min oot                     | De 26,7 a 60 | 40             | °C     | Min TSC Decuporhaat      | Mínima Tª saturada de condensación cuando el recuperador |
|                             | 80 a 140     | 104            | °F     | wiin 130 Desuperneat     | de gases calientes está activado                         |

\* Depende del idioma seleccionado (francés predeterminado).
 \*\*El rango puede variar dependiendo de la configuración de la unidad, por ejemplo, el tipo de fluido.

# Entradas – INPUTS

| Nombre   | Estado          | Unidad | Texto mostrado*          | Descripción                                               |
|----------|-----------------|--------|--------------------------|-----------------------------------------------------------|
| ONOFF_SW | abierto/cerrado | -      | Interr On/Off remoto     | Interruptor ON/OFF remoto                                 |
| HC_SW    | abierto/cerrado | -      | Interrup. Rem.Calor/Frio | Contacto de selección de calefacción/refrigeración remoto |
| on_ctrl  | -               | -      | Control Actual           | Control de intensidad                                     |
| SETP_SW  | abierto/cerrado | -      | Interrupto Segund Setp   | Contacto de selección del segundo punto de consigna       |
| LIM_SW1  | abierto/cerrado | -      | Interruptor Limitador 1  | Interruptor limitador 1 de demanda                        |
| LIM_SW2  | abierto/cerrado | -      | Interruptor Limitador 2  | Contacto limitador 2 de demanda                           |
| SP_RESET | De 4 a 20       | mA     | Consigna Señal Reset     | Señal de reajuste del punto de consigna                   |
| FLOW_SW  | abierto/cerrado | -      | Interruptor Flujo        | Enclavamiento de interruptor de caudal                    |
| leak_v1  | -               | V      | Detección de fugas 1     | Detección de fugas 1                                      |
| leak_v2  | -               | V      | Detección de fugas 2     | Detección de fugas 2                                      |
| DSHTR_SW | abierto/cerrado | -      | Clave opción Desupercal. | Interruptor del recuperador de gases calientes            |
| HP_SW_A  | abierto/cerrado | -      | Presostato Alta A        | Presostato Alta A                                         |
| HP_SW_A3 | abierto/cerrado | -      | Presostato Alta A3       | Presostato de alta presión A3                             |
| HP_SW_B  | abierto/cerrado | -      | Presostato Alta B        | Presostato Alta B                                         |
| SGR0_BST | abierto/cerrado | -      | SG Ready #0 (Elevar)     | Entrada de control Smart Grid Ready (Elevar)              |
| SGR1_LCK | abierto/cerrado | -      | SG Ready #1 (Bloquear)   | Entrada de control Smart Grid Ready (Bloquear)            |

\* Depende del idioma seleccionado (francés predeterminado).

# Salidas – OUTPUTS

| Nombre                  | Estado            | Unidad | Texto mostrado*               | Descripción                                                                                                    |
|-------------------------|-------------------|--------|-------------------------------|----------------------------------------------------------------------------------------------------|
| CP_A1                   | apagado/encendido | -      | Compresor A1                  | Orden del compresor A1                                                                                                    |
| CP_A2                   | apagado/encendido | -      | Compresor A2                  | Orden del compresor A2                                                                                                    |
| CP_A3                   | apagado/encendido | -      | Compresor A3                  | Orden del compresor A3                                                                                                    |
| FAN_A1LS                | apagado/encendido | -      | Vent A1 Baja Vel              | Orden de baja velocidad del ventilador A1                                                                                                    |
| FAN_A1HS                | apagado/encendido | -      | Vent A1 Alta Vel              | Orden de alta velocidad del ventilador A1                                                                                                    |
| FAN_A2LS                | apagado/encendido | -      | Vent A2 Baja Vel              | Orden de baja velocidad del ventilador A2                                                                                                    |
| FAN_A2HS                | apagado/encendido | -      | Vent A2 Alta Vel              | Orden de alta velocidad del ventilador A2                                                                                                    |
| VFAN_A                  | -                 | %      | Velo VariaFan A               | Velocidad del ventilador variable A                                                                                                    |
| EXV_A                   | 0 a 100           | %      | Posición EXV Circuit A        | Posición de la válvula de expansión electrónica, circuito A                                                                                        |
| EXVNPosA                | -                 | %      | Pos. siguiente EXV CircA      | Siguiente posición de la VEE, circuito A                                                                                                    |
| RV_A                    | apagado/encendido | -      | Valv.4 Vias Refriger. A       | Válvula de 4 vías, circuito A: se utiliza para gestionar el<br>funcionamiento de la refrigeración/calefacción/desescarche<br>(bombas de calor)     |
| CP_B1                   | apagado/encendido | -      | Compresor B1                  | Orden del compresor B1                                                                                                    |
| CP_B2                   | apagado/encendido | -      | Compresor B2                  | Orden del compresor B2                                                                                                    |
| FAN_B1LS                | apagado/encendido | -      | Vent B1 Baja Vel              | Estado del ventilador B1 de baja velocidad                                                                                                    |
| FAN_B1HS                | apagado/encendido | -      | Vent B1 Alta Vel              | Estado del ventilador B1 de alta velocidad                                                                                                    |
| VFAN_B                  | -                 | %      | Velo VariaFan B               | Velocidad del ventilador variable B                                                                                                    |
| EXV_B                   | 0 a 100           | %      | Posición EXV Circuit B        | Posición de la VEE, circuito B                                                                                                    |
| EXVNPosB                | -                 | %      | Pos. siguiente EXV CircB      | Siguiente posición de la VEE, circuito B                                                                                                    |
| RV_B                    | apagado/encendido | -      | Valv.4 Vias Refriger. B       | Válvula de 4 vías, circuito B: se utiliza para gestionar el<br>funcionamiento de la refrigeración/calefacción/<br>descongelación (bombas de calor) |
| EXCH_HTR                | apagado/encendido | -      | Calentador del intercambiador | Calent. intercambiador                                                                                                    |
| BOILER                  | apagado/encendido | -      | Comando Caldera               | Comando de caldera                                                                                                    |
| EHS_STEP                | -                 | -      | Etapa Calefacción Elect.      | Etapa de calor de apoyo mediante resistencia eléctrica                                                                                             |
| tnk_hpow                | -                 | -      | ;Poten cal eléctr tanque      | Potencia ECE del depósito de agua                                                                                                    |
| ALARM                   | apagado/encendido | -      | Rele Alarma                   | Estado del relé de la alarma                                                                                                    |
| RUN                     | apagado/encendido | -      | Rele Marcha                   | Estado del relé de funcionamiento                                                                                                    |
| * Demonstrate statistic |                   |        |                               |                                                                                                    |

| -   |   |
|-----|---|
| - 7 |   |
| ſ   |   |
| ٠.  |   |
|     | S |

# Estado de la bomba – PUMPSTAT

| Nombre   | Estado            | Unidad    | Texto mostrado*          | Descripción                                                                                                    |
|----------|-------------------|-----------|--------------------------|----------------------------------------------------------------------------------------------------|
| PUMP_1   | apagado/encendido | -         | Bomba Agua #1            | Control bomba de agua 1                                                                                         |
| PUMP_2   | apagado/encendido | -         | Bomba Agua #2            | Control bomba de agua 2                                                                                         |
| ROT_PUMP | no/sí             | -         | ?Girar Bombas Ahora?     | Rotación de las bombas de agua                                                                                  |
| VPMP_CMD | 0 a 100           | %         | Mando Bomba Variable     | Orden a la bomba de velocidad variable                                                                          |
| W_P_IN   | -                 | kPa / PSI | Presión Entrada Agua     | Presión del agua de entrada (corregida por la temperatura):<br>Se aplica a unidades con opción de kit hidrónico |
| W_P_OUT  | -                 | kPa / PSI | Presión Salida Agua      | Presión del agua de salida (corregida por la temperatura): Se aplica a unidades con opción de kit hidrónico     |
| WP_CALIB | no/sí             | -         | Presión de agua Calibrad | Calibración de la presión del agua                                                                              |
| WP_OFFST | -                 | kPa / PSI | Presión de agua Offset   | Compensación de la presión del agua                                                                             |
| DP_FILTR | -                 | kPa/PSI   | delta presion agua filt  | Filtro de presión de agua diferencial                                                                           |
| WP_MIN   | -                 | kPa / PSI | Presion de agua minima   | Presión de agua mínima                                                                                          |
| WAT_FLOW | -                 | l/s/GPS   | Flujo Agua               | Caudal de agua                                                                                                  |
| CAPPOWER | -                 | kW        | Capacid. real de energia | Capacidad de potencia real                                                                                      |
| p_dt_spt | -                 | °C/°F     | P.Ajuste agua DT         | Punto de consigna del diferencial T del agua                                                                    |
| p_dp_spt | -                 | kPa / PSI | P.Ajuste agua DP         | Punto de consigna del diferencial de presión del agua                                                           |

\* Depende del idioma seleccionado (francés predeterminado).

# Tiempos de ejecución – RUNTIME

| Nombre   | Estado | Unidad | Texto mostrado*                                                 | Descripción                                        |
|----------|--------|--------|-----------------------------------------------------------------|----------------------------------------------------|
| hr_mach  | -      | hora   | Horas funcion. maquinas                                         | Horas de funcionamiento de la unidad               |
| st_mach  | -      | -      | Numero arranques maquina                                        | Número de arranques de la unidad                   |
| hr_cp_a1 | -      | hora   | Compresor A1 Horas                                              | Horas de funcionamiento, compresor A1              |
| st_cp_a1 | -      | -      | Compresor A1 Arranques                                          | Número de arranques, compresor A1                  |
| hr_cp_a2 | -      | hora   | Compresor A2 Horas                                              | Horas de funcionamiento, compresor A2              |
| st_cp_a2 | -      | -      | Compresor A2 Arranques                                          | Número de arranques, compresor A2                  |
| hr_cp_a3 | -      | hora   | Compresor A3 Horas                                              | Horas de funcionamiento, compresor A3              |
| st_cp_a3 | -      | -      | Compresor A3 Arranques                                          | Número de arranques, compresor A3                  |
| hr_cp_b1 | -      | hora   | Compresor B1 Horas                                              | Horas de funcionamiento, compresor B1              |
| st_cp_b1 | -      | -      | Compresor B1 Arranques                                          | Número de arranques, compresor B1                  |
| hr_cp_b2 | -      | hora   | Compresor B2 Horas                                              | Horas de funcionamiento, compresor B2              |
| st_cp_b2 | -      | -      | Compresor B2 Arranques                                          | Número de arranques, compresor B2                  |
| hr_pump1 | -      | hora   | Bomba agua #1 Horas                                             | Horas de funcionamiento, bomba de agua 1           |
| hr_pump2 | -      | hora   | Bomba agua #2 Horas                                             | Horas de funcionamiento, bomba de agua 2           |
| hr_fana1 | -      | hora   | Horas vent #1 circuito A                                        | Horas de funcionamiento, ventilador A1             |
| st_fana1 | -      | -      | Vent.Circ.A #1 Arranques                                        | Número de arranques, ventilador A1                 |
| hr_fana2 | -      | hora   | Horas vent #2 circuito A                                        | Horas de funcionamiento, ventilador A2             |
| st_fana2 | -      | -      | Vent.Circ.A #2 Arranques                                        | Número de arranques, ventilador A2                 |
| hr_fanb1 | -      | hora   | Vent.Circuito B #1 Horas Horas de funcionamiento, ventilador B1 |                                                    |
| st_fanb1 | -      | -      | Vent.Circ.B #1 Arranques Número de arranques, ventilador B1     |                                                    |
| nb_defra | -      | -      | Numero Descong.Circ. A                                          | Número de procesos de desescarche en el circuito A |
| nb_defrb | -      | -      | Numero Descong.Circ. B                                          | Número de procesos de desescarche en el circuito B |

\* Depende del idioma seleccionado (francés predeterminado).

# Funcionamiento Free Cooling del aerorrefrigerador – DCFC\_STA

| Nombre   | Estado        | Unidad | Texto mostrado*          | Descripción                                                                                            |  |
|----------|---------------|--------|--------------------------|----------------------------------------------------------------------------------------------------|--|
| oat      | -             | °C/°F  | FreeCooling Temp Ext OAT | Free cooling mediante aerorrefrigerador: temperatura del aire exterior                                 |  |
| lwt      | -             | °C/°F  | Temp salid agua FreeCool | Free cooling mediante aerorrefrigerador: temperatura de salida del agua                                |  |
| wloop    | -             | °C/°F  | Temp Lazo agua FreeCool  | Free cooling mediante aerorrefrigerador: temperatura del circuito de agua                              |  |
| m_dcfc   | no/sí         | -      | Modo Free Cooling Activo | Modo free cooling mediante aerorrefrigerador activo                                                    |  |
| dcfc_cap | 0 a 100       | %      | Capacidad FreeCooling    | Capacidad del free cooling mediante aerorrefrigerador                                                  |  |
| f_stage  | De 0 a 10     | -      | Etapa Ventil Vel fija    | <i>Free cooling</i> mediante aerorrefrigerador: etapa de ventiladores (ventiladores de velocidad fija) |  |
| vf_speed | 0 a 100       | %      | Velocidad ventil varia   | <i>Free cooling</i> mediante aerorrefrigerador: velocidad del ventilador (velocidad variable)          |  |
| pid_out  | 0 a 100       | %      | PID resultado            | Estado de la salida PID                                                                                |  |
| FC_HOUR  | De 0 a 999999 | hora   | Horas de operación DCFC  | Free cooling mediante aero: horas de funcionamiento                                                    |  |

| Funcionamiento Free Cooling del aerorrefrigerador – DCFC_STA (CONTINUACIÓN) |               |        |                          |                                                                                |  |  |  |
|-----------------------------------------------------------------------------|---------------|--------|--------------------------|--------------------------------------------------------------------------------|--|--|--|
| Nombre                                                                      | Estado        | Unidad | Texto mostrado*          | Descripción                                                                    |  |  |  |
| FC_FAN1S                                                                    | De 0 a 999999 | -      | DCFC Ventil #1 Arranques | DCFC/etapa 1 de ventiladores: número de arranques                              |  |  |  |
| FC_FAN1H                                                                    | De 0 a 999999 | hora   | DCFC Ventil #1 Horas     | DCFC/etapa 1 de ventiladores: horas de funcionamiento                          |  |  |  |
| FC_FAN2S                                                                    | De 0 a 999999 | -      | DCFC Ventil #2 Arranques | DCFC/etapa 2 de ventiladores: número de arranques                              |  |  |  |
| FC_FAN2H                                                                    | De 0 a 999999 | hora   | DCFC Ventil #2 Horas     | DCFC/etapa 2 de ventiladores: horas de funcionamiento                          |  |  |  |
| FC_FAN3S                                                                    | De 0 a 999999 | -      | DCFC Ventil #3 Arranques | DCFC/etapa 3 de ventiladores: número de arranques                              |  |  |  |
| FC_FAN3H                                                                    | De 0 a 999999 | hora   | DCFC Ventil #3 Horas     | DCFC/etapa 3 de ventiladores: horas de funcionamiento                          |  |  |  |
| FC_FAN4S                                                                    | De 0 a 999999 | -      | DCFC Ventil #4 Arranques | DCFC/etapa 4 de ventiladores: número de arranques                              |  |  |  |
| FC_FAN4H                                                                    | De 0 a 999999 | hora   | DCFC Ventil #4 Horas     | DCFC/etapa 4 de ventiladores: horas de funcionamiento                          |  |  |  |
| FC_FAN5S                                                                    | De 0 a 999999 | -      | DCFC Ventil #5 Arranques | DCFC/etapa 5 de ventiladores: número de arranques                              |  |  |  |
| FC_FAN5H                                                                    | De 0 a 999999 | hora   | DCFC Ventil #5 Horas     | DCFC/etapa 5 de ventiladores: horas de funcionamiento                          |  |  |  |
| FC_FAN6S                                                                    | De 0 a 999999 | -      | DCFC Ventil #6 Arranques | DCFC/etapa 6 de ventiladores: número de arranques                              |  |  |  |
| FC_FAN6H                                                                    | De 0 a 999999 | hora   | DCFC Ventil #6 Horas     | DCFC/etapa 6 de ventiladores: horas de funcionamiento                          |  |  |  |
| FC_FAN7S                                                                    | De 0 a 999999 | -      | DCFC Ventil #7 Arranques | DCFC/etapa 7 de ventiladores: número de arranques                              |  |  |  |
| FC_FAN7H                                                                    | De 0 a 999999 | hora   | DCFC Ventil #7 Horas     | DCFC/etapa 7 de ventiladores: horas de funcionamiento                          |  |  |  |
| FC_VFANS                                                                    | De 0 a 999999 | -      | DCFC Arranques vent vari | FC aerorrefrigerador/ventilador de velocidad variable: número de arranques     |  |  |  |
| FC_VFANH                                                                    | De 0 a 999999 | hora   | DCFC Horas vent variable | FC aerorrefrigerador/ventilador de velocidad variable: horas de funcionamiento |  |  |  |

\* Depende del idioma seleccionado (francés predeterminado).

# Estados varios – MSC\_STAT

| Nombre   | Estado | Unidad | Texto mostrado*       | Descripción                                                                                                    |
|----------|--------|--------|-----------------------|----------------------------------------------------------------------------------------------------|
| m_ecopmp | no/sí  | -      | Modo Eco Bomba Activo | Estado del modo Eco de la bomba: cuando está activo este modo,<br>la bomba se detiene periódicamente cuando la unidad está en<br>modo de espera (standby) |

\* Depende del idioma seleccionado (francés predeterminado).

# Modos – MODES

| Nombre    | Estado | Unidad | Texto mostrado*           | Descripción                                                                  |  |
|-----------|--------|--------|---------------------------|------------------------------------------------------------------------------|--|
| m_delay   | no/sí  | -      | Retraso Activo            | Retardo activo                                                               |  |
| m_2ndstpt | no/sí  | -      | Segundo P.Ajuste Activo   | Segunda consigna en uso: consigna utilizada durante los periodos no ocupados |  |
| m_reset   | no/sí  | -      | Restablecer Activo        | Activación del reajuste del punto de consigna                                |  |
| m_limit   | no/sí  | -      | Límite de demanda activo  | Límite de demanda activo                                                     |  |
| m_ramp    | no/sí  | -      | Rampa de Carga Activa     | Rampa de carga activa                                                        |  |
| m_cooler  | no/sí  | -      | Calentador Cooler Activo  | Resistencia de la enfriadora activo                                          |  |
| m_pmprot  | no/sí  | -      | Rotación Bomba Activa     | Rotación de la bomba activa                                                  |  |
| m_pmpper  | no/sí  | -      | Período Bomba Activa      | Arranque periódico de la bomba                                               |  |
| m_night   | no/sí  | -      | Bajo ruido Noct. Activo   | Bajo nivel sonoro nocturno activo                                            |  |
| m_SM      | no/sí  | -      | Sistema Administr.Activo  | System Manager activo                                                        |  |
| m_leadla  | no/sí  | -      | Maestro Esclavo Activo    | Modo maestro/esclavo activo                                                  |  |
| m_auto    | no/sí  | -      | Cambio Automatico Activo  | Conmutación automática activa                                                |  |
| m_heater  | no/sí  | -      | Calent.Electrico Activo   | Calentador eléctrico activo                                                  |  |
| m_lo_ewt  | no/sí  | -      | Bloqueo EWT Bajo Calentam | Bloqueo de la calefacción por baja temperatura de entrada del agua           |  |
| m_boiler  | no/sí  | -      | Caldera Activa            | Caldera activa                                                               |  |
| m_defr_a  | no/sí  | -      | Descong.activo Circ.A     | Modo de desescarche activo, circuito A (bombas de calor)                     |  |
| m_defr_b  | no/sí  | -      | Descong.activo Circ.B     | Modo de desescarche activo, circuito B (bombas de calor)                     |  |
| m_sst_a   | no/sí  | -      | Baja aspiración Circ.A    | Baja aspiración circuito A                                                   |  |
| m_sst_b   | no/sí  | -      | Baja aspiración Circ.B    | Baja aspiración, circuito B                                                  |  |
| m_dgt_a   | no/sí  | -      | Alto DGT Circuito A       | Alta temperatura descarga, circuito A                                        |  |
| m_dgt_b   | no/sí  | -      | Alto DGT Circuito B       | Alta temperatura descarga, circuito B                                        |  |
| m_hp_a    | no/sí  | -      | Alta presión Overr.cir A  | Limitación de carga por alta presión, circuito A                             |  |
| m_hp_b    | no/sí  | -      | Alta presion Overr.cir B  | Limitación de carga por alta presión, circuito B                             |  |
| m_sh_a    | No/Sí  | -      | Bajo SuperHeat circuit A  | Sobrecalentamiento bajo en el circuito A                                     |  |
| m_sh_b    | No/Sí  | -      | Bajo SuperHeat circuit B  | Sobrecalentamiento bajo en el circuito B                                     |  |

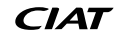

# Prueba rápida 1 – QCK\_TST1

 $\mathbf{\nabla}$ 

| Nombre   | Estado            | Unidad | Texto mostrado*          | Descripción                                                                                                    |
|----------|-------------------|--------|--------------------------|----------------------------------------------------------------------------------------------------|
| QCK_TEST | no/sí             | -      | Habilitac prueba rápida  | Este parámetro se utiliza para activar la función<br>«Prueba rápida» (activar prueba rápida = sí)<br>Con la prueba rápida activada: forzar un parámetro<br>específico en esta tabla permite al usuario verificar si el                                             |
|          |                   |        |                          | componente se comporta correctamente                                                                                                    |
| Q_F_A1LS | apagado/encendido | -      | Etapa Vent. Circ A1LS    | Etapa A1 de ventilador a baja velocidad, circuito A                                                                                                    |
| Q_F_A1HS | apagado/encendido | -      | Etapa Vent. Circ A1HS    | Etapa A1 de ventilador a alta velocidad, circuito A                                                                                                    |
| Q_F_A2LS | apagado/encendido | -      | Etapa Vent. Circ A2LS    | Etapa A2 de ventilador a baja velocidad, circuito A                                                                                                    |
| Q_F_A2HS | apagado/encendido | -      | Etapa Vent. Circ A2HS    | Etapa A2 de ventilador a alta velocidad, circuito A                                                                                                    |
| Q_F_B1LS | apagado/encendido | -      | Etapa Vent. Circ B1LS    | Etapa B1 de ventilador a baja velocidad, circuito B                                                                                                    |
| Q_F_B1HS | apagado/encendido | -      | Etapa Vent. Circ B1HS    | Etapa B1 de ventilador a alta velocidad, circuito B                                                                                                    |
| Q_VFANA  | 0 a 100           | %      | Vent A Veloci Variable   | Ventilador de velocidad variable A                                                                                                    |
| Q_VFANB  | 0 a 100           | %      | Vent B Veloci Variable   | Ventilador de velocidad variable B                                                                                                    |
| MOD_EXVA | manual/automático | -      | Modo QuickTest EXV A     | Modo de prueba rápida para VEE A                                                                                                    |
| Q_EXVA   | 0 a 100           | %      | Posición EXV Circuit A   | Posición VEE circuito A<br>100 % = VEE totalmente abierto                                                                                                    |
| MOD_EXVB | manual/automático | -      | Modo QuickTest EXV B     | Modo de prueba rápida para VEE B                                                                                                    |
| Q_EXVB   | 0 a 100           | %      | Posición EXV Circuit B   | Posición VEE circuito B<br>100 % = VEE totalmente abierto                                                                                                    |
| Q_RV_A   | apagado/encendido | -      | Valv.4 Vias Refriger. A  | Válvula de refrigerante de 4 vías A                                                                                                    |
| Q_RV_B   | apagado/encendido | -      | Valv.4 Vias Refriger. B  | Válvula de refrigerante de 4 vías B                                                                                                    |
| Q_PUMP_1 | 0 a 2             | -      | Bomb 1. 1=ON 2=FORCED    | Prueba bomba 1:<br>1 = la bomba debe funcionar 16 s<br>2 = la bomba debe funcionar todo el tiempo (ajuste el<br>valor a «0» para detener la prueba de la bomba)                                                                                                    |
| Q_PUMP_2 | 0 a 2             | -      | Bomb 2. 1=ON 2=FORCED    | Prueba bomba 2:<br>1 = la bomba debe funcionar 16 s<br>2 = la bomba debe funcionar todo el tiempo (ajuste el<br>valor a «0» para detener la prueba de la bomba)                                                                                                    |
| Q_VPUMP1 | 0 a 100           | %      | Bomba 1 Variavel         | Bomba variable 1                                                                                                    |
| Q_ALARM  | apagado/encendido | -      | Estado de relé de alarma | Estado del relé de la alarma                                                                                                    |
| Q_RUN    | apagado/encendido | -      | Estado de Funcionamiento | Estado de funcionamiento                                                                                                    |
| Q_BOILER | apagado/encendido | -      | Comando Caldera          | Comando de caldera                                                                                                    |
| Q_EHS_ST | 0 a 4             | -      | Etapa Calefacción Elect. | Etapa de calor de apoyo mediante resistencia eléctrica                                                                                                    |
| Q_EX_HTR | apagado/encendido | -      | Frio & Calient.Descg. A  | Activación del calentador (esta prueba se utiliza para<br>activar el calentador del enfriador y, en el caso de las<br>bombas de calor, se utiliza para activar el calentador de<br>la batería utilizado para drenar el agua durante el ciclo<br>de descongelación) |
| Q_FC_WV  | apagado/encendido | -      | FC Salida válvula agua   | Salidas válvula de agua FC                                                                                                    |
| Q_FCVFSP | 0 a 100           | %      | FC veloc ventil variable | Velocidad ventilador variable FC                                                                                                    |
| Q_FC_FST | 0 a 7             | -      | FC Etapa Ventilador      | Etapa de ventilador FC                                                                                                    |
| HP_TEST  | -1 a 1            | -      | Test Alta Presión        | Prueba de presión alta: cuando se activa, la unidad<br>funcionará hasta que se abra el conmutador de seguridad<br>de alta presión                                                                                                    |
|          |                   |        | -1=Off / 0=CirA / 1=CirB | -1 = apagado<br>0 = Prueba de presión alta, circuito A<br>1 = Prueba de presión alta, circuito B                                                                                                    |

\* Depende del idioma seleccionado (francés predeterminado).

IMPORTANTE: Para activar la función «Prueba rápida» debe detenerse la unidad (modo apagado local).

# Tendencias – TRENDING

| Nombre           | Estado  | Unidad  | Texto mostrado*         | Descripción**                                    |
|------------------|---------|---------|-------------------------|--------------------------------------------------|
| GENUNIT_CAPA_T   | 0 a 100 | %       | Cir A Capacid Total     | Capacidad total, circuito A                      |
| GENUNIT_CAPB_T   | 0 a 100 | %       | Cir B Capacid Total     | Capacidad total, circuito B                      |
| GENUNIT_CTRL_PNT | -       | °C / °F | Punto de Control        | Punto de control                                 |
| TEMP_OAT         | -       | °C / °F | Temp Aire Exteri        | Temperatura del aire exterior                    |
| TEMP_EWT         | -       | °C/°F   | Fluido entrante enfriad | Temperatura de entrada del agua al evaporador    |
| TEMP_LWT         | -       | °C / °F | Fluido saliente enfriad | Temperatura de salida del agua del evaporador    |
| TEMP_SCT_A       | -       | °C / °F | Temp Condens Saturada A | Temperatura saturada de condensación, circuito A |
| TEMP_SCT_B       | -       | °C / °F | Temp Condens Satur. B   | Temperatura saturada de condensación, circuito B |
| TEMP_SST_A       | -       | °C / °F | Temp Succión Saturada A | Temperatura saturada de aspiración, circuito A   |
| TEMP_SST_B       | -       | °C / °F | Temp Succión Saturada B | Temperatura saturada de aspiración, circuito B   |

\* Depende del idioma seleccionado (francés predeterminado).
 \*\*La lista de puntos de tendencias no puede modificarse. Los puntos de tendencias sólo pueden habilitarse o deshabilitarse.

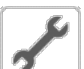

# Opciones de software – OPT\_STA

| Nombre  | Estado | Unidad | Texto mostrado*       | Descripción                                                                                                    |
|---------|--------|--------|-----------------------|----------------------------------------------------------------------------------------------------|
| opt6    | no/sí  | -      | Opc.6: Glicol baja Tª | Si el parámetro está ajustado en el valor «Sí», significa que está activada la opción «Glicol de baja temperatura», que requiere la activación de la clave de software (consulte también la sección 6.18)  |
| opt149  | no/sí  | -      | Opc.149: BACnet       | Si el parámetro está ajustado en el valor «sí», significa que está activada la opción BACnet, que requiere la activación de la clave de software (consulte también la sección 6.19)                        |
| opt149B | no/sí  | -      | Opc.149B: Modbus      | La opción de Modbus es una opción gratuita y no requiere una clave de activación de <i>software</i> (consulte también la sección 6.20).                                                                    |
| opt5    | no/sí  | -      | OPT5: Media Salmue    | Si el parámetro está ajustado en el valor «sí», significa que está activada la opción «Glicol de media temperatura», que requiere la activación de la clave de software (consulte también la sección 6.18) |

\* Depende del idioma seleccionado (francés predeterminado).

# NOTA: Si necesita añadir una opción, póngase en contacto con su proveedor de servicio local.

# Detector Fugas – LEAKAGE

| Nombre   | Estado    | Unidad  | Texto mostrado*         | Descripción                                                                                                    |
|----------|-----------|---------|-------------------------|----------------------------------------------------------------------------------------------------|
| l_date   | DD/MM/YYY | -       | Fecha del mantenimiento | Próxima fecha de calibración (el sensor de fugas requiere una calibración anual)                                                                                                    |
|          |           |         |                         | Nota: ponte en contacto con tu servicio técnico local.                                                                                                    |
| LD_CAL   | no/sí     | no      | Realizar Calibración    | Este parámetro se utiliza para realizar la calibración de los sensores de fugas (se requiere el modo de servicio)                                                                                                    |
|          |           |         |                         |                                                                                                    |
|          |           |         |                         | «PerLFL» (límite inferior de inflamabilidad %) es la concentración de gas R32 multiplicada por 100, circuito A:                                                                                                    |
|          |           |         |                         | El detector de fugas envía la lectura de este valor.                                                                                                    |
| PerLFL_A | -         | %       | Limt Inflamabilidad % A | <ul> <li>Si este valor «PerLFL», medido por el sensor, supera el límite LFL (por<br/>sus siglas en inglés) configurado por el servicio técnico (15-50 %), se<br/>activará una alarma/alerta. Si la unidad local está parada, el ventilador o<br/>ventiladores empezarán a funcionar a velocidad mínima para evacuar el<br/>gas R32.</li> </ul> |
|          |           |         |                         | Nota: los ventiladores también se pondrán en marcha en caso de que se pierda la comunicación con el sensor de detección de fugas (alerta 5001).                                                                                                    |
|          |           |         |                         | Ejemplo: 100 % PerLFL equivale a 14,4 % de volumen de R32 en aire (144000 ppm)                                                                                                    |
|          |           |         |                         | Volumen de R32 en el aire, circuito A: concentración de R32 por volumen                                                                                                    |
|          |           | %       | Volumen A % R32         | El detector de fugas envía la lectura de este valor.                                                                                                    |
| VOI_A    |           |         |                         | Ejemplo: 100 % PerLFL equivale a 14,4 % de volumen de R32 en aire (144000 ppm)                                                                                                    |
| Temp_A   | -         | °C / °F | Sensor Temperatura A    | Sensor de temperatura, circuito A                                                                                                    |
| Gas_A    | 4146      | -       | Tipo Gas A              | Tipo de gas, circuito A<br>4146 = R32                                                                                                    |
| warnA    | 0-xxx     |         | Warning cond. A         | Advertencia del detector de fugas, circuito A (consulte la sección 8.6.2)<br>0 = ninguna advertencia detectada                                                                                                    |
| errA     | 0-xxx     |         | Error cond. A           | Error del detector de fugas, circuito A (consulte la sección 8.6.3)<br>0 = ningún error detectado                                                                                                    |

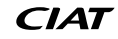

# 5 - INTERFAZ DE USUARIO: ESTRUCTURA DE MENÚS

| ſ |              |
|---|--------------|
|   | <i>u</i> -)) |
|   | 9            |

# Detector Fugas - LEAKAGE (CONTINUACIÓN)

| Nombre   | Estado              | Unidad  | Texto mostrado*         | Descripción                                                                                                    |
|----------|---------------------|---------|-------------------------|----------------------------------------------------------------------------------------------------|
| faultA   | 16-37               |         | Fault A                 | Fallo del detector de fugas, circuito A<br>16 = el sensor funciona correctamente<br>37 = el sensor NO funciona correctamente (se genera el código de error,<br>véase «Error cond. A» más arriba)                                                                                                    |
| CalDaysA | (número de<br>días) | -       | Dias desde ulti Calib A | Número de días desde la última calibración del sensor                                                                                                    |
|          |                     |         |                         | «PerLFL» (límite inferior de inflamabilidad %) es la concentración de gas R32                                                                                                    |
|          |                     |         |                         | El detector de fugas envía la lectura de este valor.                                                                                                    |
| PerLFL_B | -                   | %       | Limt Inflamabilidad % B | <ul> <li>Si este valor «PerLFL», medido por el sensor, supera el límite LFL (por<br/>sus siglas en inglés) configurado por el servicio técnico (15-50 %), se<br/>activará una alarma/alerta. Si la unidad local está parada, el ventilador o<br/>ventiladores empezarán a funcionar a velocidad mínima para evacuar el<br/>gas R32.</li> </ul> |
|          |                     |         |                         | Nota: los ventiladores también se pondrán en marcha en caso de que se<br>pierda la comunicación con el sensor de detección de fugas (alerta 5002).                                                                                                    |
|          |                     |         |                         | Ejemplo: 100 % PerLFL equivale a 14,4 % de volumen de R32 en aire (144000 ppm)                                                                                                    |
|          | -                   | %       | Volumen B % R32         | <ul> <li>Volumen de R32 en el aire, circuito B: concentración de R32 por volumen</li> <li>El detector de fugas envía la lectura de este valor.</li> </ul>                                                                                                    |
| Vol_B    |                     |         |                         | Ejemplo: 100 % PerLFL equivale a 14,4 % de volumen de R32 en aire (144000 ppm)                                                                                                    |
| Temp_B   | -                   | °C / °F | Sensor Temperatura B    | Sensor de temperatura, circuito B                                                                                                    |
| Gas_B    | 4146                | -       | Tipo Gas B              | Tipo de gas, circuito B<br>4146 = R32                                                                                                    |
| warnB    | 0-xxx               |         | Warning cond. B         | Advertencia del detector de fugas, circuito B (consulte la sección 8.6.2)<br>0 = ninguna advertencia detectada                                                                                                    |
| errB     | 0-xxx               |         | Error cond. B           | Error del detector de fugas, circuito B (consulte la sección 8.6.3)<br>0 = ningún error detectado                                                                                                    |
| faultB   | 16-37               |         | Fault B                 | Fallo del detector de fugas, circuito B<br>16 = el sensor funciona correctamente<br>37 = el sensor NO funciona correctamente (se genera el código de error,<br>véase «Error cond. B» más arriba)                                                                                                    |
| CalDaysB | (número de<br>días) | -       | Dias desde ulti Calib B | Número de días desde la última calibración del sensor                                                                                                    |

# 5 - INTERFAZ DE USUARIO: ESTRUCTURA DE MENÚS

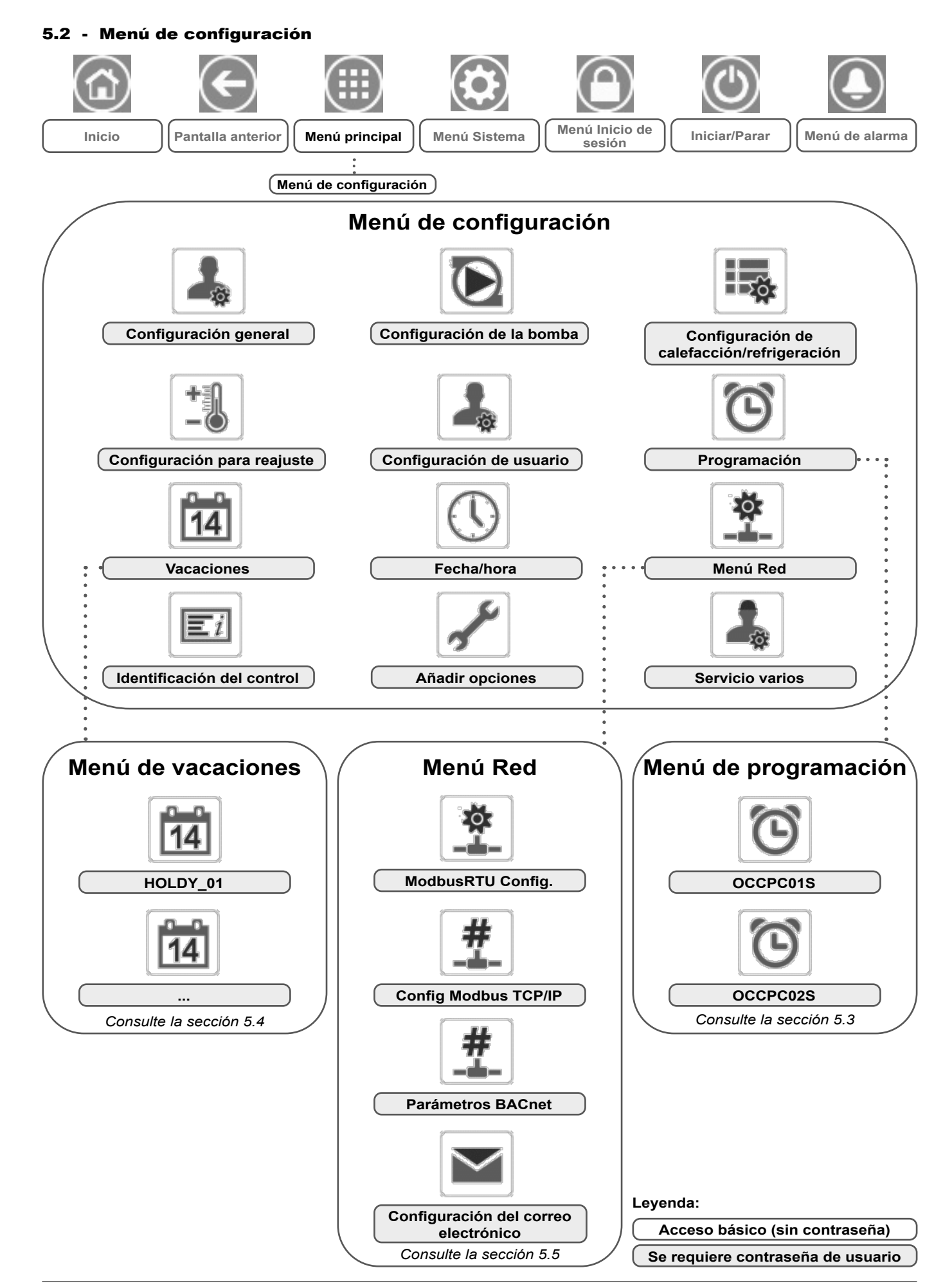

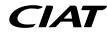

El **menú Configuración** permite el acceso a una serie de parámetros que puede modificar el usuario como, por ejemplo, la configuración de la bomba, el menú de programación, etc. El menú Configuración está protegido por contraseña.

- Para acceder al menú Configuración, pulse el icono Menú principal, situado en la parte superior izquierda de la pantalla de inicio, y seleccione menú Configuración.
- Una vez realizados todos los cambios necesarios, pulse el icono Guardar para confirmar los cambios, o Cancelar para salir de la pantalla sin realizar modificaciones.

# CONFIGURACIÓN GENERAL – GENCONF

**Cancelación de la configuración del sistema:** En algunos casos se puede cancelar la configuración del sistema existente. Tenga en cuenta que no todos los parámetros se pueden cancelar mediante el control.

PRECAUCIÓN: Dado que puede que algunas unidades específicas no incluyan opciones adicionales, es posible que algunas tablas contengan parámetros que no se puedan configurar para una determinada unidad.

| Nombre      | Estado    | Predeterminado | Unidad | Texto mostrado*          | Descripción                                                                                                    |
|-------------|-----------|----------------|--------|--------------------------|----------------------------------------------------------------------------------------------------|
| La e di sta |           |                |        | Secuencia prioridad Cir  | Secuencia con prioridad de circuito                                                                                                    |
|             | 0 - 0     | 0              |        | 0 = Auto.                | 0 = Selección de circuito automática                                                                                                    |
| lead_cir    | 0 a 2     | U              | -      | 1=A Lid.                 | 1 = circuito A primario                                                                                                    |
|             |           |                |        | 2=B Lid.                 | 2 = circuito B primario                                                                                                    |
| seq_typ     | no/sí     | no             | -      | Secuencia etapas carga   | Carga de etapas secuenciada                                                                                                    |
| ramp_sel    | no/sí     | no             | -      | Seleccione rampacarga    | Selección de rampa de carga                                                                                                    |
| off_on_d    | De 1 a 15 | 1              | min    | Unid. OFF para ON Delay  | Temporización unidad de apagado a encendido                                                                                                    |
| nh_limit    | 0 a 100   | 100            | %      | Limit de capacidad noche | Límite de capacidad nocturna                                                                                                    |
| nh_start    | -         | -              | -      | Hora inicio modo noche   | Hora de inicio del modo nocturno                                                                                                    |
| nh_end      | -         | -              | -      | Hora termino modo noche  | Hora final de modo nocturno                                                                                                    |
| ewt_opt     | no/sí     | sí             | -      | Control fluido entrante  | Opción de control del fluido de entrada<br>(si se selecciona, el sistema controla la capacidad<br>de la unidad basada en la temperatura del fluido<br>de entrada; de lo contrario, el control se basa en<br>la temperatura del fluido de salida) |

\* Depende del idioma seleccionado (francés predeterminado).

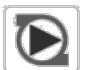

# Configuración de bombas – PUMPCONF

| Nombre   | Estado                           | Predeterminado | Unidad      | Texto mostrado*          | Descripción                                                                                                    |
|----------|----------------------------------|----------------|-------------|--------------------------|----------------------------------------------------------------------------------------------------|
|          |                                  |                |             | Secue. Bomba Enfriador   | Secuencia de bombas del refrigerador                                                                                                    |
|          |                                  |                |             | 0 = Sin bomba            | 0 = sin bomba                                                                                                    |
|          |                                  |                |             | 1 = Solo una bomba       | 1 = solo una bomba (unidades con una bomba)                                                                                                 |
| pump seq | 0 a 4                            | 0              | -           | 2 = Dos bombas auto      | 2 = dos bombas con control automático                                                                                                    |
|          |                                  |                |             | 3 = Bomba nº 1 manual    | 3 = bomba 1 seleccionada (unidades con dos bombas)                                                                                          |
|          |                                  |                |             | 4 = Bomba nº 2 manual    | 4 = bomba 2 seleccionada (unidades con dos bombas)                                                                                          |
| pump_del | 24 a 3000                        | 48             | hora        | Retar. Bomba rotac. auto | Temporización de rotación automática de la bomba                                                                                            |
| pump_per | no/sí                            | no             | -           | Protección trava bomba   | Protección antiagarrotamiento de la bomba                                                                                                   |
| pump_sby | no/sí                            | no             | -           | Det.bomba durante espera | Bomba parada cuando la unidad está en modo de espera                                                                                        |
| pump_loc | no/sí                            | sí             | -           | Comprobado la bomba sin  | Comprobación de la existencia de flujo cuando la<br>bomba está Off                                                                          |
| water_ct | 0 a 2                            | 1              | -           | Metodo Ctrl Flujo Agua   | Método de control de caudal de agua                                                                                                    |
|          |                                  |                |             | 0=Sin 1=delta T=2 Prs    | 0 = ninguna<br>1 = control de caudal de agua basada en la<br>variación de temperatura<br>2 = control de caudal de agua basada en la presión |
| w_dtCspt | 3,0 a 9,0<br>5,4 a 16,2          | 5,0<br>9,0     | ^C<br>^F    | Spt Delta T Agua Refrig  | Refrigeración: Punto de consigna de la variación de temperatura                                                                             |
| w_dpCspt | 50,0 a 300,0<br>7,25 a 43,51     | 200,0<br>29,0  | kPa<br>PSI  | Spt Delta P Agua Refrig  | Refrigeración: Punto de consigna de la variación de presión                                                                                 |
| w_dtHspt | 3,0 a 9,0<br>5,4 a 16,2          | 5,0<br>9,0     | ^C<br>^F    | Spt Delta T Agua Calefac | Calefacción: Punto de consigna de la variación de temperatura                                                                               |
| w_dpHspt | 50,0 a 300,0<br>7,25 a 43,51     | 200,0<br>29,0  | kPa<br>PSI  | Spt Delta P Agua Calefac | Calefacción: Punto de consigna de la variación de presión                                                                                   |
| wpmp_min | 50 a 100                         | 50             | %           | Veloc Mínima Bomba       | Velocidad mínima de la bomba                                                                                                    |
| wpmp_max | 50 a 100                         | 100            | %           | Veloc Máxima Bomba       | Velocidad máxima de la bomba                                                                                                    |
| w_z_val  | -99,0 a 10,0<br>-14,4 a 1,45     | -99,0<br>-14,4 | kPa<br>PSI  | Zero Presión Agua P2-P1  | Cero presión de agua (P2-P1)                                                                                                    |
| MinWpThr | 70,0 a 1000,05<br>10,15 a 145,04 | 100,0<br>14,5  | kPa<br>PSIG | Umbral Presión Míni Agua | Umbral mínimo de presión de agua                                                                                                    |

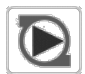

# Configuración de bombas – PUMPCONF (continuación)

| Nombre   | Estado                      | Predeterminado | Unidad      | Texto mostrado*          | Descripción                                                                                |
|----------|-----------------------------|----------------|-------------|--------------------------|--------------------------------------------------------------------------------------------|
| WtPmpMxP | 96,5 a 551,6<br>14,0 a 80,0 | 500,0<br>72,52 | kPa<br>PSIG | Max Delta P Bomba Agua   | Variación de presión máxima de la bomba de agua                                            |
| pg_evsp  | -20 a 20                    | 1,2            | -           | Ctrl gain Prop PID EVSP  | Ganancia proporcional de PID: control de la bomba<br>de velocidad variable exterior (EVSP) |
| ig_evsp  | -5 a 5                      | 0,2            | -           | Ctrl gain Int PID EVSP   | Ganancia integral de PID: control de la EVSP                                               |
| dg_evsp  | -20 a 20                    | 0,4            | -           | Deri PID gain EVSP Ctrl  | Ganancia derivativa de PID: control de la EVSP                                             |
| min_evsp | 0 a 100                     | 50             | %           | Control Min velocid EVSP | Velocidad mínima: control de la EVSP                                                       |
| max_evsp | 0 a 100                     | 100            | %           | Control Max velocid EVSP | Velocidad máxima: control de la EVSP                                                       |

\* Depende del idioma seleccionado (francés predeterminado).

# Configuración de calefacción y refrigeración– HCCONFIG

| Nombre   | Estado                     | Predeterminado | Unidad   | Texto mostrado*          | Descripción                                                              |
|----------|----------------------------|----------------|----------|--------------------------|--------------------------------------------------------------------------|
| auto_sel | no/sí                      | no             | -        | Selec. Cambio Auto       | Selección conmutación automática                                         |
| cr_sel   | 0 a 3                      | 0              | -        | Selec.Rest.Refrigeración | Selección del reajuste de refrigeración                                  |
| hr_sel   | 0 a 3                      | 0              | -        | Selec.Rest.Calefacción   | Selección del reajuste de calefacción                                    |
|          |                            |                | -        | 0=Ninguno, 1=OAT,        | 1=OAT-TAE, 0=ninguno                                                     |
|          |                            |                | -        | 2=Delta T, 3=4-20 mA     | 2=diferencial T, 3=4-20 mA                                               |
| heat_th  | -20,0 a 0<br>-4,0 a 32,0   | -15,0<br>5.0   | °C<br>°F | Calefacc. OAT Threshold  | Umbral de temperatura del aire exterior para activar el modo calefacción |
| boil_th  | -15,0 a 15,0<br>5,0 a 59,0 | -9,9<br>14.2   | °C<br>°F | Caldera OAT Threshold    | Umbral TAE para activación de la caldera                                 |
| ehs_th   | -5,0 a 21,1<br>23,0 a 70,0 | 5.0<br>41.0    | °C<br>°F | Etapa Elet.OAT Threshold | Umbral TAE etapa elec                                                    |
| both_sel | no/sí                      | no             | -        | Selecc.ambos HSM Com.    | No disponible                                                            |
| ehs_back | no/sí                      | no             | -        | 1 Etap.Elet para Reserva | 1 Etapa eléc. de apoyo                                                   |
| ehs_pull | 0 a 60                     | 0              | min      | Tiempo queda Eletrica    | Tiempo de retardo resistencias eléctricas                                |
| ehs_defr | no/sí                      | no             | -        | Rapido EHS para descong. | Activación rápida de resistencias para desescarche                       |
| tnk_plim | -                          | 100            | kW       | Lím poten cal eléc tanq  | Límite de potencia ECE depósito                                          |
| tnk_alrt | no/sí                      | no             | -        | Alerta efi cal eléc tanq | Alerta rendimiento ECE depósito                                          |
| ht_sgr   | -20 a 0<br>-4 a 32         | -15,0<br>5,0   | °C<br>°F | Umbral SGR Boiler OAT    | Opción Smart Grid Ready: umbral de TAE de caldera                        |

\* Depende del idioma seleccionado (francés predeterminado).

# Configuración del reajuste – RESETCFG

| Nombre   | Estado                       | Predeterminado | Unidad   | Texto mostrado*           | Descripción                                       |
|----------|------------------------------|----------------|----------|---------------------------|---------------------------------------------------|
|          |                              |                | -        | RESTABLECER REFRIGERAC.   | REAJUSTE REFRIGERACIÓN                            |
| oat_crno | -10,0 a 51,7<br>14,0 a 125,0 | -10,0<br>14.0  | °C<br>°F | Sin restablecer valorOAT  | Sin valor de reajuste de TAE                      |
| oat_crfu | -10,0 a 51,7<br>14,0 a 125,0 | -10,0<br>14.0  | °C<br>°F | Restab.valor total OAT    | Valor total de reajuste de TAE                    |
| dt_cr_no | 0 a 13,9<br>0 a 25,0         | 0<br>0         | ^C<br>^F | Sin restab.valor DeltaT   | Sin valor de reajuste de diferencial T            |
| dt_cr_fu | 0 a 13,9<br>0 a 25,0         | 0<br>0         | ^C<br>^F | Restab.valor tot. DeltaT  | Valor total de reajuste de diferencial T          |
| I_cr_no  | 0 a 20                       | 0              | mA       | Sin Valor Reset Corriente | Sin valor de reajuste de corriente                |
| I_cr_fu  | 0 a 20                       | 0              | mA       | Valor Total Reset Corrien | Valor total de reajuste de corriente              |
| cr_deg   | -16,7 a 16,7<br>-30 a 30,0   | 0<br>0         | ^C<br>^F | Rest valor graus Refrig.  | Valor en grados para reajuste de la refrigeración |
|          |                              |                | -        | RESTABLECER CALEFACCION   | REAJUSTE CALEFACCIÓN                              |
| oat_hrno | -10,0 a 51,7<br>14,0 a 125,0 | -10,0<br>14.0  | °C<br>°F | Sin restablecer valorOAT  | Sin valor de reajuste de TAE                      |
| oat_hrfu | -10,0 a 51,7<br>14,0 a 125,0 | -10,0<br>14.0  | °C<br>°F | Restab.valor total OAT    | Valor total de reajuste de TAE                    |
| dt_hr_no | 0 a 13,9<br>0 a 25,0         | 0<br>0         | ^C<br>^F | Sin restab.valor DeltaT   | Sin valor de reajuste de diferencial T            |
| dt_hr_fu | 0 a 13,9<br>0 a 25,0         | 0<br>0         | ^C<br>^F | Restab.valor tot. DeltaT  | Valor total de reajuste de diferencial T          |
| l_hr_no  | 0 a 20                       | 0              | mA       | Sin Valor Reset Corriente | Sin valor de reajuste de corriente                |
| I_hr_fu  | 0 a 20                       | 0              | mA       | Valor Total Reset Corrien | Valor total de reajuste de corriente              |
|          |                              |                |          |                           |                                                   |

+

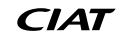

# +

# Configuración del reajuste – RESETCFG (continuado)

| Nombre   | Estado                     | Predeterminado | Unidad   | Texto mostrado*                | Descripción                                              |
|----------|----------------------------|----------------|----------|--------------------------------|----------------------------------------------------------|
| hr_deg   | -16,7 a 16,7<br>-30 a 30,0 | 0<br>0         | ^C<br>^F | Valor grados reinicio calefac. | Valor en grados para reajuste de la calefacción          |
|          |                            |                |          | Opcion Smart Grid Ready        | Opción Smart Grid Ready                                  |
| heat_sg3 | 0 a 77,8<br>0 a 140        | 0<br>0         | ^C<br>^F | Calor Offset Elevar            | Smart Grid Ready: desfase de calefacción (modo BOOST)    |
| cool_sg3 | 0 a 77,8<br>0 a 140        | 0<br>0         | ^C<br>^F | Frio Offset Elevar             | Smart Grid Ready: desfase de refrigeración (modo BOOST)  |
| heat_sg4 | 0 a 77,8<br>0 a 140        | 0<br>0         | ^C<br>^F | Calor Offset Forced            | Smart Grid Ready: desfase de calefacción (modo FORCED)   |
| cool_sg4 | 0 a 77,8<br>0 a 140        | 0<br>0         | ^C<br>^F | Frio Offset Forced             | Smart Grid Ready: desfase de refrigeración (modo FORCED) |

\* Depende del idioma seleccionado (francés predeterminado).

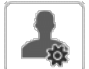

# Configuración de usuario – USERCONF

| Nombre   | Estado | Predeterminado | Unidad | Texto mostrado*          | Descripción                                                                                                    |
|----------|--------|----------------|--------|--------------------------|----------------------------------------------------------------------------------------------------|
| alert_r  | no/sí  | no             | -      | Relé Alarma por Alertas? | ¿Relé de alarma para alertas?                                                                                                    |
| al_rever | 0 a 1  | 0              | -      | Alarm Fase Invertida     | Relé de alarma invertida                                                                                                    |
| leak_alm | no/sí  | no             |        | Alarma por fuga? (159C)  | Aplicable a las unidades equipadas con el detector de fugas<br>opcional (opción 159C): ajuste "Alarma por fuga? (159C)" a "sí"<br>significa que el compresor del circuito específico se detendrá en<br>caso de detección de fugas (consulte la alarma 10227 para el<br>circuito A y la alarma 10228 para el circuito B) |

\* Depende del idioma seleccionado (francés predeterminado).

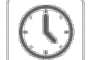

# Fecha/hora – DATETIME

| Texto mostrado*                                                    |                   |                                          |                                                                                                    |  |
|--------------------------------------------------------------------|-------------------|------------------------------------------|----------------------------------------------------------------------------------------------------|--|
| Pantalla táctil Pantalla táctil<br>Connect Touch Connect Touch 2.0 |                   | Estado                                   | Descripción                                                                                                    |  |
| Cambio hora inv/ver                                                | -                 | encendido/apagado                        | Activación de horario verano/invierno                                                                                                    |  |
| Lugar                                                              | Lugar             | Hora del Meridiano de<br>Greenwich (UTC) | Huso horario<br>(no se utiliza en la pantalla táctil Connect Touch 2.0)                                                                                                    |  |
| Dia/Hora                                                           | Dia/Hora          | AAAA/MM/DD, HH:MM:SS                     | Fecha y hora actuales (se deben configurar manualmente)                                                                                                    |  |
| Hoy es festivo                                                     | Hoy es festivo    | no/sí                                    | Información sobre las vacaciones (solo lectura). Tenga en cuenta<br>que las vacaciones se configuran en el menú Vacaciones (consulte<br>también la sección 5.4)                   |  |
| Mañana es festivo                                                  | Mañana es festivo | no/sí                                    | Información sobre el próximo periodo de vacaciones (solo lectura).<br>Tenga en cuenta que las vacaciones se configuran en el menú<br>Vacaciones (consulte también la sección 5.4) |  |

\* Depende del idioma seleccionado (francés predeterminado).

# NOTA: El menú Configuración de fecha/hora aparece también en el menú Sistema (consulte también la sección 5.6).

| $\mathbf{E} t$ | Identificación de contr | ol – CTRLID |
|----------------|-------------------------|-------------|
|----------------|-------------------------|-------------|

| Estado               | Predeterminado  | Texto mostrado*          | Descripción                     |  |
|----------------------|-----------------|--------------------------|---------------------------------|--|
| 1-239                | 1               | Número de elemento       | Número de elemento              |  |
| 0-239                | 0               | Número de bus            | Número de bus                   |  |
| 9600 / 19200 / 38400 | 9600            | Velocidad de transmisión | Velocidad de comunicación       |  |
| -                    | LD_ILD_R        | Device Description       | Descripción del dispositivo     |  |
| -                    | -               | Ubicación                | Ubicación                       |  |
| -                    | ECG-SR-20V4H010 | Version Software         | Versión del <i>software</i>     |  |
| -                    | -               | Serial Number            | Número de serie (dirección MAC) |  |

# ×

# Añadir opciones – ADD\_OPT

| Texto mostrado*                         | Descripción                                                                                                    |
|-----------------------------------------|----------------------------------------------------------------------------------------------------|
| Direcc. MAC                             | Dirección MAC del controlador: el técnico de servicio solicita esta dirección MAC al pedir cualquier opción protegida por <i>software</i> (consulte también la sección 6.22) |
| Introduzca su clave activación del soft | Clave de activación del <i>software</i> facilitada por un técnico de servicio<br>(consulte también la sección 6.22)                                                          |
| Poner Unidad OFF                        | La unidad no debe estar en funcionamiento al instalar la clave de activación del software                                                                                    |

\* Depende del idioma seleccionado (francés predeterminado).

# NOTA: Si necesita añadir una opción, póngase en contacto con su proveedor de servicio local.

# Servicio Varios – MSC\_SERV

| Nombre   | Estado   | Predeterminado | Unidad | Texto mostrado*         | Descripción                         |
|----------|----------|----------------|--------|-------------------------|-------------------------------------|
|          |          |                |        | ECO BOMBA CONFIGURACIÓN | Configuración de la bomba Eco       |
| eco_pmp  | no/sí    | sí             | -      | Bomba Eco Habilitar     | Habilitar bomba Eco                 |
| ecop_off | 2 a 60   | 5              | min    | Bomba Eco Modo Off Retr | Retardo modo apagado bomba Eco      |
| ecop_on  | 2 a 60   | 2              | min    | Bomba Eco Modo On Retr  | Retardo modo encendido bomba Eco    |
| ecop_var | 50 a 100 | 50             | %      | Eco Var Pump Min Speed  | Velocidad mínima bomba variable Eco |

# 1.1 - Menú Programación

El menú Programación incluye dos tipos de programaciones horarias: la primera (OCCPC01S) se utiliza para controlar la marcha/parada de la unidad y la segunda (OCCPC02S) para controlar el doble punto de consigna.

| Programación – SCHEDULE |          |                                       |                                                                                 |  |  |
|-------------------------|----------|---------------------------------------|---------------------------------------------------------------------------------|--|--|
| Icono                   | Nombre   | Texto mostrado*                       | Descripción                                                                     |  |  |
| $\overline{\mathbf{O}}$ | OCCPC01S | OCCPC01S<br>- Menú de<br>programación | Programación horaria<br>on/off                                                  |  |  |
| $\overline{\mathbf{O}}$ | OCCPC02S | OCCPC02S<br>- Menú de<br>programación | Programación horaria<br>para selección del<br>punto de consigna de<br>la unidad |  |  |

\* Depende del idioma seleccionado (francés predeterminado).

Ejemplo: configuración del calendario de ocupación (Connect Touch 2.0)

### **1** OCCPC01S - Local Schedule Timed Override Extension 0 HOURS Period 1 01 Mon Tue Wed Thu Fri Sat Sun Hol $\checkmark$ $\checkmark$ $\mathcal{J}$ J $\checkmark$ Occupied from 06:00 18:00 to 14 Ð Ð

IMPORTANTE: Para obtener más información sobre la configuración de la programación, consulte la sección 6.23.

# 1.2 - Menú Vacaciones

El menú Vacaciones permite al usuario configurar hasta 16 periodos de vacaciones, que se definen mediante el mes de inicio, el día de inicio y la duración.

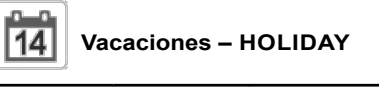

| Icono | Nombre   | Texto<br>mostrado*    | Descripción                                 |
|-------|----------|-----------------------|---------------------------------------------|
| 14    | HOLDY_01 | HOLIDAY<br>- HOLDY_01 | Ajustes del periodo de<br>vacaciones n.º 1  |
| 14    |          |                       |                                             |
| 14    | HOLDY_16 | HOLIDAY<br>- HOLDY_16 | Ajustes del periodo de<br>vacaciones n.º 16 |

\* Depende del idioma seleccionado (francés predeterminado).

| 14 | Vacaciones - HOLDY | _01 | () |
|----|--------------------|-----|----|

| Nombre      | Estado | Predeterminado | Texto<br>mostrado*                    | Descripción                             |
|-------------|--------|----------------|---------------------------------------|-----------------------------------------|
| HOL_<br>MON | 0-12   | 0              | Mes de inicio<br>de las<br>vacaciones | Mes de inicio<br>de las<br>vacaciones   |
| HOL_<br>DAY | 0-31   | 0              | Día de inicio                         | Día de inicio de<br>las vacaciones      |
| HOL_<br>LEN | 0-99   | 0              | Duración<br>(días)                    | Duración de las<br>vacaciones<br>(días) |

\* Depende del idioma seleccionado (francés predeterminado).

IMPORTANTE: Para obtener más información sobre la configuración de las vacaciones, consulte la sección 6.24.

# 1.3 - Menú Red

El menú Red permite a los usuarios cambiar los ajustes de red para BACnet/Modbus y definir las cuentas de correo electrónico usadas para las notificaciones con alarma (consulte la sección 8.3).

|         | lenú Red – I | NETWORK                   |                                |
|---------|--------------|---------------------------|--------------------------------|
| Icono   | Nombre       | Texto mostrado*           | Descripción                    |
|         | MODBUSRS     | ModbusRTU Config.         | Configuración de<br>Modbus RTU |
| #<br>_= | MODBUSIP     | ModbusTCP / IP<br>Config. | Configuración<br>Modbus TCP/IP |

| Menú Red – NETWORK |          |                     |                                     |  |
|--------------------|----------|---------------------|-------------------------------------|--|
| Icono              | Nombre   | Texto mostrado*     | Descripción                         |  |
| #<br>-=            | BACnet   | Parámetros BACnet   | Configuración<br>estándar BACnet    |  |
|                    | EMAILCFG | Configuración Email | Ajustes de<br>correo<br>electrónico |  |

\* Depende del idioma seleccionado (francés predeterminado).

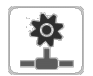

# Configuración ModbusRTU – MODBUSRS

| Nombre   | Estado     | Predeterminado | Unidad | Texto mostrado*          | Descripción                   |
|----------|------------|----------------|--------|--------------------------|-------------------------------|
| modrt_en | no/sí      | no             | -      | RTU Server Habilitar     | Habilitar servidor RTU        |
| ser_UID  | De 1 a 247 | 1              | -      | UID Server               | UID del servidor              |
| metric   | no/sí      | sí             | -      | Unidades métricas        | Unidad métrica                |
| swap_b   | 0 a 1      | 0              | -      | Bytes de swap            | Bytes de swap                 |
|          |            |                |        | 0 = Big Endian           | 0 = Big Endian                |
|          |            |                |        | 1 = Little Endian        | 1 = Little Endian             |
| baudrate | 0 a 2      | 0              | -      | Velocidad Transm Baudios | Velocidad de transmisión      |
|          |            |                |        | 0 = 9600                 | 0 = 9600                      |
|          |            |                |        | 1 = 19200                | 1 = 19200                     |
|          |            |                |        | 2 = 38,400               | 2 = 38400                     |
| parity   | 0 a 2      | 0              | -      | Paridad                  | Paridad                       |
|          |            |                |        | 0 = Sin paridad          | 0 = sin paridad               |
|          |            |                |        | 1 = Paridad impar        | 1 = paridad impar             |
|          |            |                |        | 2 = Paridad par          | 2 = paridad par               |
| stop_bit | 0 a 1      | 0              | -      | Número de bits de parada | Número de bits de parada      |
|          |            |                |        | 0 = Un bit de parada     | 0 = un bit de parada          |
|          |            |                |        | 1 = Dos bits de parada   | 1 = dos bits de parada        |
| real_typ | 0 a 1      | 1              | -      | Tipo gestion real        | Gestión del tipo real         |
|          |            |                |        | 0 = Flotante X10         | 0 = flotante X10              |
|          |            |                |        | 1 = IEE 754              | 1 = IEE 754                   |
| reg32bit | 0 a 1      | 1              | -      | Enable registros 32 bits | Habilita registros de 32 bits |
|          |            |                |        | 0 = IR/HR in 16 bit mode | 0 = IR/HR en modo de 16 bits  |
|          |            |                |        | 1 = IR/HR in 32 bit mode | 1 = IR/HR en modo de 32 bits  |

\* Depende del idioma seleccionado (francés predeterminado).

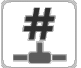

# Configuración ModbusTCP/IP – MODBUSIP

| Nombre   | Estado       | Predeterminado | Unidad | Texto mostrado*          | Descripción                   |
|----------|--------------|----------------|--------|--------------------------|-------------------------------|
| modip_en | no/sí        | no             | -      | TCP/IP server Habilitar  | Habilitar servidor TCP/IP     |
| ser_UID  | De 1 a 247   | 1              | -      | UID Server               | UID del servidor              |
| port_nbr | De 0 a 65535 | 502            | -      | Número puerto            | Número de puerto              |
| metric   | no/sí        | sí             | -      | Unidades métricas        | Unidad métrica                |
| swap_b   | 0 a 1        | 0              | -      | Bytes de swap            | Bytes de swap                 |
|          |              |                |        | 0 = Big Endian           | 0 = Big Endian                |
|          |              |                |        | 1 = Little Endian        | 1 = Little Endian             |
| real_typ | 0 a 1        | 1              | -      | Tipo gestion real        | Gestión del tipo real         |
|          |              |                |        | 0 = Flotante X10         | 0 = flotante X10              |
|          |              |                |        | 1 = IEE 754              | 1 = IEE 754                   |
| reg32bit | 0 a 1        | 1              | -      | Enable registros 32 bits | Habilita registros de 32 bits |
|          |              |                |        | 0 = IR/HR in 16 bit mode | 0 = IR/HR en modo de 16 bits  |
|          |              |                |        | 1 = IR/HR in 32 bit mode | 1 = IR/HR en modo de 32 bits  |

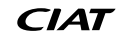

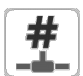

# Configuración ModbusTCP/IP – MODBUSIP

| Nombre   | Estado      | Predeterminado | Unidad | Texto mostrado*               | Descripción                     |
|----------|-------------|----------------|--------|-------------------------------|---------------------------------|
| conifnam | 0 a 1       | 0              | -      | nombre puerto IP              | Nombre de interfaz de puerto IP |
|          |             |                |        | 0 = J5 / J15                  | 0 = J5 / J15                    |
|          |             |                |        | 1 = J16                       | 1 = J16                         |
| timeout  | De 60 a 600 | 120            | seg    | Tiempo excedido com.          | Tiempo excedido com.            |
| idle     | De 0 a 30   | 10             | seg    | Retardo inactivo de Keepalive | Retardo inactivo de Keepalive   |
| intrvl   | 0 a 2       | 1              | seg    | Intervalo de Keepalive        | Intervalo de Keepalive          |
| probes   | De 0 a 10   | 10             | -      | Número de sondas de Keepalive | Número de sondas Keepalive      |

\* Depende del idioma seleccionado (francés predeterminado).

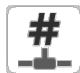

# Parámetros BACnet – BACNET

| Nombre   | Estado                     | Predeterminado | Unidad | Texto mostrado*                    | Descripción                                |
|----------|----------------------------|----------------|--------|------------------------------------|--------------------------------------------|
| bacena   | deshabilitar/<br>habilitar | deshabilitar   | -      | BACnet enable                      | Habilitar BACnet                           |
| bacunit  | no/sí                      | sí             | -      | Unidades métricas?                 | ¿Unidad métrica?                           |
| network  | De 1 a 40000               | 1600           | -      | Red                                | Red                                        |
| udpport  | De 47808 a<br>47823        | 47808          | -      | Número Puerto UDP                  | Número de puerto UDP                       |
| bac_id   | De 1 a 4194302             | 1600001        | -      | Device ld manual                   | ID del dispositivo manual                  |
| auid_opt | deshabilitar/<br>habilitar | deshabilitar   | -      | Opción del Id Auto del dispositivo | ID del dispositivo opción auto             |
| balmena  | deshabilitar/<br>habilitar | habilitar      | -      | Reporte de alarmas                 | Notificación de alarmas                    |
| mng_occ  | no/sí                      | no             | -      | Gestion OcupaciónBACnet            | Gestión de la ocupación<br>mediante BACnet |
| conifnam | 0 a 1                      | 0              | -      | nombre puerto IP                   | Nombre de interfaz de puerto IP            |
|          |                            |                |        | 0 = J5 / J15                       | 0 = J5 / J15                               |
|          |                            |                |        | 1 = J16                            | 1 = J16                                    |

\* Depende del idioma seleccionado (francés predeterminado).

# NOTA: Si necesita añadir una opción, póngase en contacto con su proveedor de servicio local.

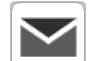

# Configuración del correo electrónico – EMAILCFG

| Nombre   | Estado       | Predeterminado | Unidad | Texto mostrado*          | Descripción                                               |
|----------|--------------|----------------|--------|--------------------------|-----------------------------------------------------------|
| senderP1 |              |                | -      | Remitente Email Parte 1  | Correo electrónico del remitente, parte del identificador |
|          |              |                |        | @                        | @                                                         |
| senderP2 |              |                | -      | Remitente Email Parte 2  | Correo electrónico del remitente, parte del dominio       |
| recip1P1 |              |                | -      | Receptor1 Email Parte 1  | Destinatario 1, parte del identificador                   |
|          |              |                |        | @                        | @                                                         |
| recip1P2 |              |                | -      | Receptor1 Email Parte 2  | Destinatario 1, parte del dominio                         |
| recip2P1 |              |                | -      | Receptor2 Email Parte 1  | Destinatario 2, parte del identificador                   |
|          |              |                |        | @                        | @                                                         |
| recip2P2 |              |                | -      | Receptor2 Email Parte 2  | Destinatario 2, parte del dominio                         |
| smtpP1   | 0 a 255      | 0              | -      | SMTP IP Direc. Parte 1   | Dirección IP SMTP, parte 1                                |
| smtpP2   | 0 a 255      | 0              | -      | SMTP IP Direc. Parte 2   | Dirección IP SMTP, parte 2                                |
| smtpP3   | 0 a 255      | 0              | -      | SMTP IP Direc. Parte 3   | Dirección IP SMTP, parte 3                                |
| smtpP4   | 0 a 255      | 0              | -      | SMTP IP Direc. Parte 4   | Dirección IP SMTP parte 4                                 |
| accP1    |              |                | -      | Cuenta Email Parte1      | Cuenta de correo electrónico, parte del identificador     |
|          |              |                |        | @                        | @                                                         |
| accP2    |              |                | -      | Cuenta Email Parte2      | Cuenta de correo electrónico, parte del dominio           |
| accPass  |              |                | -      | Contraseña cuenta        | Contraseña de la cuenta                                   |
| portNbr  | De 0 a 65535 | 25             | -      | Número puerto            | Número de puerto                                          |
| srvTim   | 0 a 255      | 30             | seg    | Tiempo desconex servidor | Tiempo de espera del servidor                             |
| srvAut   | 0 a 1        | 0              | -      | Autentificar Servidor    | Autenticación del servidor                                |

# 5 - INTERFAZ DE USUARIO: ESTRUCTURA DE MENÚS

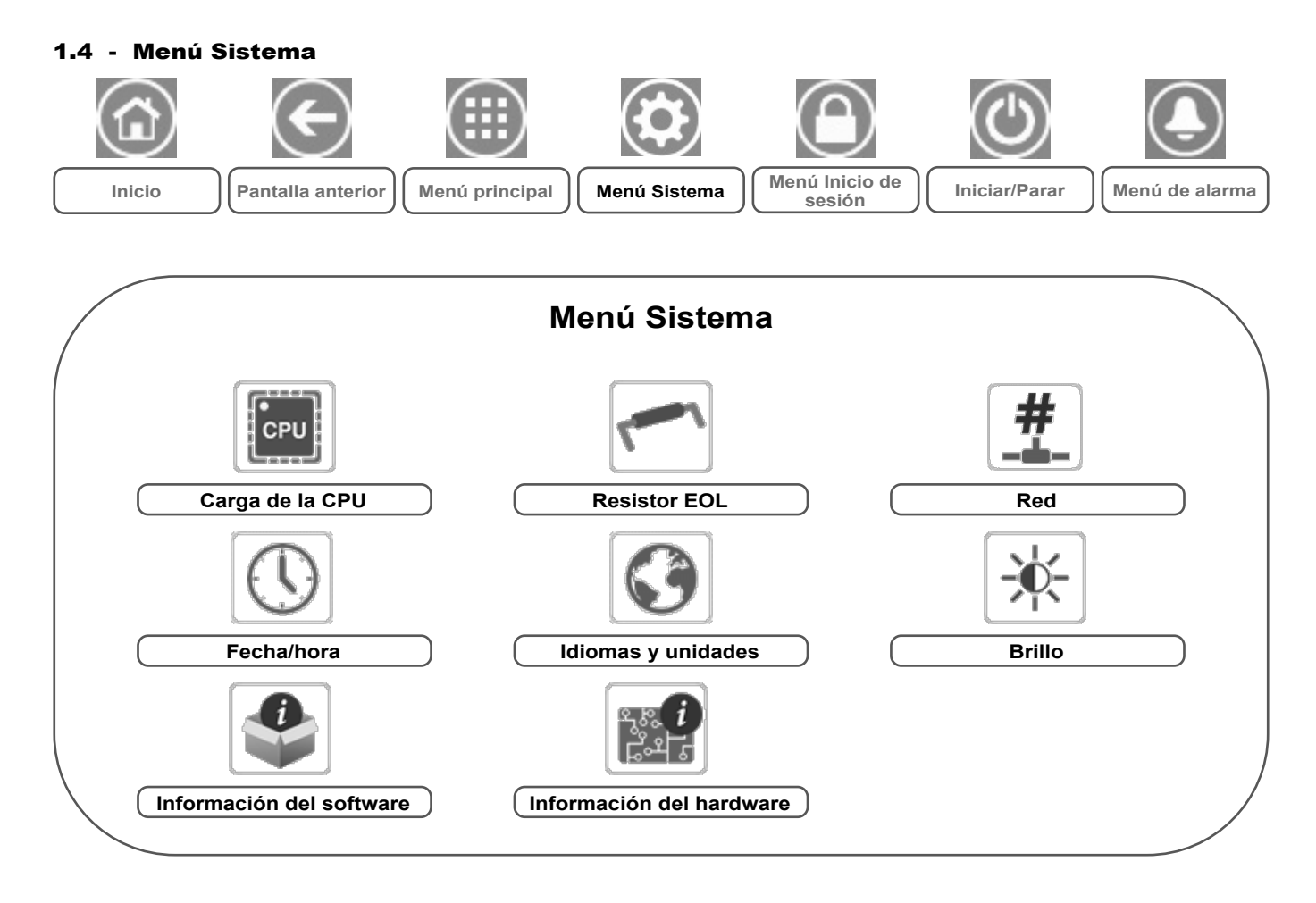

Leyenda:

Acceso básico (sin contraseña) Se requiere contraseña de usuario

El **menú Sistema** permite al usuario consultar la información sobre el software, el hardware o la red y modificar algunos ajustes de visualización como, por ejemplo, el idioma, la fecha/ hora o el brillo. La lista de parámetros de configuración puede variar en función del modelo de pantalla táctil.  Para acceder al menú Sistema, pulse el icono menú Sistema, situado en la parte superior derecha de la pantalla de inicio.

PRECAUCIÓN: Dado que puede que algunas unidades específicas no incluyan opciones adicionales, es posible que algunas tablas contengan parámetros que no se puedan configurar para una determinada unidad.

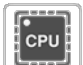

# Carga de la CPU – CPULOAD

| Estado  | Predeterminado | Unidad | Texto mostrado*   | Descripción                    |
|---------|----------------|--------|-------------------|--------------------------------|
| 0 a 100 | -              | %      | CPU load          | Uso de la CPU                  |
| 0 a 100 | -              | %      | Uso memoria RAM   | Uso de la memoria RAM          |
| 0 a 100 | -              | %      | Uso memoria FLASH | Uso de la memoria <i>flash</i> |

\* Depende del idioma seleccionado (francés predeterminado).

# Resistor EOL – EOLRES (no se utiliza en la pantalla táctil Connect Touch 2.0)

| Estado                 | Predeterminado | Texto mostrado*            | Descripción                             |
|------------------------|----------------|----------------------------|-----------------------------------------|
| deshabilitar/habilitar | deshabilitar   | Resist. fin linea J6 (LEN) | Resistor de final de línea J6 (bus LEN) |
| deshabilitar/habilitar | deshabilitar   | Resist. fin linea J7       | Resistor de final de línea J7           |
| deshabilitar/habilitar | deshabilitar   | Resist. final linea J8     | Resistor de final de línea J8           |
| deshabilitar/habilitar | deshabilitar   | Resist. final linea J10    | Resistor de final de línea J10 (Modbus) |

# Red – NETWORK

| Texto mostrado*                  |                                      |                   |                                                                                                    |  |
|----------------------------------|--------------------------------------|-------------------|----------------------------------------------------------------------------------------------------|--|
| Pantalla táctil Connect<br>Touch | Pantalla táctil Connect<br>Touch 2.0 | Estado            | Descripción                                                                                                    |  |
| IP Network Interface J5 (eth0):  | IP Network Interface J5 (eth0):      |                   | Interfaz de red IP J5 (Ethernet 0):                                                                                                    |  |
| Direcc. MAC                      | Direcc. MAC                          | XX:XX:XX:XX:XX:XX | Dirección MAC                                                                                                    |  |
| -                                | DHCP                                 | deshabilitado     | DHCP                                                                                                    |  |
| Direcc. TCP/IP                   | Direcc. TCP/IP                       | 169.254.1.1       | Dirección TCP/IP: es posible cambiar la máscara y la<br>dirección IP, pero es obligatorio realizar un reinicio completo<br>de la unidad si hay un Modbus TCP o BACnet IP habilitados<br>(es obligatorio reiniciar para que los cambios se hagan<br>efectivos).                                                                                              |  |
| Máscara de subred                | Máscara de subred                    | 255.255.255.0     | Máscara de subred                                                                                                    |  |
| Pasarela predeterminada          | Pasarela predeterminada              | 169.254.1.3       | Pasarela predeterminada                                                                                                    |  |
| Gateway Dest/Mask                | Gateway Dest/Mask                    | 169.254.0.0/16    | Máscara de puerta de enlace en formato CIDR                                                                                                    |  |
|                                  |                                      |                   | Dirección IP de<br>puerta de enlace         Notación CIDR         Puerta de enlace en<br>formato CIDR           169.254.1.3         xxx.xxx.0/24         169.254.1.0/24           169.254.1.3         xxx.xxx.0.0/16         169.254.0/16           169.254.1.3         xxx.0.0/08         169.0.0/16           0.0.0.0         0.0.0.0/0         0.0.0.0/0 |  |
|                                  |                                      |                   | La nota: «xxx» que aparece en la notación CIDR anterior se refiere a la dirección IP de la puerta de enlace.                                                                                                    |  |
| Domain Name Server (DNS)         | DNS: Primary DNS                     | 169.254.1.3       | Servidor de nombre de dominio (DNS)                                                                                                    |  |
|                                  | DNS: Alternate DNS                   | 169.254.1.4       |                                                                                                    |  |

\* Depende del idioma seleccionado (francés predeterminado).

# Fecha/hora – DATETIME

| Texto mostrado*                  |                                      |                                          |                                                                                                    |  |
|----------------------------------|--------------------------------------|------------------------------------------|----------------------------------------------------------------------------------------------------|--|
| Pantalla táctil<br>Connect Touch | Pantalla táctil Connect<br>Touch 2.0 | Estado                                   | Descripción                                                                                                    |  |
| Cambio hora inv/ver              | -                                    | encendido/apagado                        | Activación de horario verano/invierno                                                                                                    |  |
| Lugar                            | Lugar                                | Hora del Meridiano de<br>Greenwich (UTC) | Huso horario<br>(no se utiliza en la pantalla táctil Connect Touch 2.0)                                                                                                    |  |
| Dia/Hora                         | Dia/Hora                             | AAAA/MM/DD, HH:MM:SS                     | Fecha y hora actuales (se deben configurar manualmente)                                                                                                    |  |
| Hoy es festivo                   | Hoy es festivo                       | no/sí                                    | Información sobre las vacaciones (solo lectura). Tenga en<br>cuenta que las vacaciones se configuran en el menú<br>Vacaciones (consulte también la sección 5.4)                   |  |
| Mañana es festivo                | Mañana es festivo                    | no/sí                                    | Información sobre el próximo periodo de vacaciones (solo<br>lectura). Tenga en cuenta que las vacaciones se configuran<br>en el menú Vacaciones (consulte también la sección 5.4) |  |

\* Depende del idioma seleccionado (francés predeterminado).

NOTA: El menú Configuración de fecha/hora aparece también en el menú Configuración (consulte también la sección 5.2).

Idiomas y unidades – LANGUNIT

| Texto mostrado*                                                 | Descripción                                                                                                    |  |
|-----------------------------------------------------------------|----------------------------------------------------------------------------------------------------|--|
| (Idiomas)                                                       | Selección de idioma:                                                                                                    |  |
| English Español Français Deutsch Nederlands<br>Italiano Custom1 | inglés, español, francés, alemán, holandés, italiano y personalizado1<br><b>Idioma personalizado (personalizado1):</b> el sistema de control permite que los usua<br>añadan nuevos idiomas al control. Para obtener más información acerca de la personalizad<br>del idioma, póngase en contacto con su representante de servicio local. Los representar<br>de servicio son los únicos que pueden cargar los idiomas personalizados. |  |
| System of measurement 🙁 US Imp 🛛 🞍 Metric                       |                                                                                                    |  |
| Sistema de dimensión: US Imp/Metric                             | Imperial = Los parámetros se muestran en unidades del sistema imperial (inglés-EE. UU.)<br>Métrico = Los parámetros se muestran en unidades del sistema métrico                                                                                                    |  |

# 5 - INTERFAZ DE USUARIO: ESTRUCTURA DE MENÚS

# Brillo – BRIGHTNS

| Texto mostrado*                  |                                      |                                         |                                            |  |
|----------------------------------|--------------------------------------|-----------------------------------------|--------------------------------------------|--|
| Pantalla táctil Connect<br>Touch | Pantalla táctil Connect Touch<br>2.0 | Estado                                  | Descripción                                |  |
| Brillo                           | Brillo                               | Del 0 al 100 %                          | Brillo de la pantalla                      |  |
| -                                | Theme Selection                      | Dark/Light (tema oscuro/<br>tema claro) | Selección de tema (tema oscuro/tema claro) |  |

\* Depende del idioma seleccionado (francés predeterminado).

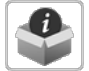

-)0-

# Información del software – SWINFO

| Texto mostrado*                  |                                      |                 |                                   |  |
|----------------------------------|--------------------------------------|-----------------|-----------------------------------|--|
| Pantalla táctil Connect<br>Touch | Pantalla táctil Connect Touch<br>2.0 | Estado          | Descripción                       |  |
| Version Software                 | Version Software                     | ECG-SR-20V4H010 | Número de versión software        |  |
| SDK Version                      | SDK Version                          | N.NNN.N         | Número de versión de SDK          |  |
| -                                | App version                          | NN.N            | Versión de la aplicación          |  |
| Version UI                       | Version UI                           | NN              | Versión de la interfaz de usuario |  |
| Marca                            | Marca                                | CIAT            | Nombre de la marca                |  |

\* Depende del idioma seleccionado (francés predeterminado).

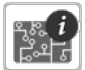

# Información del hardware – HWINFO

| Estado | Texto mostrado* | Descripción                              |
|--------|-----------------|------------------------------------------|
| -      | Version placa   | Variante de la placa                     |
| -      | Revision placa  | Revisión de la placa                     |
| 43     | Tamaño pantalla | Tamaño de la pantalla en pulgadas (4,3") |

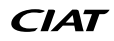

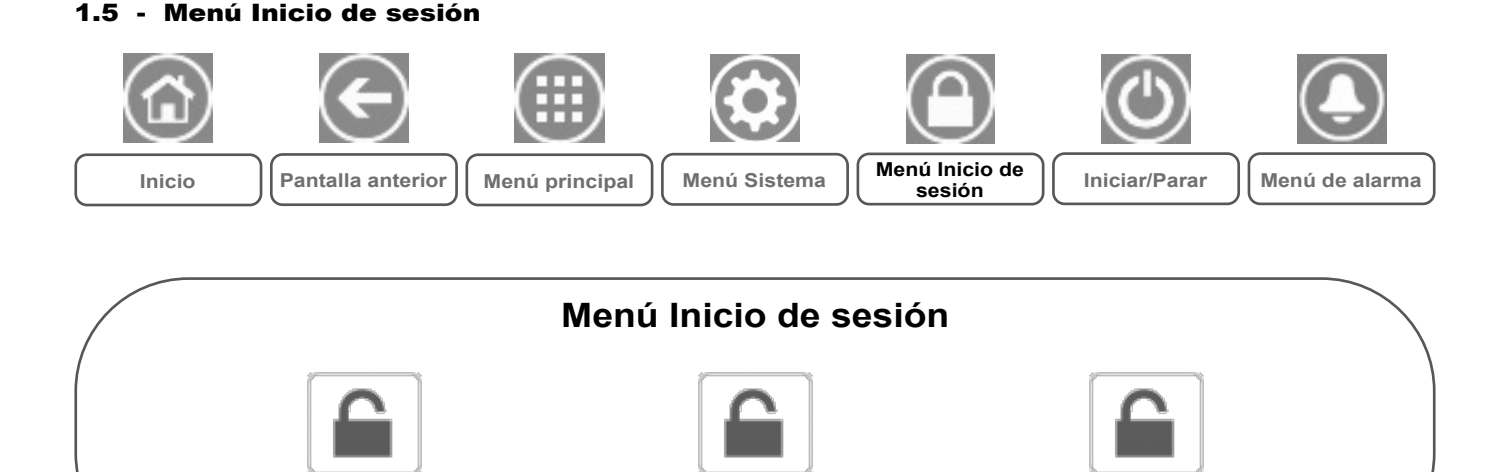

Inicio de sesión de servicio

# 1.5.1 - Control de acceso

 El menú Inicio de sesión ofrece acceso a tres niveles de acceso diferentes: configuración de usuario, configuración de servicio y configuración de fábrica.

Inicio de sesión de usuario

- La seguridad multinivel garantiza que solo los usuarios autorizados puedan modificar parámetros de unidades críticos.
- Solo deben conocer la contraseña personas cualificadas para manejar la unidad.
- Únicamente los usuarios que han iniciado sesión pueden acceder al menú Configuración (nivel de configuración de usuario o superior).

IMPORTANTE: Se recomienda encarecidamente cambiar la contraseña predeterminada de la interfaz de usuario para evitar que una persona no cualificada modifique algún parámetro.

# 1.5.2 - Inicio de sesión de usuario

Solo los usuarios registrados pueden acceder a los parámetros configurables de la unidad. De forma predeterminada, la contraseña del usuario es «11».

# Para iniciar sesión

- 1. Pulse el icono **Inicio de sesión de usuario** y, a continuación, seleccione *Inicio de sesión de usuario*.
- 2. Pulse el cuadro de la contraseña.
- 3. Escriba la contraseña (11) y pulse el icono Confirmar.

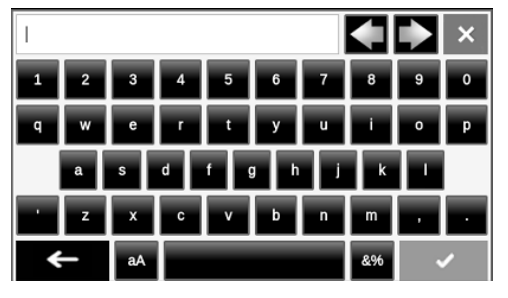

4. Aparece la pantalla de inicio de sesión de usuario.

# CIAT

# 1.5.3 - Contraseña del usuario

La contraseña de usuario puede modificarse en el menú Inicio de sesión de usuario.

Inicio de sesión de fábrica

Acceso básico (sin contraseña) Se requiere contraseña de usuario

### Para cambiar su contraseña

- 1. Pulse el icono **Inicio de sesión de usuario** y, a continuación, seleccione *Inicio de sesión de usuario*.
- 2. Pulse el icono Cambiar contraseña de usuario.

Leyenda:

|          | User Login           | ۵ 🕲 |
|----------|----------------------|-----|
| Password | : <u>*</u>           |     |
|          | Change User Password |     |
|          | Login Level = BASIC  |     |

- 3. Se mostrará la pantalla Cambiar contraseña de usuario.
- 4. Indique la contraseña actual y, a continuación, escriba la nueva dos veces.
- Pulse el icono Guardar para confirmar la actualización de la contraseña o Cancelar para salir de la pantalla sin realizar modificaciones.

# 1.5.4 - Inicio de sesión de servicio y de fábrica

Los menús Inicio de sesión de servicio y de fábrica están destinados a los técnicos de servicio y al personal de soporte de la fábrica. Para obtener más información sobre el control de acceso avanzado, consulte la Guía de servicio de control (solo técnicos de servicio).

# Inicio Pantalla anterior Inicio Pantalla anterior Inicio Menú principal Inicio Menú principal Inicio Menú principal Inicio Menú principal

# 1.6.1 - Modo de funcionamiento de la unidad

**Con la unidad en modo Local apagado:** Para mostrar la lista de modos de funcionamiento y seleccionar el modo necesario, pulse el icono **Inicio/Parada** de la esquina superior derecha de la pantalla sinóptica.

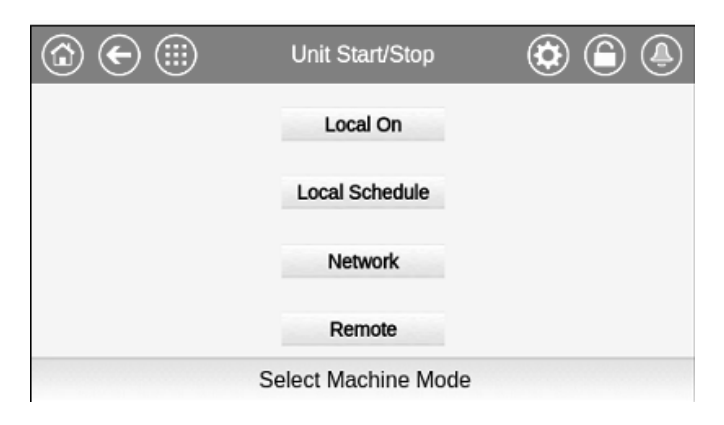

### IMPORTANTE: Cuando entre en el menú, tenga en cuenta que el elemento seleccionado se corresponde con el último modo de funcionamiento operativo.

| Pantalla de marcha/parada de la unidad (modos de<br>funcionamiento) |                                                                                                    |  |
|---------------------------------------------------------------------|----------------------------------------------------------------------------------------------------|--|
| Local On                                                            | Local On: la unidad está en el modo de control local<br>y puede ponerse en marcha.                                                 |  |
| Programación<br>local                                               | Programación local: la unidad está en el modo de<br>control local y puede ponerse en marcha si está en<br>periodo ocupado.         |  |
| Red                                                                 | Red: la unidad se controla mediante comandos de<br>red y puede ponerse en marcha si está en periodo<br>ocupado.                    |  |
| Remoto                                                              | Remoto: la unidad se controla por órdenes externas<br>(vía contactos) y puede ponerse en marcha si está<br>en periodo ocupado.     |  |
| Maestro                                                             | Maestro: la unidad funciona como maestro en el<br>sistema maestro/esclavo y puede ponerse en marcha<br>si está en periodo ocupado. |  |

# 1.6.2 - Arranque de la unidad

### Inicio de la unidad

- 1. Pulse el icono Inicio/Parada.
- 2. Seleccione el modo de máquina necesario.
  - Local On Programación local
  - Programación loca
    Red
  - Remoto
  - Maestro (el icono maestro se muestra si se habilita Maestro/ Esclavo)
- 3. Se mostrará la pantalla de inicio.

# 1.6.3 - Parada de la unidad

# Para detener la unidad

- 1. Pulse el icono Inicio/Parada.
- 2. Confirme la parada de la unidad pulsando **Confirmar la parada** o cancele el apagado de la unidad pulsando el icono **Atrás**.

| Unit Start/Stop | ۵ ا |
|-----------------|-----|
|                 |     |
|                 |     |
| Confirm Stop    |     |
|                 |     |
|                 |     |

# 5 - INTERFAZ DE USUARIO: ESTRUCTURA DE MENÚS

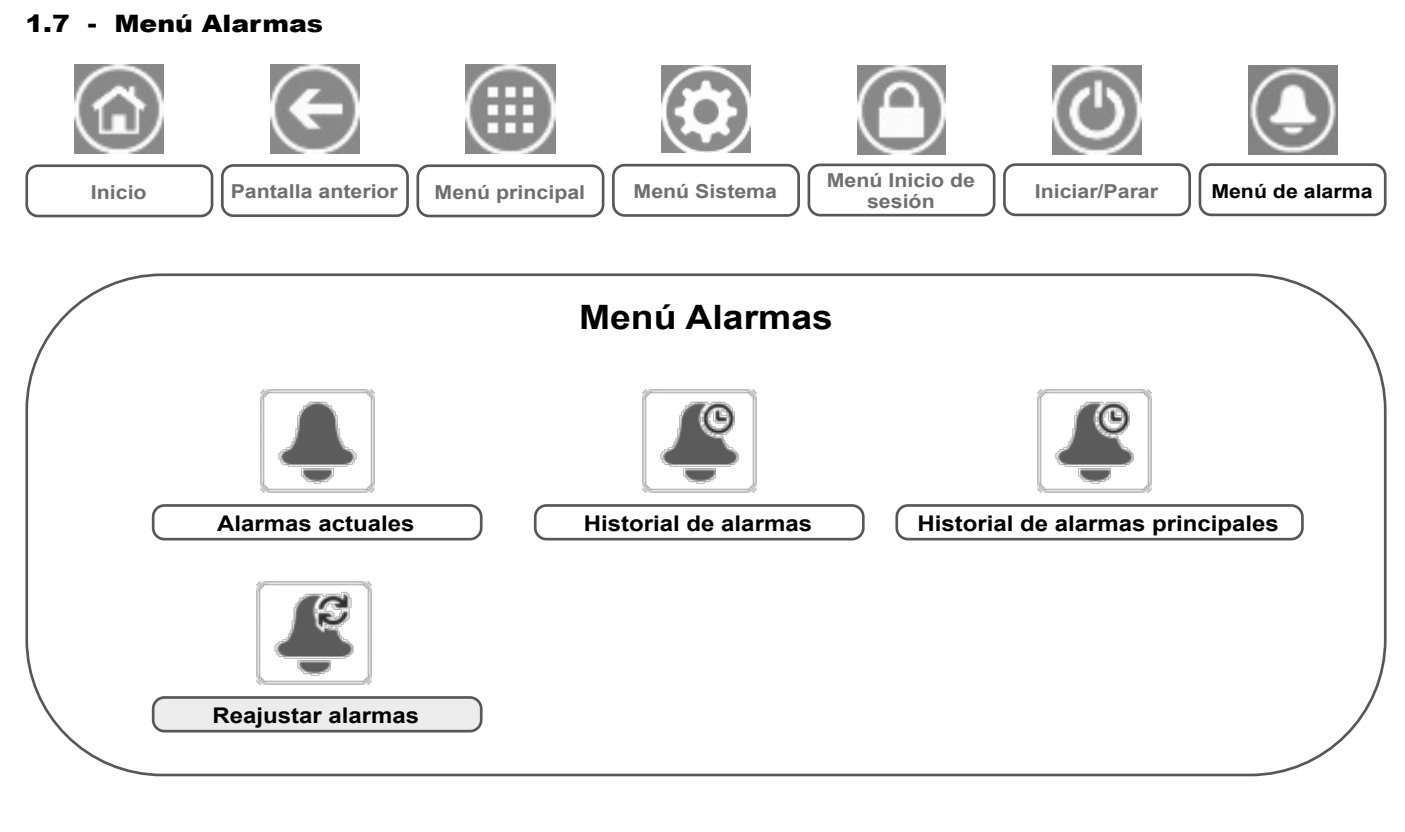

# Leyenda:

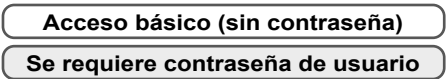

El **menú Alarmas** permite al usuario supervisar las alarmas que se producen en la unidad, así como reiniciar aquellas alarmas que precisan un rearme manual.

 Para acceder al menú Alarmas, pulse el icono Menú alarmas, situado en la parte superior derecha de la pantalla de inicio.

# El historial de alarmas se divide en dos partes:

- Historial de alarmas: muestra hasta 50 alarmas generales recientes.
- Historial de alarmas principales: muestra hasta 50 alarmas recientes, incluidas alarmas relacionadas con fallos de procesos, fallos del compresor y controladores del variador de frecuencia.

IMPORTANTE: Para obtener más información sobre alarmas, consulte la sección 8.6.

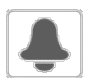

# Alarmas en curso – ALAM\_CUR

| Nombre | Fecha      | Hora  | Texto de la alarma                           |
|--------|------------|-------|----------------------------------------------|
| Alarm  | AAAA/MM/DD | HH:MM | Texto de la alarma (consulte la sección 8.6) |
| Alarm  | AAAA/MM/DD | HH:MM | Texto de la alarma (consulte la sección 8.6) |
| Alarm  | AAAA/MM/DD | HH:MM | Texto de la alarma (consulte la sección 8.6) |

\* Depende del idioma seleccionado (francés predeterminado).

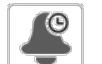

# Historial de alarmas – ALARHIST

| Nombre | Fecha      | Hora  | Texto de la alarma                           |
|--------|------------|-------|----------------------------------------------|
| Alarm  | AAAA/MM/DD | HH:MM | Texto de la alarma (consulte la sección 8.6) |
| Alarm  | AAAA/MM/DD | HH:MM | Texto de la alarma (consulte la sección 8.6) |
| Alarm  | AAAA/MM/DD | HH:MM | Texto de la alarma (consulte la sección 8.6) |

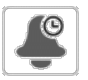

# Historial de alarmas principales – ALARHIS2

| Nombre | Fecha      | Hora  | Texto de la alarma                           |
|--------|------------|-------|----------------------------------------------|
| Alarm  | AAAA/MM/DD | HH:MM | Texto de la alarma (consulte la sección 8.6) |
| Alarm  | AAAA/MM/DD | HH:MM | Texto de la alarma (consulte la sección 8.6) |
| Alarm  | AAAA/MM/DD | HH:MM | Texto de la alarma (consulte la sección 8.6) |

\* Depende del idioma seleccionado (francés predeterminado).

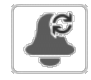

# Reiniciar alarmas – ALARMRST

| Nombre   | Estado | Texto mostrado*       | Descripción                                                                                                    |
|----------|--------|-----------------------|----------------------------------------------------------------------------------------------------|
| RST_ALM  | no/sí  | Reset do Alarme       | Se utiliza para reiniciar alarmas activas                                                                                                 |
| ALM      | -      | Estado del Alarma     | Estado de la alarma:<br>Normal = sin alarma<br>Parcial = hay una alarma, pero la unidad sigue funcionando<br>Apagado = la unidad se apaga |
| alarm_1c | -      | Alarme actual 1       | Código de alarma (consulte la sección 8.6)                                                                                                |
| alarm_2c | -      | Alarme actual 2       | Código de alarma (consulte la sección 8.6)                                                                                                |
| alarm_3c | -      | Alarme actual 3       | Código de alarma (consulte la sección 8.6)                                                                                                |
| alarm_4c | -      | Alarme actual 4       | Código de alarma (consulte la sección 8.6)                                                                                                |
| alarm_5c | -      | Alarme actual 5       | Código de alarma (consulte la sección 8.6)                                                                                                |
| alarm_1  | -      | Índice Alarm Actual 1 | Código de alarma (consulte la sección 8.6)                                                                                                |
| alarm_2  | -      | Índice Alarm Actual 2 | Código de alarma (consulte la sección 8.6)                                                                                                |
| alarm_3  | -      | Índice Alarm Actual 3 | Código de alarma (consulte la sección 8.6)                                                                                                |
| alarm_4  | -      | Índice Alarm Actual 4 | Código de alarma (consulte la sección 8.6)                                                                                                |
| alarm_5  | -      | Índice Alarm Actual 5 | Código de alarma (consulte la sección 8.6)                                                                                                |

\* Depende del idioma seleccionado (francés predeterminado).

# IMPORTANTE:

 JBus frente a Modbus: Los servicios de intercambio de datos ofrecidos por los protocolos Modbus y JBus son los mismos y, por tanto, estos términos son intercambiables.

# 5.1 - Control de inicio y parada de la unidad

El estado de la unidad se determina en base a un número de factores, incluido su modo de funcionamiento, cancelaciones activas, contactos abiertos, configuración maestro/esclavo o alarmas activadas por las condiciones de funcionamiento.

La tabla que figura a continuación resume el modo de control de la unidad [ctrl\_typ] y su estado de funcionamiento con respecto a los siguientes parámetros:

 Tipo de funcionamiento: este tipo de funcionamiento se selecciona mediante el icono Iniciar/Parar en la interfaz de usuario.

| LOFF | Local apagado      |
|------|--------------------|
| L-C  | Local encendido    |
| L-SC | Programación local |
| REM  | Remoto             |
| Net. | Red                |
| MAST | Unidad maestra     |
|      |                    |

- Comando forzado inicio/parada [CHIL\_S\_S]: la orden de forzado de inicio/parada de la enfriadora se puede utilizar para controlar el estado de la unidad en el modo de funcionamiento en red.
- Comando configurado para parar: la unidad se detiene.
- Comando configurado para arrancar: la unidad funciona de acuerdo con el programa 1.
- Estado del contacto remoto de inicio/parada [Onoff\_sw]: el estado del contacto de inicio/parada se puede utilizar para controlar el estado de la enfriadora en el modo de funcionamiento remoto.
- Tipo de control maestro [ms\_ctrl]: cuando la unidad es la unidad maestra en un sistema maestro/esclavo de dos enfriadoras, la unidad maestra puede configurarse para ser controlada localmente, de forma remota o a través de la red.
- Programa Inicio/Parada [chil\_occ]: estado ocupado o desocupado de la unidad.
- Comando de parada de emergencia de red [EMSTOP]: si se activa este comando, la unidad se apaga independientemente del tipo de funcionamiento activo.

|        | Tipo de funcionamiento activo |        |        | Estado de los parámetros |        |                                         |                                     |                               | Resultado                                   |                                     |                   |                    |                        |
|--------|-------------------------------|--------|--------|--------------------------|--------|-----------------------------------------|-------------------------------------|-------------------------------|---------------------------------------------|-------------------------------------|-------------------|--------------------|------------------------|
| LOFF   | L-C                           | L-SC   | Rem    | Net                      | Mast   | Orden de<br>forzado de<br>inicio/parada | Contacto<br>marcha/parada<br>remoto | Modo de<br>control<br>maestro | Programación<br>horaria de<br>inicio/parada | Apagado de<br>emergencia vía<br>red | Alarma<br>general | Tipo de<br>control | Estado de la<br>unidad |
| -      | -                             | -      | -      | -                        | -      | -                                       | -                                   | -                             | -                                           | habilitado                          | -                 | -                  | off                    |
| -      | -                             | -      | -      | -                        | -      | -                                       | -                                   | -                             | -                                           | -                                   | sí                | -                  | off                    |
| activo | -                             | -      | -      | -                        | -      | -                                       | -                                   | -                             | -                                           | -                                   | -                 | local              | off                    |
| activo | -                             | -      | -      | -                        | -      | -                                       | -                                   | -                             | -                                           | -                                   | -                 | local              | encendido              |
| -      | -                             | activo | -      | -                        | -      | -                                       | -                                   | -                             | no ocupado                                  | -                                   | -                 | local              | off                    |
| -      | -                             | -      | activo | -                        | -      | -                                       | abierto                             | -                             | -                                           | -                                   | -                 | remoto             | off                    |
| -      | -                             | -      | activo | -                        | -      | -                                       | -                                   | -                             | no ocupado                                  | -                                   | -                 | remoto             | off                    |
| -      | -                             | -      | -      | activo                   | -      | deshabilitado                           | -                                   | -                             | -                                           | -                                   | -                 | red                | off                    |
| -      | -                             | -      | -      | activo                   | -      | -                                       | -                                   | -                             | no ocupado                                  | -                                   | -                 | red                | off                    |
| -      | -                             | -      | -      | -                        | activo | -                                       | -                                   | local                         | no ocupado                                  | -                                   | -                 | local              | off                    |
| -      | -                             | -      | -      | -                        | activo | -                                       | abierto                             | remoto                        | -                                           | -                                   | -                 | remoto             | off                    |
| -      | -                             | -      | -      | -                        | activo | -                                       | -                                   | remoto                        | no ocupado                                  | -                                   | -                 | remoto             | off                    |
| -      | -                             | -      | -      | -                        | activo | deshabilitado                           | -                                   | red                           | -                                           | -                                   | -                 | red                | off                    |
| -      | -                             | -      | -      | -                        | activo | -                                       | -                                   | red                           | no ocupado                                  | -                                   | -                 | red                | off                    |
| -      | activo                        | -      | -      | -                        | -      | -                                       | -                                   | -                             | -                                           | deshabilitado                       | no                | local              | encendido              |
| -      | -                             | activo | -      | -                        | -      | -                                       | -                                   | -                             | ocupado                                     | deshabilitado                       | no                | local              | encendido              |
| -      | -                             | -      | activo | -                        | -      | -                                       | cerrado                             | -                             | ocupado                                     | deshabilitado                       | no                | remoto             | encendido              |
| -      | -                             | -      | -      | -                        | -      | -                                       | -                                   | -                             | ocupado                                     | deshabilitar                        | no                | red                | on                     |
| -      | -                             | -      | -      | -                        | -      | -                                       | -                                   | -                             | ocupado                                     | deshabilitar                        | no                | local              | on                     |
| -      | -                             | -      | -      | -                        | -      | -                                       | -                                   | -                             | ocupado                                     | deshabilitar                        | no                | remoto             | on                     |
| -      | -                             | -      | -      |                          | -      | -                                       | -                                   | -                             | ocupado                                     | deshabilitar                        | no                | red                | on                     |

Alarma general: la unidad se apaga debido a un fallo.

IMPORTANTE: Cuando la unidad está deteniéndose o existe una demanda de parar la unidad, los compresores se detienen consecutivamente. En caso de parada de emergencia, todos los compresores se detienen a la vez.

# 5.2 - Smart Grid Ready (opción 157D)

La etiqueta Smart Grid Ready ("SG Ready") de la bomba de calor permite al proveedor de energía acceder a la misma y gestionar sus cuatro estados de uso de energía:

- Estado de bloqueo (LOCK)
- Estado de funcionamiento normal (NORMAL)
- Estado de excedente de corriente bajo (BOOST)
- Estado de excedente de corriente alto (FORCED)

NOTA: La etiqueta Smart Grid Ready solo es válida en la región DACH (Alemania, Austria y Suiza).

Para saber más sobre la opción Smart Grid Ready y los modos de funcionamiento Smart Grid, consulte las instrucciones de instalación de Smart Grid (véase el anexo 1).

IMPORTANTE: la función Smart Grid Ready (opción 157D) no se suministra de serie. Contacte con el fabricante para comprarla con esta opción.

# 5.3 - Calefacción/refrigeración/modo de espera

El control permite determinar el estado calor/frío de la unidad. Las enfriadoras pueden funcionar en modo de refrigeración y las bombas de calor pueden funcionar en modo de calefacción o refrigeración.

Cuando la unidad está en el **modo de calefacción**, el control puede utilizar la caldera para satisfacer la demanda de calefacción. La caldera se usa cuando la calefacción mecánica resulta imposible o insuficiente. Además, cuando la temperatura del aire exterior es muy baja, los calentadores eléctricos pueden usarse como una calefacción suplementaria.

Cuando se selecciona el **modo de refrigeración**, la unidad funcionará en el modo de refrigeración y, como resultado, la caldera o la calefacción eléctrica no se activarán.

Si la unidad está en **modo de espera**, no refrigera ni calienta y los compresores se detienen. El grupo de bombeo funcionará sin que exista demanda de calefacción o refrigeración mecánica a menos que se haya configurado de otro modo. El grupo de bombeo se puede detener cuando no existe demanda dependiendo de la configuración de las bombas (PUMPCONF - Configuración de la bomba).

# Conmutación de calefacción/refrigeración en bombas de calor

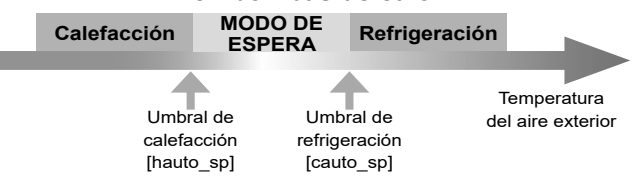

### Control del modo de funcionamiento

El modo de funcionamiento, es decir, refrigeración o calefacción, se determina en función de los parámetros siguientes:

- Estado on/off de la unidad [status]: estado de funcionamiento de la unidad.
- Tipo de control [ctrl\_typ]: local, remoto o red.
- Selección local de calor/frío [hc\_sel]: selección de calor/frío cuando la unidad está funcionando en modo local.
- Selección remota de calor/frío [onsw\_cr]: selección de calor/ frío cuando la unidad está funcionando en modo remoto.
- Selección en red de calor/frío [HC\_SEL]: selección de calor/ frío cuando la unidad está funcionando en modo de red.
- Temperatura del aire exterior [OAT-TAE]: selección del punto de ajuste de frío/calor cuando se ha activado la conmutación automática.

| Tipo de<br>control | Calor/frío<br>(local) | Calor/frío Calor/frío Temperatura del aire<br>(remoto) (red) exterior |       | Modo de<br>funcionamiento            |                |
|--------------------|-----------------------|-----------------------------------------------------------------------|-------|--------------------------------------|----------------|
| Local              | Frío                  | -                                                                     | -     | -                                    | Refrigeración  |
| Local              | Calor                 | -                                                                     | -     | -                                    | Calefacción    |
| Local              | Auto*                 | -                                                                     | -     | > cauto_sp + 1                       | Refrigeración  |
| Local              | Auto*                 | -                                                                     | -     | < hauto_sp -1                        | Calefacción    |
| Local              | auto*                 | -                                                                     | -     | hauto_sp + 1 < oat <<br>cauto_sp -1  | modo de espera |
| Remoto             | -                     | Frío_encendido                                                        | -     | -                                    | Refrigeración  |
| Remoto             | -                     | Calor_encendido                                                       | -     | -                                    | Calefacción    |
| Remoto             | -                     | Encendido_auto                                                        | -     | > cauto_sp + 1                       | Refrigeración  |
| Remoto             | -                     | Encendido_auto                                                        | -     | < hauto_sp - 1                       | Calefacción    |
| Remoto             | -                     | Encendido_auto                                                        | -     | hauto_sp + 1 < oat <<br>cauto_sp - 1 | modo de espera |
| Red                | -                     | -                                                                     | Frío  | -                                    | Refrigeración  |
| Red                | -                     | -                                                                     | Calor | -                                    | Calefacción    |
| Red                | -                     | -                                                                     | Auto* | > cauto_sp + 1                       | Refrigeración  |
| Red                | -                     | -                                                                     | Auto* | < hauto_sp - 1                       | Calefacción    |
| Red                | -                     | -                                                                     | auto* | hauto_sp + 1 < oat <<br>cauto_sp - 1 | modo de espera |

Si se ha seleccionado la conmutación automática a través de la configuración de usuario; de lo contrario, configurada de forma predeterminada en «refrigeración».

### Leyenda

cauto\_sp = punto de consigna de conmutación de refrigeración (menú PUNTO DE CONSIGNA) hauto\_sp = punto de consigna de conmutación de calefacción (menú PUNTO DE CONSIGNA) oat = temperatura de aire exterior

# 5.4 - Selección de calefacción/refrigeración

La selección de calefacción/refrigeración se aplica solo a las bombas de calor. La selección de calefacción/refrigeración se puede controlar de varias maneras, dependiendo del tipo de funcionamiento activo. Por defecto, se selecciona el modo de refrigeración.

# La selección de calefacción/refrigeración puede determinarse como sigue:

- localmente en la unidad mediante el elemento HC\_SEL en el menú GENUNIT;
- remotamente mediante el contacto de selección de calefacción/refrigeración si la unidad está en modo remoto;
- a través de un comando de red si la unidad está en el modo de red.

El usuario puede establecer manualmente el modo de refrigeración/calefacción; o de forma automática mediante el control. Cuando la calefacción/refrigeración es automática, la temperatura del aire exterior determina la conmutación entre los modos de calefacción/refrigeración/modo de espera (consulte el menú SETPOINT para los umbrales de conmutación de los modos de refrigeración y calefacción). La conmutación automática es opcional y requiere una Configuración usuario (GENUNIT - Parámetros generales).

# Para establecer la conmutación entre los modos de refrigeración/calefacción/automático:

- 1. Vaya al menú principal.
- 2. Seleccione Parámetros generales (GENUNIT).
- 3. Ajuste Selec Calor/Frío [HC SEL].

| Selección calor/frío [HC_SEL] |                        |  |
|-------------------------------|------------------------|--|
| 0                             | Refrigeración          |  |
| 1                             | Calefacción            |  |
| 2                             | Conmutación automática |  |

# Para establecer el punto de consigna de conmutación entre los modos de refrigeración/calefacción:

- 1. Vaya al menú principal.
- 2. Seleccione Configuración del punto de consigna(SETPOINT).
- 3. Ajuste Punto de consigna de conmutación de refrigeración [cauto sp]
  - o *Punto de consigna de conmutación de calefacción* [hauto sp].

| Punto de consigna de conmutación de refrigeración [cauto_sp] |         |  |  |  |
|--------------------------------------------------------------|---------|--|--|--|
| De 3.9 a 50°C                                                | 23.9°C  |  |  |  |
| De 39 a 122°F 75°F                                           |         |  |  |  |
| Pto cons conmut calefacc [hauto_sp]                          |         |  |  |  |
| De 0 a 46.1 °C                                               | 17.8 °C |  |  |  |
| De 32 a 115 °F                                               | 64 °F   |  |  |  |

# 5.4.1 - Control de la caldera

La caldera se activa cuando la temperatura del aire exterior se encuentra por debajo del umbral de temperatura exterior de la caldera configurado por el usuario, que, de forma predeterminada, se establece en -10 °C (14 °F).

# Para establecer el umbral de temperatura exterior para la activación de la caldera

- 1. Vaya al menú de configuración.
- 2. Seleccione Config. calor/frío (HCCONFIG).
- 3. Ajuste Umbral OAT-TAE de la caldera [boil\_th].

| Umbral OAT-TAE de la caldera [boil_th] |        |  |  |
|----------------------------------------|--------|--|--|
| De -15 a 15 °C                         | -10 °C |  |  |
| De 5 a 59 °F                           | 14 °F  |  |  |

# 5.4.2 - Control de calefacción eléctrica

Las etapas de calentamiento eléctrico pueden activarse como calefacción adicional cuando la T<sup>a</sup> Ext. se encuentre por debajo del umbral de temperatura exterior de calefacción eléctrica configurado por el usuario, que, de forma predeterminada, se establece en 5 °C (41 °F).

### Se permite la calefacción eléctrica cuando:

- la unidad está operando al 100 % de su capacidad;
- el temporizado de la resistencia eléctrica ha transcurrido [ehs\_pull];
- Ia temperatura exterior se encuentra por debajo del umbral de OAT o TAE [ehs\_th].

Existen cuatro etapas eléctricas y la última de ellas se usa a modo de respaldo cuando la unidad no funciona debido a la detección de un fallo.

# Para establecer el umbral OAT-TAE para la activación de la calefacción eléctrica

1. Vaya al menú de configuración.

- 2. Seleccione Config. calor/frío (HCCONFIG).
- 3. Ajuste Umbral OAT-TAE etapa eléctr. [ehs\_th].

| Umbral OAT-TAE de la etapa eléctrica [ehs_th] |       |  |  |  |
|-----------------------------------------------|-------|--|--|--|
| De -5 a 21 °C                                 | 5 °C  |  |  |  |
| De 23 a 70 °F                                 | 41 °F |  |  |  |

IMPORTANTE: La calefacción eléctrica no está permitida cuando la función de límite de demanda está activada en la unidad.

# 5.5 - Control de las bombas

El sistema de control puede administrar una o dos bombas del intercambiador de agua y determinar el estado de conexión/ desconexión y su velocidad. Las dos bombas no pueden funcionar al mismo tiempo. La bomba se enciende cuando esta opción se configura y cuando la unidad está en funcionamiento.

La bomba se apaga cuando la unidad se apaga debido a una alarma, a menos que el fallo sea un error de protección antihielo. La bomba se puede iniciar en condiciones de funcionamiento particulares cuando la resistencia del intercambiador de agua está activa.

Si la bomba ha fallado y otra bomba está disponible, la unidad se detiene y se inicia de nuevo con la segunda bomba. Si no hay una bomba disponible, la unidad se apaga.

Las opciones de configuración pueden diferir dependiendo del número y del tipo de bombas disponibles (bombas de velocidad fija o bombas de velocidad variable).

# 5.5.1 - Control de bombas de velocidad variable

Las enfriadoras AQUACIAT LD y las bombas de calor AQUACIAT ILD pueden estar equipadas con una o dos bombas de velocidad variable.

Las bombas de velocidad variable ofrecen la posibilidad de minimizar el coste de la energía de bombeo al proporcionar un control preciso del caudal de agua y mejorar el rendimiento global del sistema. El variador de frecuencia regula continuamente el caudal para minimizar el consumo de energía de la bomba con carga total y con carga parcial.

### Los métodos de gestión del caudal de agua son los siguientes:

- Control de velocidad fija (el control garantiza una velocidad constante de la bomba sobre la base de la activación del compresor). Es posible establecer dos niveles de velocidad de la bomba, uno cuando existen compresores activos y otro cuando la unidad está en modo espera.
- Control de caudal de agua basado en un diferencial de presión de agua constante (el control actúa continuamente en la velocidad de la bomba para asegurar un diferencial de presión constante).
- Control del caudal de agua basado en un diferencial de T constante en el intercambiador de agua.
- En el caso de las unidades con «bomba externa de velocidad variable» (bomba del cliente), el sistema de control utilizará un diferencial de temperatura constante (diferencial de T.<sup>a</sup> constante) solo para la supervisión del caudal. La bomba se controla mediante una señal de 0-10 V (AO, placa CIOB/SIOB).

Las bombas de velocidad fija pueden ser de presión alta o baja, mientras que las de velocidad variable son siempre bombas de alta presión.

# 5.5.2 - Configuración de las bombas

El control puede gestionar bombas internas de velocidad fija o de velocidad variable, y también bombas externas de los clientes. Las bombas de velocidad variable también pueden ser configuradas como bombas de velocidad fija (consulte también la sección 6.5.1).

La configuración básica de la bomba se puede realizar a través del menú de configuración (PUMPCONF - Configuración de la bomba). Solamente usuarios registrados pueden acceder al menú. La unidad debe detenerse.

# *IMPORTANTE: La configuración de la velocidad de la bomba solo puede realizarla el servicio técnico.*

### Para establecer la secuencia de las bombas:

- 1. Vaya al menú de configuración.
- 2. Seleccione Configuración de la bomba (PUMPCONF).
- 3. Ajuste Secuencia de las bombas [pump\_seq].

| Secuencia de las bombas [pump_seq] |  |  |
|------------------------------------|--|--|
| una bomba                          |  |  |
| una bomba                          |  |  |
| bombas automáticas                 |  |  |
| ba n.º 1 manual                    |  |  |
| ba n.º 2 manual                    |  |  |
|                                    |  |  |

# 5.5.3 - Selección automática de la bomba

Si se controlan dos bombas y la función de alternancia se ha seleccionado (PUMPCONF - Configuración de la bomba), el control equilibra el tiempo de funcionamiento de la bomba para adecuarlo al intervalo de conmutación de la bomba configurado.

Si este intervalo ha transcurrido, la función de alternancia de la bomba se activa.

# Para establecer el intervalo de rotación automática de las bombas

- 1. Vaya al menú de configuración.
- 2. Seleccione Configuración de la bomba (PUMPCONF).

3. Ajuste del Intervalo de la rotación automática de la bomba [pump\_del].

Intervalo de la rotación automática de la bomba [pump\_del] De 24 a 3000 h 48 h

# 5.5.4 - Configuración de las bombas del cliente

Las bombas suministradas se pueden configurar de la siguiente manera:

| Bomba disponible                 | Secuencia de las bombas (PUMPCONF)                                             |
|----------------------------------|--------------------------------------------------------------------------------|
| Ninguna bomba                    | 0 (ninguna bomba)                                                              |
| Una bomba de una sola velocidad  | 1 (sólo una bomba)                                                             |
| Dos bombas de una sola velocidad | 2 (dos bombas automáticas)<br>3 (bomba manual n.º 1)<br>4 (bomba manual n.º 2) |
| Una bomba de velocidad variable  | 1 (sólo una bomba)                                                             |

Las unidades instaladas con bombas del cliente están equipadas con el interruptor de flujo, lo que permite el control del caudal de agua. Para obtener más información acerca de los actuadores, consulte Controlador de caudal de agua en la sección 3.8.

IMPORTANTE: La configuración de la bomba de velocidad variable solo puede realizarla el servicio técnico.

# 5.5.5 - Protección de las bombas

El control proporciona la opción de iniciar automáticamente la bomba todos los días a las 14:00 durante 2 segundos cuando la unidad está apagada.

Si la unidad está equipada con dos bombas, la primera bomba se pone en marcha los días pares, y la segunda bomba se pone en marcha los días impares. El arranque periódico de la bomba durante algunos segundos aumenta la vida útil de los rodamientos de la bomba y la estanqueidad de la junta de la bomba.

El arranque rápido de la bomba en forma periódica puede seleccionarse a través del menú de configuración (Proteccion Adhesiva Bomba, PUMPCONF – Configuración de la bomba).

# Para establecer el arranque rápido de la bomba de forma periódica

- 1. Vaya al menú de configuración.
- 2. Seleccione Configuración de la bomba (PUMPCONF).
- 3. Ajuste Protección antiengarrotamiento de la bomba [pump\_per].

| Protección antiagarrotamiento de la bomba [pump_per] |    |  |  |  |
|------------------------------------------------------|----|--|--|--|
| No/Sí                                                | Sí |  |  |  |

# 5.5.6 - Modo Eco de la bomba

Cuando la unidad está en régimen de espera (la demanda de calefacción o refrigeración está satisfecha), de manera predeterminada el control CONNECT TOUCH detiene la bomba de forma periódica a fin de ahorrar energía.

# Para comprobar o modificar la configuración del modo Eco de la bomba

1. Vaya al menú principal.

- 2. Seleccione Estados Varios(MSC STAT).
- 3. Compruebe Modo Eco bomba activo [m\_ecopmp].

| Modo Eco bomba | activo [m_ecopmp] |
|----------------|-------------------|
| No/Sí          | Sí                |

# 5.6 - Opción de kit hidrónico

La opción de kit hidrónico permite la supervisión continua del caudal de agua (PUMPSTAT – Estado de la bomba).

# El kit hidrónico ofrece la opción de medir los siguientes parámetros:

- presión de agua a la entrada y la salida;
- caudal del intercambiador del agua.

La determinación del caudal de agua se basa en la diferencia de presión entre las presiones de entrada y de salida y las curvas de caída de la presión.

### Opción de kit hidrónico con bombas de velocidad variable

Para las unidades con bombas de velocidad variable, esta opción permite el ajuste automático de la velocidad de la bomba necesario para mantener el caudal de agua correcto. El control del caudal de agua puede estar basado en la activación del compresor, en un diferencial de presión constante o en una diferencia de temperatura constante.

Para obtener más información sobre el control de bombas de velocidad variable, consulte también la sección 6.5.1.

# 5.7 - Punto de control

El punto de control representa la temperatura del agua que debe producir la unidad. La capacidad requerida puede disminuirse dependiendo de las condiciones de funcionamiento de la unidad.

### Punto de control = Punto de consigna activo + Reajuste

El punto de control se calcula en base al punto de consigna activo y la corrección introducida por el reajuste configurado. Un valor forzado se puede utilizar en lugar de cualquier otro cálculo del punto de consigna solo cuando la unidad está en el tipo de funcionamiento en red.

# 5.7.1 - Punto de consigna activo

Se pueden seleccionar dos puntos de consigna. Dependiendo del tipo de funcionamiento actual, el punto de consigna activo puede seleccionarse de forma manual a través del menú principal (GENUNIT – Parámetros generales), con los contactos del usuario sin tensión, con comandos de red (protocolo propietario, BACnet o Modbus) o de forma automática con la programación horaria del punto de consigna (programa 2).

Las siguientes tablas resumen las selecciones posibles dependiendo del tipo de funcionamiento de control (local, remoto o de red) y los siguientes parámetros:

- Modo de funcionamiento de calefacción o refrigeración [hc\_sel]: Selección Calor/Frío (menú GENUNIT)
- Selección de punto de consigna [sp\_sel]: Selección del punto consigna permite seleccionar el punto de consigna activo si la unidad está en el modo de funcionamiento local (menú GENUNIT)
- Estado de conmutación de punto de consigna [SETP\_ SW]: Interr Remoto consigna (menú INPUTS)
- Estado de programa 2 [SP\_OCC]: programa horario para la selección del punto de consigna.

### TIPO DE FUNCIONAMIENTO LOCAL

| Estado de pa                  | arámetro                             |                                     |                                     |                                                |
|-------------------------------|--------------------------------------|-------------------------------------|-------------------------------------|------------------------------------------------|
| Calefacción/<br>refrigeración | Selección<br>de punto de<br>consigna | Contacto<br>de punto de<br>consigna | Estado del<br>programa<br>horario 2 | Punto de consigna activo                       |
| refrigeración                 | sp-1                                 | *                                   | *                                   | punto de consigna de<br>refrigeración 1 (csp1) |
| refrigeración                 | sp-2                                 | *                                   | *                                   | punto de consigna de<br>refrigeración 2 (csp2) |
| refrigeración                 | automático                           | *                                   | ocupado                             | punto de consigna de<br>refrigeración 1 (csp1) |
| refrigeración                 | automático                           | *                                   | no ocupado                          | punto de consigna de<br>refrigeración 2 (csp2) |
| calefacción                   | sp-1                                 | *                                   | *                                   | punto de consigna de<br>calefacción 1 (hsp1)   |
| calefacción                   | sp-2                                 | *                                   | *                                   | punto de consigna de<br>calefacción 2 (hsp2)   |
| calefacción                   | automático                           | *                                   | ocupado                             | punto de consigna de<br>calefacción 1 (hsp1)   |
| calefacción                   | automático                           | *                                   | no ocupado                          | punto de consigna de<br>calefacción 2 (hsp2)   |

\*Cualquier configuración.

### MODO DE FUNCIONAMIENTO REMOTO

| Estado de pa                  | rámetro                              |                                     |                                     |                                                |
|-------------------------------|--------------------------------------|-------------------------------------|-------------------------------------|------------------------------------------------|
| Calefacción/<br>refrigeración | Selección<br>de punto de<br>consigna | Contacto<br>de punto de<br>consigna | Estado del<br>programa<br>horario 2 | Punto de consigna activo                       |
| refrigeración                 | *                                    | sp1<br>(abierto)                    | *                                   | punto de consigna de<br>refrigeración 1 (csp1) |
| refrigeración                 | *                                    | sp2<br>(cerrado)                    | *                                   | punto de consigna de refrigeración 2 (csp2)    |
| calefacción                   | *                                    | sp1<br>(abierto)                    | *                                   | punto de consigna de<br>calefacción 1 (hsp1)   |
| calefacción                   | *                                    | sp2<br>(cerrado)                    | *                                   | punto de consigna de<br>calefacción 2 (hsp2)   |

\*Cualquier configuración.

### MODO DE FUNCIONAMIENTO EN RED

| Estado de pa                  | rámetro                              |                                     |                                     |                                                |
|-------------------------------|--------------------------------------|-------------------------------------|-------------------------------------|------------------------------------------------|
| Calefacción/<br>refrigeración | Selección<br>de punto de<br>consigna | Contacto<br>de punto de<br>consigna | Estado del<br>programa<br>horario 2 | Punto de consigna activo                       |
| refrigeración                 | sp-1                                 | *                                   | *                                   | punto de consigna de<br>refrigeración 1 (csp1) |
| refrigeración                 | sp-2                                 | *                                   | *                                   | punto de consigna de refrigeración 2 (csp2)    |
| refrigeración                 | automático                           | *                                   | ocupado                             | punto de consigna de refrigeración 1 (csp1)    |

| Estado de pa                  | rámetro                              |                                     |                                     |                                              |  |
|-------------------------------|--------------------------------------|-------------------------------------|-------------------------------------|----------------------------------------------|--|
| Calefacción/<br>refrigeración | Selección<br>de punto de<br>consigna | Contacto<br>de punto de<br>consigna | Estado del<br>programa<br>horario 2 | Punto de consigna activo                     |  |
| refrigeración                 | automático                           | *                                   | no ocupado                          | punto de consigna de refrigeración 2 (csp2)  |  |
| calefacción                   | sp-1                                 | *                                   | *                                   | punto de consigna de<br>calefacción 1 (hsp1) |  |
| calefacción                   | sp-2                                 | *                                   | *                                   | punto de consigna de<br>calefacción 2 (hsp2) |  |
| calefacción                   | automático                           | *                                   | ocupado                             | punto de consigna de<br>calefacción 1 (hsp1) |  |
| calefacción                   | automático                           | *                                   | no ocupado                          | punto de consigna de<br>calefacción 2 (hsp2) |  |
| *Cualquier configuración.     |                                      |                                     |                                     |                                              |  |

# MODO DE FUNCIONAMIENTO EN RED

### 5.7.2 - Reajuste

La función de reajuste significa que el punto de consigna activo se modifica de manera que se requiera una menor capacidad de la máquina. En modo de refrigeración el punto de consigna se incrementa, mientras que en el modo de calefacción, disminuye.

### El reajuste puede basarse en las posibilidades siguientes:

- La temperatura exterior como patrón de la tendencia de carga (demanda) para el edificio.
- La temperatura del agua de retorno (ΔT proporciona la carga media del edificio).
- Entrada dedicada de 4-20 mA.

La fuente y los parámetros de reajuste pueden configurarse en el menú principal (RESETCFG – Configuración del reajuste). En respuesta a una caída en la variable de reajuste (p. ej., T<sup>a</sup> Ext.), el punto de consigna de refrigeración se corrige hacia arriba para optimizar el rendimiento de la unidad.

El valor del reajuste se determina por interpolación lineal basada en los siguientes parámetros:

- Una referencia en la que el reajuste es cero (valor nulo de reajuste).
- Una referencia en la que el reajuste es máximo (valor máximo de reajuste).
- El valor máximo de reajuste.

# Ejemplo de reajuste en modo de refrigeración:

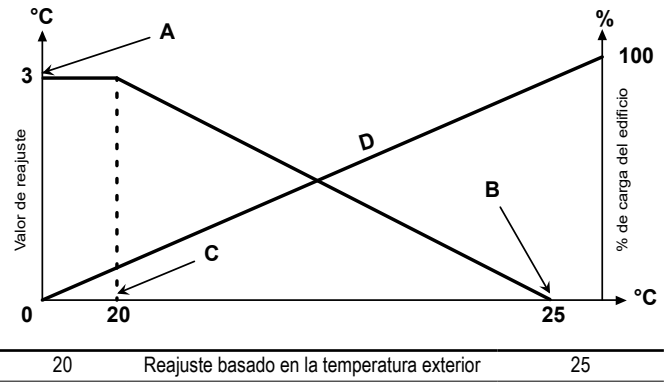

| 20 | Reajuste basado en la temperatura exterior | 25 |
|----|--------------------------------------------|----|
| 0  | Reajuste basado en el diferencial de T     | 3  |
| 4  | Reajuste basado en una entrada analógica   | 20 |

Selección

# sin\_reajuste

- A: valor máximo de reajuste
- B: Referencia para el reajuste nulo
- C: referencia para el reajuste máximo

D: carga del edificio

# 5.8 - Limitación de capacidad

CONNECT TOUCH permite el control constante de la capacidad de la unidad mediante la configuración de su capacidad máxima permitida.

La limitación de la capacidad se expresa en porcentaje, donde un valor límite de 100 % significa que la unidad puede llegar a funcionar a la máxima capacidad (no se implementa ninguna limitación).

# La capacidad de la unidad puede ser limitada del modo siguiente:

- Por medio de contactos sin tensión controlados por el usuario. La potencia unitaria nunca podrá superar el punto de consigna límite activado por este contacto. Los puntos de consigna de demanda límite pueden modificarse en el menú SETPOINT (punto de consigna).
- Mediante el límite de demanda fijado por la unidad maestra (sistema maestro/esclavo). Si la unidad no se encuentra en un sistema maestro/esclavo, la variable «límite de demanda de unidad esclava» toma el valor 100 %.
- Por el control de limitación del modo nocturno. El valor límite de la demanda en el modo nocturno puede seleccionarse si el valor está por debajo del límite de demanda general.

### Para configurar los puntos de consigna límite:

- 1. Vaya al menú principal.
- 2. Seleccione Configuración del punto de consigna(SETPOINT).
- 3. Ajuste Punto de consigna del límite de demanda 1/2/3 [lim sp1/2/3].

 Punto de consigna del límite de demanda, contactos 1 / 2 / 3 [lim\_sp1 /2 / 3]

 Del 0 al 100 %
 100 %

# Para configurar el límite de demanda del modo nocturno:

- 1. Vaya al menú de configuración.
- 2. Seleccione Configuración general (GENCONF).
- 3. Ajuste *Límite de capacidad nocturna* [nh\_limit].

Límite de capacidad nocturna [nh\_limit]Del 0 al 100 %100 %

Mediante la comparación de los diferentes límites activos, el valor límite de demanda activa (DEM\_LIM) se establece en el valor más bajo posible.

DEM\_LIM puede ser forzado por la red.

# Para verificar el valor límite de demanda activa:

1. Vaya al menú principal.

2. Seleccione Parámetros generales (GENUNIT).

3. Verifique el Valor límite de la demanda activa [DEM\_LIM].

Valor límite de la demanda activa [DEM\_LIM] Del 0 al 100 % -

# 5.9 - Control de capacidad

El control ajusta la capacidad para mantener la temperatura del intercambiador de agua en su punto de consigna. Los compresores arrancan y se paran en una secuencia diseñada para equilibrar el número de arranques (valor ponderado por su tiempo de funcionamiento).

# 5.9.1 - Secuencia de carga de un circuito

Esta función determina en qué orden cambia la capacidad del circuito. La carga de un circuito se realiza mediante el inicio/parada de los compresores. Existen dos tipos de secuenciación, secuencia de carga por etapas y secuencia de carga equilibrada, y el usuario puede configurar dichos tipos a través de la interfaz de usuario (GENCONF – Configuración general).

**Secuencia de carga equilibrada:** el control mantiene la misma capacidad activa en todos los circuitos cuando la máquina carga y descarga. La secuencia de carga equilibrada es la secuencia predeterminada que utiliza el control.

Secuencia de carga en etapas: El control carga el circuito principal

máximo\_reajuste

(seleccionado por una prioridad específica o por el ratio de número de arranques y horas de operación) completamente antes de que se inicien los circuitos secundarios. Cuando la carga está disminuyendo, el circuito secundario se descarga primero. La secuencia de carga por etapas se activa cuando uno de los circuitos no está operativo debido a un fallo, por estar en modo de cancelación de capacidad, o bien cuando los circuitos restantes están inhabilitados o están totalmente cargados.

### Para configurar la secuencia de carga del circuito:

- 1. Vaya al menú de configuración.
- 2. Seleccione Configuración general (GENCONF).
- 3. Ajuste Secuencia de carga por etapas [seq\_typ].

| Secuencia de car | ga por etapas [seq_typ] |
|------------------|-------------------------|
| No/Sí            | No                      |

# 5.9.2 - Capacidad para unidad multicircuito

La función de lead/lag del control determina el circuito principal de la unidad. Esta función controla la secuencia de arranque/parada de los circuitos de refrigeración llamados circuito A y circuito B.

El circuito autorizado para ser el primero en arrancar es el circuito seleccionado como primario o principal. El circuito principal se utiliza de forma preferente para aumentar la capacidad y al mismo tiempo debe ser el primero en descargar cuando disminuye la capacidad. Los circuitos principal/secundario pueden seleccionarse manual o automáticamente (*Secuencia prioridad cir*, GENCONF–Configuración general).

- Determinación manual de circuito principal/secundario: el circuito A o el circuito B se seleccionan como circuito principal. El circuito seleccionado tiene prioridad sobre otro circuito.
- Determinación automática de circuito principal/secundario: el sistema de control determina el circuito principal, de forma que se equilibre el tiempo de funcionamiento de ambos circuitos (valor ponderado por el número de arranques de cada circuito). Como resultado, el circuito con el menor número de horas de funcionamiento siempre empieza primero.

# Para configurar la prioridad del circuito:

- 1. Vaya al menú de configuración.
- 2. Seleccione Configuración general (GENCONF).
- 3. Ajuste Secuencia prioridad cir [lead\_cir].

| Secuencia | prioridad | cir | [lead_cir] |  |
|-----------|-----------|-----|------------|--|
|           |           |     |            |  |

| 0 | Automático |
|---|------------|
| 1 | A primario |
| 2 | B primario |
|   |            |

# 5.10 - Modo nocturno

El modo nocturno permite a los usuarios configurar la unidad para funcionar con parámetros específicos en un periodo de tiempo determinado. Durante el periodo nocturno, la capacidad de la unidad está limitada. Se reduce el número de ventiladores en funcionamiento (sólo en modo de refrigeración). El periodo nocturno se define por una hora de inicio y una hora de finalización, que son las mismas para cada día de la semana. Los ajustes del modo nocturno o el valor de capacidad máxima se pueden configurar en el menú Configuración (GENCONF – Configuración general). Solo pueden modificar los ajustes del modo nocturno los usuarios registrados.

### Configuración del modo nocturno

1. Navegue hasta el menú de configuración (solo usuarios registrados).

Seleccione *Configuración general* (GENCONF).
 Configure los parámetros correspondientes al modo nocturno.

 Hora inicio modo noche [nh\_start]

 00:00 a 24:00

 Hora finalización modo noche [nh\_end]

 00:00 a 24:00

 Límite de capacidad nocturna [nh\_limit]

 Del 0 al 100 %
 100 %

# 5.11 - Control de presión de batería

La presión de la batería de cada circuito se controla con dos ventiladores como máximo. Las unidades AQUACIAT (I)LD están dotadas de ventiladores de velocidad fija y de velocidad variable, que proporcionan una mayor eficiencia con carga parcial y una reducción de los niveles acústicos.

En el modo de refrigeración, la presión de condensación se controla independientemente en cada circuito en base a la temperatura saturada de condensación. El control ajusta permanentemente sus puntos de consigna de condensación para garantizar un óptimo rendimiento (condensación flotante) y asegurar la protección de los ventiladores contra ciclos cortos de operación.

En el modo de calefacción, la presión de evaporación se controla independientemente en cada circuito en base a la temperatura saturada de aspiración. El control ajusta permanentemente su punto de consigna de evaporación para garantizar un óptimo rendimiento y una lenta y reducida acumulación de escarcha en las baterías.

# 5.12 - Opción de free cooling mediante aerorrefrigerador (DCFC)

Las enfriadoras AQUACIAT (I)LD pueden estar equipadas con un aerorrefrigerador que permita limitar el consumo eléctrico y, por tanto, ahorrar energía y reducir los costes.

La instalación de un aero hace posible el modo «free cooling», un proceso que emplea la baja temperatura del aire exterior como ayuda para enfriar el agua que posteriormente se usa en el sistema de aire acondicionado. El sistema es muy efectivo cuando la temperatura del aire exterior se encuentra por debajo de 0 °C (32 °F).

Este modo «free cooling mediante aerorrefrigerador» se habilita cuando la temperatura del aire exterior («TAE de free cooling») es inferior a la temperatura del circuito de agua y al parámetro de umbral configurado por el servicio técnico.

### NOTA: La temperatura del circuito de agua del aerorrefrigerador y la temperatura exterior medidas por el control tienen valores de solo lectura que se pueden verificar en el menú Estado del free cooling del aerorrefrigerador (DCFC\_STA).

El control distingue entre dos tipos de control de ventiladores para la opción de free cooling mediante aerorrefrigerador. La primera se basa en el uso de etapas del ventilador y la segunda incluye el uso de ventiladores de velocidad variable. También es posible utilizar una configuración mixta (control de ventiladores de velocidad fija y variable al mismo tiempo).

El free cooling mediante aero se detiene normalmente cuando la temperatura del aire exterior («TAE de free cooling») es superior a la temperatura del circuito de agua y al parámetro de umbral configurado por el servicio técnico. No obstante, si se detecta que la potencia de enfriamiento del aerorrefrigerador no es suficiente para alcanzar el punto de consigna de refrigeración, se iniciará la refrigeración mecánica (cuando la capacidad de FC es del 100 %, puede iniciarse la refrigeración mecánica).

# 5.13 - Detección de fugas de refrigerante (opción 159)

El control permite detectar las fugas de refrigerante. En la unidad deben estar instalados uno o dos sensores adicionales que detecten la concentración de refrigerante en el aire.

Si uno de estos sensores detecta un nivel anormal de refrigerante durante más de una hora (el ajuste del temporizador debe ser realizado por los técnicos de servicio), se disparará la alarma, pero la unidad seguirá funcionando.

# 5.14 - Detección de fugas de refrigerante (opción 159C)

Para las unidades con la opción 159C (sensores de detección de fugas montados en fábrica), el controlador detectará fugas de refrigerante R32.

Cada circuito puede equiparse con un sensor de detección de fugas de R32. En caso de que se detecte una fuga de refrigerante, se disparará la alarma y se detendrá el compresor (alarma 10227 para el circuito A y alarma 10228 para el circuito B). Tenga en cuenta que el circuito afectado se detendrá solo si la alarma por fuga está activada (USERCONF, leak\_alm = "s(").

El sensor de detección de fugas del refrigerante ayuda a reducir el impacto medioambiental en caso de fuga de gas. El detector de fugas NO es un elemento de seguridad.

# Para configurar la advertencia (alerta/alarma) de detección de fugas

- 1. Vaya al menú de configuración.
- 2. Seleccione Configuración de usuario (USERCONF).

3. Configure Alarma por fuga? (159C) [leak\_alm].

# Alarma por fuga? (159C) [leak\_alm]

| no | El circuito NC<br>(«ALERTA») | ) se | apagará | cuando | se | detecten | fugas | de | refrigerante |
|----|------------------------------|------|---------|--------|----|----------|-------|----|--------------|
|    |                              |      |         |        |    |          |       |    |              |

sí El circuito se apagará cuando se detecten fugas de refrigerante («ALARMA»)

Independientemente de la configuración de la alarma de fugas (USERCONF, leak\_alm), siempre que se detecten fugas de refrigerante, el ventilador o ventiladores se pondrán en marcha cuando la unidad esté en Local OFF o en funcionamiento.

### NOTA: los ventiladores están funcionando cuando la alarma/ alerta de detección de fugas está activa y 30 segundos después de que se haya resuelto la condición de alarma/ alerta.

Para garantizar que el equipo proporciona mediciones precisas, también es necesario calibrar el sensor o sensores de fugas con regularidad. Esta calibración solo puede ser realizada por técnicos de servicio.

# 5.15 - Recuperador de gases calientes opcional

Las unidades AQUACIAT (I)LD pueden estar equipadas con un recuperador de gases calientes (*desuperheater*) que permite una mejor gestión energética. El recuperador de gases calientes se usa para extraer el calor a alta temperatura y presión del refrigerante, por lo que este evoluciona hacia una presión inferior. El vapor que entra en el recuperador parcial de calor no está condensado; por tanto, el vapor del refrigerante debe dirigirse posteriormente a un intercambiador de calor independiente donde tiene lugar el proceso de condensación.

Tenga en cuenta que la opción de recuperación parcial de calor (desuperheater o recuperación de gases calientes) se activa cuando el contacto de demanda del recuperador se cierra.

### Para configurar el punto de consigna de condensación mínimo: 1. Vaya al menú principal.

- 2. Seleccione Configuración del punto de consigna(SETPOINT).
- 3. Ajuste Mín. Ta saturada de condensación desuperheat [min sct].

| Mín. T <sup>a</sup> saturada de condensación desuperheat [min_sct] |        |  |  |  |  |
|--------------------------------------------------------------------|--------|--|--|--|--|
| 26,7 a 60 °C                                                       | 40 °C  |  |  |  |  |
| 80 a 140 °F                                                        | 104 °F |  |  |  |  |

# 5.16 - Regulación de desescarche

Cuando la temperatura del aire exterior es baja y la humedad del ambiente alta, aumenta la probabilidad de que se forme escarcha en la batería exterior. La escarcha que cubre la batería exterior puede disminuir el caudal de aire a través de la batería y hacer que disminuya también el rendimiento de la unidad. Para eliminar la escarcha de la batería, el control inicia el ciclo de desescarche cuando es necesario.

Durante el ciclo de desescarche, el circuito se fuerza a pasar al modo de refrigeración. Para evitar que se enfríe el circuito de agua, puede procederse al arranque de la calefacción eléctrica opcional. El ciclo de desescarche dura hasta que se alcanza el final de la temperatura de desescarche.

# 5.17 - Sistema maestro/esclavo

El sistema de control permite el control maestro/esclavo de dos unidades conectadas por la red. La unidad maestra se puede controlar localmente, de forma remota o mediante comandos de red, mientras que la unidad esclava permanece en el modo de red.

Todos los comandos de control del sistema maestro/esclavo (arranque/parada, selección del punto de consigna, operación de calefacción/ refrigeración, desconexión de cargas, etc.) son gestionados por la unidad que está configurada como maestra. Los comandos se transmiten de forma automática a la unidad esclava.

Si se desconecta la enfriadora maestra mientras sigue activa la función maestro/esclavo, se detendrá la enfriadora esclava. En determinadas circunstancias, puede arrancarse la unidad esclava primero para garantizar que se igualan los tiempos de funcionamiento de ambas unidades.

En el caso de un fallo de comunicación entre las dos unidades, cada unidad volverá a un modo de funcionamiento autónomo hasta que se subsane el fallo. Si el cuadro maestro se detiene debido a una alarma, el equipo esclavo está autorizado a arrancar.

IMPORTANTE: La configuración del sistema maestro/esclavo solo puede realizarla el servicio técnico.

# 5.18 - Opciones de glicol (opción 5, opción 6)

Las unidades AQUACIAT (I)LD ofrecen múltiples tipos de fluidos refrigerantes distintos, como el fluido de agua estándar y, de forma opcional, el glicol, es decir, glicol de media temperatura (opción 5) o glicol de baja temperatura (opción 6). La opción de glicol se usa habitualmente para las aplicaciones de baja temperatura.

| Opción de glicol | Aquaciat LD | Aquaciat ILD       |
|------------------|-------------|--------------------|
| opción 5         | -           | 150-180            |
| opción 6         | 150-600     | 200-300<br>520-600 |

NOTA: la opción de glicol requiere una clave de activación del software (consulte la sección 6.22).

# 5.19 - Opción BACnet IP (opción 149)

El BMS o los controladores programables pueden utilizar el protocolo de comunicación BACnet/IP para comunicarse con el control.

NOTA: la opción BACnet requiere una clave de activación del software (consulte también la sección 6.22).

# 5.20 - Modbus (opción 149B)

El sistema de gestión de edificios o los controladores programables utilizan el protocolo de comunicación Modbus para comunicarse con el control CONNECT TOUCH.

NOTA: La opción de Modbus no requiere una clave de activación de software.

# 5.21 - Calefacción optimizada (opción 119D)

La opción «Calefacción optimizada» se utiliza para mejorar el rendimiento de la bomba de calor en modo de calefacción y conseguir una temperatura de salida del agua más alta.

Las bombas de calor con la opción 119D tienen intercambiadores de calor a contracorriente que utilizan caudales en sentido opuesto («contracorriente»). El rendimiento y la cantidad máxima de calor que puede obtenerse a contracorriente es mayor en comparación con los fluidos que se mueven en la misma dirección en condiciones similares.

# A contracorriente:

$$\rightarrow \underbrace{\uparrow}_{\leftarrow\leftarrow\leftarrow\leftarrow}_{\leftarrow\leftarrow\leftarrow\leftarrow\uparrow}$$

La opción «Calefacción optimizada» solo puede utilizarse para aplicaciones de agua dulce (la opción 119D no es compatible con aplicaciones de glicol).

# 5.22 - Claves de activación del software

Las unidades AQUACIAT (I)LD con CONNECT TOUCH ofrecen opciones adicionales que requieren claves de activación de *software*:

### Tipo de fluido del enfriador:

- Glicol de concentración media (opción 5),
- Glicol de baja concentración (opción 6)
- Comunicación BACnet IP (opción 149)

El técnico de servicio o el cliente pueden instalar estas opciones protegidas por *software* en la fábrica o en el lugar de uso.

# Cada opción requiere una clave de activación del *software* individual.

Para obtener la clave de activación del *software*, póngase en contacto con su representante de servicio local.

# 5.22.1 - Opciones de software

En el menú principal es posible consultar la lista de claves de activación del software disponibles.

# Para consultar las opciones de software disponibles

- 1. Vaya al menú principal.
- Seleccione Opciones de software (OPT\_STA). Es posible acceder el menú al iniciar sesión con el nivel de
  - acceso de usuario.
    Si el estado de la opción está ajustado a «sí», significa que está instalada la clave de activación del software para esta opción.

| OPT_STA-           | Software Options 🛛 🕘 |
|--------------------|----------------------|
| OPT6: Low Brine    | No                   |
| OPT149: BACnet     | No                   |
| OPT149B: Modbus    | Yes                  |
| OPT5: Medium Brine | No                   |
|                    |                      |
|                    |                      |

IMPORTANTE: en caso de sustituir el controlador, deben volver a instalarse las claves de activación de software NUEVAS basadas en la nueva dirección MAC (consulte también la sección 6.22.2).

# 5.22.2 - Modo de sustitución

Si se sustituye el controlador por uno nuevo, el sistema estará en el modo Sustitución, que puede durar hasta 7 días desde el primer arrangue del compresor.

- Al sustituir el controlador, es necesario instalar claves de activación del software NUEVAS.
- Póngase en contacto con los representantes de servicio de inmediato para solicitar claves de activación de software NUEVAS.

### En el modo Sustitución:

- Las opciones de software se desbloquearán durante un periodo de tiempo limitado (7 días desde el primer arranque del compresor). En el modo Sustitución solo estarán activas las opciones que se hayan instalado en la unidad previamente.
- En el menú principal se puede consultar la lista de opciones de software disponibles (OPT\_STA. Opciones de software).
- Se activará la alarma 10122. Si la clave de activación del software NUEVA no se instala durante el modo Sustitución, la alarma se reiniciará de forma automática y se bloquearán las opciones de software.

El modo Sustitución finaliza cuando se instala la clave de activación del *software* o expira el periodo de 7 días (7 días desde el primer arranque del compresor).

IMPORTANTE: En el modo Sustitución solo estarán activas las opciones de software que se hayan instalado en la unidad antes de sustituir el controlador.

### 5.22.3 - Instalación de claves de software

# Instalación de la clave de activación de *software* a través de CONNECT TOUCH

- 1. Vaya al menú principal.
- 2. Navegue hasta el menú de configuración (solo usuarios registrados).
- 3. Seleccione Añadir opciones (ADD\_OPT).
- Al instalar la clave de activación del software, asegúrese de que la unidad está detenida.

| ٢ | €                                             | Add Options           | ٢ |  |  |
|---|-----------------------------------------------|-----------------------|---|--|--|
|   | MAC Address                                   | 14:42:FC:94:C7:B5 (1) |   |  |  |
|   | Please Enter Your Software Activation Key (2) |                       |   |  |  |
|   |                                               |                       |   |  |  |
|   | Unit must be Off                              |                       |   |  |  |
|   |                                               |                       |   |  |  |

Leyenda:

1. Dirección MAC del controlador

- 2. Clave de activación del software
- 4. Escriba la clave de activación del software.
  - Si la clave de activación del *software* acaba con dos signos de igual (==), pueden omitirse dichos signos. Se aceptará la clave de activación del *software*.
  - La clave de activación del software distingue entra mayúsculas y minúsculas.
- 5. Cuando se haya introducido la clave de activación del *software* en la pantalla del teclado, pulse **Aceptar**.
- Una vez validada la clave de activación del software, aparecerá el siguiente mensaje: «Clave de activación del software añadida».
- El parámetro conectado con la función activada se ajusta de forma automática y el sistema de control también se reinicia de forma automática.
  - Si la clave de activación del software es incorrecta, aparecerá el siguiente mensaje: «La clave de activación del software no es válida».
  - Si ya se ha añadido antes la clave de activación del software, aparecerá el siguiente mensaje: «Clave ya establecida».

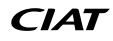

# 5.23 - Ajustes de programa horario

El control incorpora dos programaciones horarias: la primera (OCCPC01S) se utiliza para controlar la marcha/parada de la unidad, mientras que la segunda (OCCPC02S) se utiliza para controlar el doble punto de consigna.

El primer programa temporal (programa 1, OCCPC01S) ofrece un medio para gestionar automáticamente la marcha/ parada de la unidad de un modo ocupado a uno no ocupado. La unidad se inicia durante los periodos ocupados.

El programa del segundo temporizador (programa 2, OCCPC02S) ofrece un medio para cambiar automáticamente del punto de consigna de ocupación al punto de consigna de no ocupación. La consigna de refrigeración 1 se usa durante los periodos ocupados, y la consigna de refrigeración 2 durante los no ocupados.

### Períodos de ocupación

El control ofrece al usuario la posibilidad de ajustar ocho periodos de ocupación, cada uno de los cuales incluye los siguientes elementos definibles:

- Día de la semana: seleccione los días durante los que habrá ocupación.
- Tiempo de ocupación («ocupado desde» hasta «ocupado hasta»): Ajuste las horas de ocupación para los días seleccionados.
- Prolongación temporal de un programa de ocupación: permite prolongar la programación en caso necesario. Este parámetro puede usarse en caso de producirse eventos no programados. Ejemplo: Si normalmente la unidad está programada para funcionar entre las 8:00 y las 18:00, pero un día se desea hacer funcionar el sistema de aire acondicionado durante más tiempo, puede activarse esta prolongación del programa de ocupación. Si se ajusta el parámetro a «2», la ocupación finalizará a las 20:00 h.

# Configuración del programa de inicio/parada de la unidad

- 1. Vaya al menú principal.
- Navegue hasta el menú Configuración (solo usuarios 2. registrados) y seleccione el menú Calendario (SCHEDULE).
- 3. Vaya a OCCPC01S.
- 4. Seleccione las casillas de verificación adecuadas para configurar la ocupación de la unidad en días específicos.
- 5. Defina el tiempo de ocupación.
- 6. Cuando la programación horaria esté establecida, el periodo seleccionado se presentará en forma de banda verde en la línea de tiempo.
- 7. Pulse el icono Guardar para guardar los cambios, o Cancelar para salir de la pantalla sin realizar modificaciones.

Ejemplo: programa 1 (pantalla táctil Connect Touch 2.0) OCCPC01S - Local Schedule Period 1 Timed Override Extension HOURS (4) 0 Wed Thu Fri Sat Mon Tue Sun Hol  $\checkmark$  $\mathcal{J}$ (2)Occupied from 06:00 (3) to 18:00 16 18 20 D Ð Leyenda

Periodo de tiempo (periodo 1 - periodo 8)

 $\binom{1}{2}$ Selección de días para la programación horaria (de lunes a domingo, vacaciones)

Ampliación temporizada de la anulación (solo se muestra cuando se selecciona «Periodo 1»)

Todos los programas se encuentran en modo desocupado a menos que haya un periodo de tiempo de programa activo.

Si dos períodos se solapan y ambos están activos en el mismo día, el modo ocupado tiene prioridad sobre el período no ocupado.

Ejemplo: Configuración de programas (programa 1)

| Hora  | MON<br>(Lu) | TUE<br>(Ma) | WED<br>(Mi) | THU<br>(Ju) | FRI<br>(Vi) | SAT<br>(Sá) | SUN<br>(Do) | VAC |
|-------|-------------|-------------|-------------|-------------|-------------|-------------|-------------|-----|
| 0:00  | P1          |             |             |             |             |             |             |     |
| 1:00  | P1          |             |             |             |             |             |             |     |
| 2:00  | P1          |             |             |             |             |             |             |     |
| 3:00  |             |             |             |             |             |             |             |     |
| 4:00  |             |             |             |             |             |             |             |     |
| 5:00  |             |             |             |             |             |             |             |     |
| 6:00  |             |             |             |             |             |             |             |     |
| 7:00  | P2          | P2          | P3          | P4          | P4          | P5          |             |     |
| 8:00  | P2          | P2          | P3          | P4          | P4          | P5          |             |     |
| 9:00  | P2          | P2          | P3          | P4          | P4          | P5          |             |     |
| 10:00 | P2          | P2          | P3          | P4          | P4          | P5          |             |     |
| 11:00 | P2          | P2          | P3          | P4          | P4          | P5          |             |     |
| 12:00 | P2          | P2          | P3          | P4          | P4          |             |             |     |
| 13:00 | P2          | P2          | P3          | P4          | P4          |             |             |     |
| 14:00 | P2          | P2          | P3          | P4          | P4          |             |             |     |
| 15:00 | P2          | P2          | P3          | P4          | P4          |             |             |     |
| 16:00 | P2          | P2          | P3          | P4          | P4          |             |             |     |
| 17:00 | P2          | P2          | P3          |             |             |             |             |     |
| 18:00 |             |             | P3          |             |             |             |             |     |
| 19:00 |             |             | P3          |             |             |             |             |     |
| 20:00 |             |             | P3          |             |             |             |             | P6  |
| 21:00 |             |             |             |             |             |             |             |     |
| 22:00 |             |             |             |             |             |             |             |     |
| 23:00 |             |             |             |             |             |             |             |     |

|      | Ocupado    |
|------|------------|
|      | No ocupado |
| LUN: | Lunes      |
| MAR: | Martes     |
| MIÉ: | Miércoles  |
| JUE: | Jueves     |
| VIE: | Viernes    |
| SÁB: | Sábado     |
| DOM: | Domingo    |
| VAC  | Vacaciones |

| Periodo /<br>Programación | Fecha inicio              | Fecha final | Activo durante (días) |  |
|---------------------------|---------------------------|-------------|-----------------------|--|
| P1: periodo 1             | 0:00                      | 3:00        | Lunes                 |  |
| P2: periodo 2             | 7:00                      | 18:00       | Lunes + martes        |  |
| P3: periodo 3             | 7:00                      | 21:00       | Miércoles             |  |
| P4: periodo 4             | 7:00                      | 17:00       | Jueves + viernes      |  |
| P5: periodo 5             | 7:00                      | 12:00       | Sábado                |  |
| P6: periodo 6             | 20:00                     | 21:00       | Vacaciones            |  |
| P7: periodo 7             | No se usa en este ejemplo |             |                       |  |
| P8: periodo 8             | No se usa en este ejemplo |             |                       |  |

# 5.24 - Vacaciones

El control permite al usuario definir 16 períodos de vacaciones. en los que cada período se define mediante tres parámetros: el mes, el día de inicio y la duración del período de vacaciones.

Durante los periodos de vacaciones, el controlador estará en modo ocupado o desocupado, en función de los periodos validados como festivos. El usuario puede modificar cada periodo de vacaciones mediante el menú Configuración (consulte también la sección 5.4).

Inicio/final del calendario

# 5.25 - Tendencias

Esta función permite visualizar el funcionamiento de la unidad y supervisar un grupo de parámetros seleccionados.

# Para mostrar las tendencias

- 1. Vaya al menú principal.
- 2. Seleccione Tendencias (TRENDING).
- 3. Seleccione los parámetros que desea mostrar y pulse el icono Guardar de la parte inferior izquierda de la pantalla.
- Pueden seleccionarse un máximo de 4 puntos de tendencia.
- En la pantalla táctil Connect Touch 2.0: deslice el dedo hacia arriba o hacia abajo para ver otros puntos de tendencia. Ejemplo: Trendings (pantalla táctil Connect Touch 2.0)

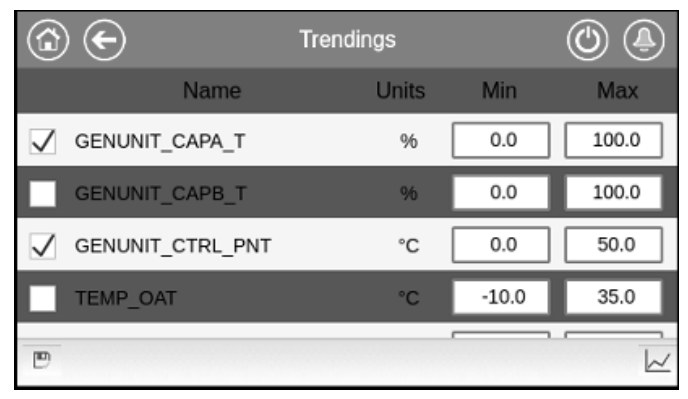

4. Pulse el icono Tendencias para 📈 mostrar el gráfico en el que se visualizan las tendencias para el conjunto de los parámetros seleccionados.

Ejemplo: Trendings Plot (pantalla táctil Connect Touch 2.0)

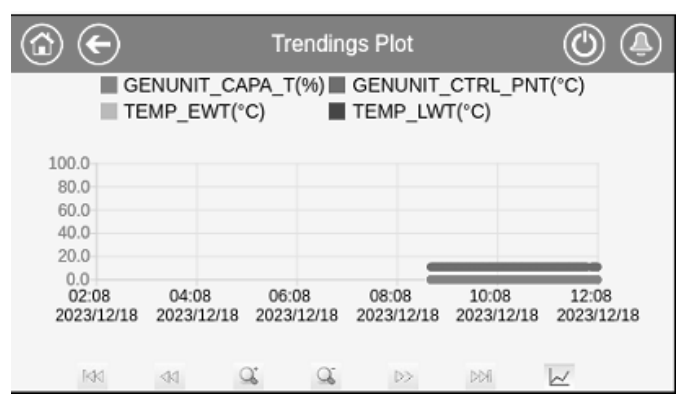

- Pulse < 🗁 para navegar por la línea temporal.
- Pulse el icono Aumentar zoom para aumentar la vista o el icono Alejar zoom para 🔍 ampliar el área visualizada.
- Pulse el botón Refresh (Actualizar) ( Connect Touch o 📶 en la pantalla táctil Connect Touch 2.0) para volver a cargar los datos.

# 6.1 - Interfaz web

El control CONNECT TOUCH ofrece la funcionalidad de acceso y control de los parámetros de la unidad desde una interfaz web.

La pantalla táctil Connect Touch se ha sustituido por la pantalla táctil Connect Touch 2.0 y el aspecto de la interfaz web difiere en función de la versión de la pantalla táctil instalada en la máquina (Connect Touch/Connect Touch 2.0).

Requisitos previos:

Cable Ethernet

### Configuración mínima del navegador web:

- Internet Explorer (versión 11 o posterior)
- Mozilla Firefox (versión 60 o posterior)
- Google Chrome (versión 65 o posterior) navegador recomendado

# Interfaz web Connect Touch

La interfaz web Connect Touch anterior tiene el mismo aspecto que la interfaz de pantalla táctil. La navegación por los menús es la misma con independencia del método de conexión.

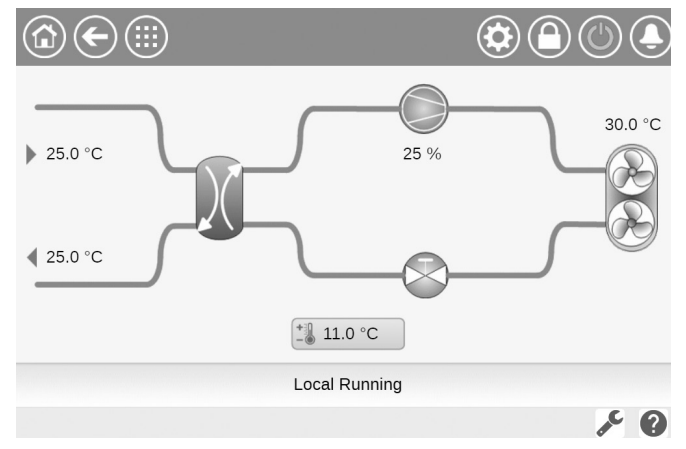

*IMPORTANTE: Tres usuarios pueden conectarse simultáneamente sin que exista prioridad entre ellos. La última modificación siempre se tiene en cuenta.* 

### Interfaz web Connect Touch 2.0

La pantalla táctil Connect Touch 2.0 incluye la nueva interfaz web intuitiva (consulte el apartado 7.4). La nueva interfaz web ofrece una forma mucho más cómoda de supervisar, configurar o actualizar el sistema de control.

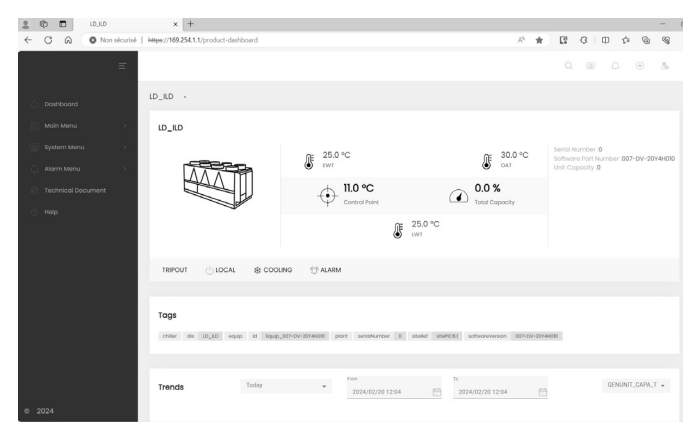

# 6.2 - Conexión a la interfaz web

Para conectar el controlador a través de la interfaz web es necesario conocer la dirección IP de la unidad. Esto puede verificarse en la pantalla táctil (System Menu [Menú de sistema] > Network [Red] > IP Network Interface [Interfaz de red IP]).

- Dirección predeterminada de la unidad: 169.254.1.1 (J5, eth0)
- Se puede cambiar la dirección IP de la unidad.

# Para conectarse a la interfaz web

- 1. Abra el navegador web.
- Introduzca la dirección IP de la unidad en la barra de direcciones del navegador web. Empiece por https://seguido de la dirección IP de la unidad.
- Por ejemplo: https://169.254.1.1
- 3. Pulse Intro.
- 4. Se cargará la interfaz web.

Por motivos de seguridad, la unidad no puede arrancarse/ pararse a través de la interfaz de la web. El resto de operaciones, incluidas la supervisión de los parámetros de la unidad o la configuración de la unidad, pueden llevarse a cabo a través de la interfaz del navegador web.

Asegúrese de que su red está protegida frente a ataques maliciosos y cualquier otra amenaza para la seguridad. No proporcione libre acceso si no cuenta con las medidas de seguridad de red adecuadas.

CIAT no asume ningún tipo de responsabilidad por daños causados por violaciones de seguridad.

# 6.3 - Documentación técnica

Si utiliza el control Connect Touch mediante un navegador web para PC, podrá acceder fácilmente a toda la documentación técnica referente al producto y sus componentes.

Interfaz de usuario web de Connect Touch: haga clic el botón de documentación técnica en la parte inferior de la página para ver una lista de documentos relacionados con la unidad.

Interfaz de usuario web de Connect Touch 2.0: haga clic en

«Technical Document» (documento técnico) en el panel de navegación.

# La documentación técnica incluye los siguientes documentos:

- Documentación de las piezas de recambio: lista de las piezas de recambio incluidas en la unidad con la referencia, la descripción y los esquemas.
- Varios: documentos como planos eléctricos, planos de dimensiones o certificados de la unidad.
- PED: directiva de equipos de presión.
- IOM: manuales de instalación, manejo y mantenimiento de la unidad y del control

Interfaz de usuario web Connect Touch: haga clic C en el icono de ayuda para acceder a la guía de usuario de BACnet, a la guía de usuario de Modbus y a las licencias de código abierto usadas por Connect Touch.

Interfaz de usuario web de Connect Touch 2.0: haga clic en el icono de ayuda en el panel de navegación.

| 0            | https         | ://169 | .254.1.1       | /PIC6/ | (APP_HEIX  | +                                    |
|--------------|---------------|--------|----------------|--------|------------|--------------------------------------|
| $\leftarrow$ | $\rightarrow$ | C      |                | ▲      | Not secure | 169.254.1.1/PIC6/APP_HELP/index.html |
|              | D             | ocun   | nent           |        | Language   | туре                                 |
| BAC          | Cnet I        | User's | <u>s guide</u> | 2      | English    | PDF                                  |
| BAC          | Cnet (        | Guide  | e utilis       | ateur  | French     | PDF                                  |
|              |               |        |                |        |            |                                      |

| BACnet Guide utilisateur | French  | PDF |
|--------------------------|---------|-----|
| ModBus User's guide      | English | PDF |
| ModBus Guide utilisateur | French  | PDF |
| License information      | English | PDF |
|                          |         |     |

IMPORTANTE: Guarde todos los datos (documentos, planos, diagramas, etc.). Puede descargarlos, por ejemplo, en su ordenador. Si se sustituye la pantalla, se perderán todos los documentos. Asegúrese de que todos los documentos estén guardados y sean accesibles en todo momento.

# 7 - CONEXIÓN WEB

# 6.4 - Interfaz web Connect Touch 2.0

| Image: C         LD_ILD           ←         C         Image: C         Image: C           Mon         sécurisé                    | × +<br>https://169.254.1.1/product-dashboard | 1)                    | A <sup>N</sup> 🖈        | □ -<br>& ⊕ \$ 0 12 1                                                          |  |
|----------------------------------------------------------------------------------------------------|----------------------------------------------|-----------------------|-------------------------|-------------------------------------------------------------------------------|--|
| <b>2</b> =                                                                                                    |                                              | _                     | 4                       | Q 💷 斗 🛞 🏝                                                                     |  |
| 🖳 Dashboard                                                                                                    | LD_ILD ·                                     |                       |                         |                                                                               |  |
| Aain Menu >                                                                                                    | LD_ILD 3                                     |                       |                         |                                                                               |  |
| System Menu >                                                                                                    |                                              | € 25.0 °C<br>€ EWT    | ● 30.0 °C<br>OAT        | Serial Number :0<br>Software Part Number :007-DV-20Y4H010<br>Unit Capacity :0 |  |
| Technical Document                                                                                                    |                                              |                       | O.0 %<br>Total Capacity |                                                                               |  |
| нер                                                                                                    |                                              | € 25.0<br>LWT         | 0 °C                    |                                                                               |  |
|                                                                                                    | TRIPOUT 🕛 LOCAL 🕸 COOL                       | LING 🎊 ALARM          |                         |                                                                               |  |
| Tags<br>chiller dis LD_LLD equip id Equip_007-DV-20Y4H010 plant serialNumber 0 siteRef sitePIC8.1 softwareVersion 007-DV-20Y4H010 |                                              |                       |                         |                                                                               |  |
| © 2024                                                                                                    | Trends Today                                 | From 2024/02/20 12:04 | To<br>2024/02/20 12:04  | GENUNIT_CAPA_T 👻                                                              |  |

Interfaz web Aquaciat LD/ILD (pantalla de inicio)

### Apartados de la interfaz web

- 1 Barra de direcciones: introduzca la dirección IP de la unidad.
- (2) El panel de navegación de la izquierda sirve para pasar de un menú a otro. Pulse/Haga clic para ampliar o reducir el panel de navegación.
- (3) Ventana principal de la aplicación: permite visualizar el contenido del menú seleccionado.

Pulse/haga clic en el icono del menú en el panel de navegación:

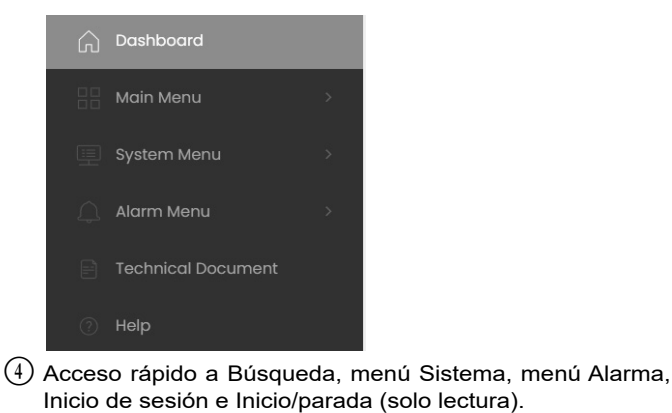

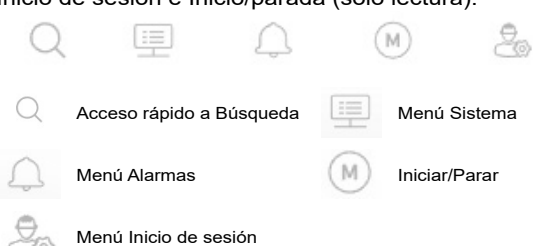

# Panel de control

El panel de control es la primera vista que aparece al conectarse a la interfaz web. Ofrece una visión clara y completa de las operaciones actuales de la enfriadora. Esta vista se compone de varias fichas que son instantáneas de datos presentados en forma de texto o gráficos.

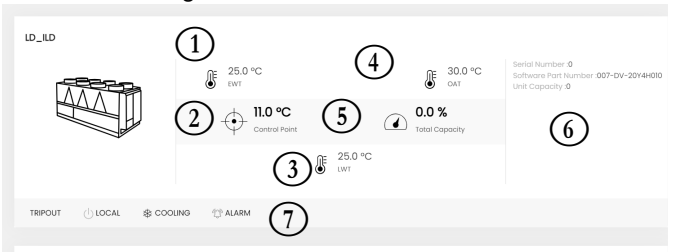

- 1) Enfriador de TEA (temperatura de entrada del agua)
- 2 Punto de control
- (3) Enfriador de TSA (temperatura de salida del agua)
- (4) Temperatura del aire exterior
- (5) Potencia total
- (6) Información adicional:
  - Número de serie
  - Versión del software
    Capacidad de la unidad
- ⑦ Barra de estado

OFF 🕕 LOCAL 🎕 COOLING 🖉 NONE

- Estado de la unidad: apagada, en funcionamiento, en proceso de parada, retraso, salto de protección, lista, cancelada, en prueba de funcionamiento, prueba
- Selección de calefacción/refrigeración: REFRIGERACIÓN/CALEFACCIÓN
   Estado de la alarma: ALARMA/SIN ALARMA

RECOMENDACIÓN: Pase el ratón por encima de la imagen (o valor) para ver su descripción.

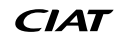

# 7.1 - Diagnósticos de control

El sistema de control tiene muchas funciones de ayuda para la localización de errores y para proteger la unidad contra riesgos que podrían conllevar la avería del equipo. La interfaz local ofrece un acceso rápido para monitorizar todas las condiciones de funcionamiento de la unidad. Si se detecta un fallo de funcionamiento, se activa la alarma.

### En caso de producirse una alarma:

 El icono de la campanilla en la interfaz de usuario CONNECT TOUCH empieza a sonar.

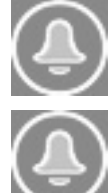

El icono de **campana parpadeante** indica que hay una alarma, pero la unidad sigue funcionando.

El icono de **campana resaltada** indica que la unidad está parada por un fallo detectado.

- Se activan las salidas de la alarma correspondientes.
- Se muestra el código de error.
- Se envía un mensaje a través de la red.

# El control CONNECT TOUCH distingue entre dos tipos de alarmas:

- Las alarmas generales se utilizan para indicar el fallo de bombas, transductores, problemas de conexión de red, etc.
- Las alarmas principales se utilizan para indicar fallos del proceso.

### IMPORTANTE: Toda la información referente a las alarmas existentes (actuales y pasadas) se puede consultar en el menú Alarmas (consulte también la sección 5.9).

# 7.2 - Visualización de alarmas actuales

El menú Alarmas actuales puede mostrar hasta un máximo de 10 alarmas actuales.

# Para acceder a la lista de alarmas activas actualmente

- 1. Pulse el icono del **menú Alarmas** de la equina superior derecha de la pantalla.
- 2. Seleccione Alarmas actuales(ALAM CUR).
- 3. Se mostrará la lista de alarmas activas.

| C   | $\mathbf{E}$            | Current Alarms  |         | 0 |
|-----|-------------------------|-----------------|---------|---|
| 1.  | 2018/07/01              | - 12:01         | - Alarm |   |
| 1.  | Initial factory configu | ration required |         |   |
| · . | 2018/07/01              | - 12:01         | - Alarm |   |
| ۷.  | Electrical Box Fault    |                 |         |   |
| · . | 2018/07/01              | - 12:01         | - Alarm |   |
| э.  | Water Exchanger Fr      | eeze Protection |         |   |
|     |                         |                 |         |   |
|     |                         |                 |         |   |
|     |                         |                 | 1/1     |   |

# 7.3 - Notificaciones por correo electrónico

El control proporciona la opción de definir uno o dos destinatarios que reciben notificaciones por correo electrónico cada vez que se produce una nueva alarma o cuando todas las alarmas existentes se han restablecido.

# Definición de los destinatarios de correo electrónico:

- Pulse el icono Menú principal y vaya al menú Configuración.
   Vaya al menú Red.
- 3. Seleccione Configuración Email (EMAILCFG).
- 4. Defina los correos electrónicos.

# 7.4 - Reiniciar alarmas

La alarma se puede reiniciar tanto automáticamente a través del control como manualmente a través del visualizador con panel táctil o la interfaz web.

- El menú Reiniciar alarmas muestra un máximo de 5 códigos de alarma que están activos actualmente en la unidad.
- Las alarmas se puede reiniciar sin detener la máquina.
- Solo los usuarios registrados pueden reiniciar las alarmas en la unidad.

### Reinicio manual de la alarma

- 1. Pulse el icono del **menú Alarmas** de la equina superior derecha de la pantalla.
- 2. Seleccione *Reinicio de alarmas*(ALARMRST).
- 3. Ajuste el reinicio de alarmas a «Sí» y pulse el icono Forzar.

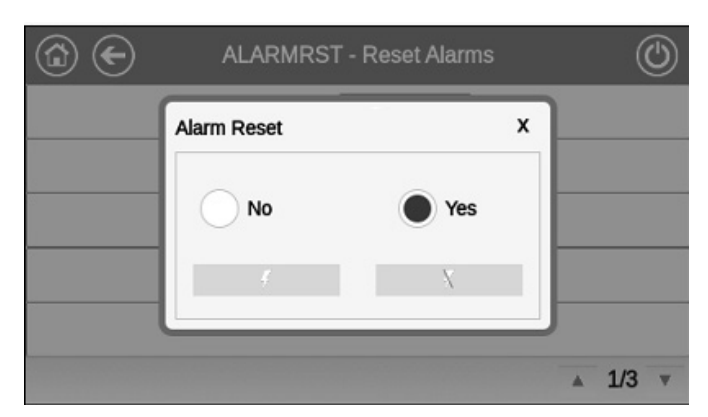

En el caso de una interrupción del suministro eléctrico, la unidad se reiniciará automáticamente sin necesidad de un comando externo. Sin embargo, los fallos activos cuando se interrumpe la alimentación se guardan y pueden, en ciertos casos, impedir que un circuito o una unidad se reinicie. Una vez que la causa de la alarma ha sido identificada y corregida, se muestra en el historial de alarmas.

IMPORTANTE: No todas las alarmas las puede reiniciar el usuario. Algunas alarmas se reinician de forma automática cuando las condiciones de funcionamiento vuelven a la normalidad.

# 7.5 - Historial de alarmas

La información relativa a las alarmas resueltas se almacena en el menú Historial de alarmas, que se divide en 50 alarmas recientes y 50 alarmas recientes principales.

### Cómo acceder al historial de alarmas

- 1. Pulse el icono del **menú Alarmas** de la equina superior derecha de la pantalla.
- 2. Seleccione Historial de alarmas (ALARHIST) o Historial de alarmas principales (ALARHIS2).
- 3. Se mostrará el historial de alarmas.

| C   | $\mathbf{\Theta}$                      | Alarm Historic   | (       | 0 |  |
|-----|----------------------------------------|------------------|---------|---|--|
| 1.  | 2018/07/01                             | - 12:08          | - Alarm |   |  |
| 1.  | Electrical Box Fault                   |                  |         |   |  |
| · . | 2018/07/01                             | - 12:08          | - Alarm |   |  |
| ۷.  | Initial factory configuration required |                  |         |   |  |
| · . | 2018/07/01                             | - 12:08          | - Alarm |   |  |
| э.  | Water Exchanger F                      | reeze Protection |         |   |  |
|     |                                        |                  |         |   |  |
|     |                                        |                  |         |   |  |

# 7.6 - Descripción de la alarma

# 7.6.1 - Alarmas

| Código<br>JBus | Código    | Descripción de la alarma                                                                                                 | Tipo de reajuste                                                                                                    | Medidas adoptadas                                                                                                    | Causa posible                                                |
|----------------|-----------|----------------------------------------------------------------------------------------------------|----------------------------------------------------------------------------------------------------|----------------------------------------------------------------------------------------------------|--------------------------------------------------------------|
| Fallo de       | l termist | or                                                                                                    | ·                                                                                                    | ·                                                                                                    |                                                              |
| 1              | 15001     | FALLO DEL TERMISTOR<br>DEL FLUIDO DE ENTRADA AL<br>INTERCAMBIADOR DE AGUA                                                | Automático, si la lectura<br>del termistor vuelve a la<br>normalidad                                                  | Descarga y apagado de la unidad                                                                                                    | Termistor o conexión<br>defectuosos                          |
| 2              | 15002     | FALLO DEL TERMISTOR<br>DEL FLUIDO DE SALIDA DEL<br>INTERCAMBIADOR DE AGUA                                                | Como se ha descrito<br>anteriormente                                                                                  | Descarga y apagado de la unidad                                                                                                    | Como se ha descrito<br>anteriormente                         |
| 3              | 15003     | FALLO TERMISTOR DE<br>DESCONGELAMIENTO DEL<br>CIRCUITO A                                                                 | Como se ha descrito<br>anteriormente                                                                                  | Modo de refrigeración: la unidad<br>sigue funcionando<br>Modo de calefacción: el circuito A<br>se apaga                                                                                                    | Como se ha descrito<br>anteriormente                         |
| 4              | 15004     | FALLO TERMISTOR DE<br>DESCONGELAMIENTO DEL<br>CIRCUITO B                                                                 | Como se ha descrito<br>anteriormente                                                                                  | Modo de refrigeración: la unidad<br>sigue funcionando<br>Modo de calefacción: el circuito B<br>se apaga                                                                                                    | Como se ha descrito<br>anteriormente                         |
| 5              | 15010     | FALLO TERMISTOR TAE                                                                                                    | Como se ha descrito<br>anteriormente                                                                                  | Descarga y apagado de la unidad                                                                                                    | Como se ha descrito<br>anteriormente                         |
| 6              | 15011     | FALLO TERMISTOR DE FLUIDO<br>COMÚN MAESTRA/ESCLAVA                                                                       | Como se ha descrito<br>anteriormente                                                                                  | La operación maestro/esclavo se<br>desactiva y cada unidad vuelve al<br>modo autónomo                                                                                                    | Como se ha descrito<br>anteriormente                         |
| 7              | 15053     | FALLO TRANSDUCTOR<br>EN SALIDA DEL TANQUE<br>ELÉCTRICO                                                                   | Como se ha descrito<br>anteriormente                                                                                  | La alerta saltará dependiendo<br>del ajuste «Alerta de eficiencia<br>del depósito» [tnk_alrt] del menú<br>Configuración de calor/frío<br>(HCCONFIG).<br>El relé recibirá energía<br>dependiendo del ajuste «¿Relé<br>de alarma para alertas?» [alert_r]<br>del menú Configuración del<br>usuario (USERCONF). | Como se ha descrito<br>anteriormente                         |
| 8              | 15012     | FALLO TERMISTOR GAS DE<br>ASPIRACIÓN CIRCUITO A                                                                          | Como se ha descrito<br>anteriormente                                                                                  | El circuito A se desactiva                                                                                                    | Como se ha descrito<br>anteriormente                         |
| 9              | 15013     | FALLO TERMISTOR GAS DE<br>ASPIRACIÓN CIRCUITO B                                                                          | Como se ha descrito<br>anteriormente                                                                                  | El circuito B se desactiva                                                                                                    | Como se ha descrito<br>anteriormente                         |
| 10             | 15044     | FALLO TERMISTOR GAS<br>ASPIRACIÓN BATERIA 1<br>(SENSOR 1 DEL TERMISTOR<br>DE GAS DE ASPIRACIÓN DE LA<br>BATERÍA DE AIRE) | Como se ha descrito<br>anteriormente                                                                                  | Modo de refrigeración: Ninguna<br>Modo de calefacción: Descarga y<br>apagado de la unidad                                                                                                    | Como se ha descrito<br>anteriormente                         |
| 11             | 15045     | FALLO TERMISTOR GAS<br>ASPIRACIÓN BATERIA 2<br>(SENSOR 2 DEL TERMISTOR<br>DE GAS DE ASPIRACIÓN DE LA<br>BATERÍA DE AIRE) | Como se ha descrito<br>anteriormente                                                                                  | Como se ha descrito<br>anteriormente                                                                                                    | Como se ha descrito<br>anteriormente                         |
| 12             | 15015     | FALLA TERMISTOR GAS<br>DESCARGA CIRCUITO<br>A (TERMISTOR GAS DE<br>DESCARGA CIRCUITO A)                                  | Como se ha descrito<br>anteriormente                                                                                  | Descarga y apagado de la unidad                                                                                                    | Como se ha descrito<br>anteriormente                         |
| Fallo de       | los tran  | sductores                                                                                                    | 1                                                                                                    |                                                                                                    | 1                                                            |
| 13             | 12001     | FALLO TRANSDUCTOR DE<br>PRESIÓN DE DESCARGA DEL<br>CIRCUITO A (TRANSDUCTOR DE<br>DESCARGA DEL CIRCUITO A)                | Automático, si la lectura de<br>tensión del sensor vuelve<br>a la normalidad                                          | El circuito A se desactiva                                                                                                    | Transductor o conexión<br>defectuosos                        |
| 14             | 12002     | FALLO TRANSDUCTOR DE<br>PRESIÓN DE DESCARGA DEL<br>CIRCUITO B (TRANSDUCTOR DE<br>DESCARGA DEL CIRCUITO B)                | Como se ha descrito<br>anteriormente                                                                                  | El circuito B se desactiva                                                                                                    | Como se ha descrito<br>anteriormente                         |
| 15             | 12004     | FALLO TRANSDUCTOR DE<br>PRESIÓN DE ASPIRACIÓN DEL<br>CIRCUITO A (TRANSDUCTOR DE<br>ASPIRACIÓN DEL CIRCUITO A)            | Lectura de señal nula:<br>automático (tres alarmas<br>en las últimas 24 horas) o<br>manual<br>Valor imposible: manual | El circuito A se desactiva                                                                                                    | Como se ha descrito<br>anteriormente                         |
| 16             | 12005     | FALLO TRANSDUCTOR DE<br>PRESIÓN DE ASPIRACIÓN DEL<br>CIRCUITO B (TRANSDUCTOR DE<br>ASPIRACIÓN DEL CIRCUITO B)            | Como se ha descrito<br>anteriormente                                                                                  | El circuito B se desactiva                                                                                                    | Como se ha descrito<br>anteriormente                         |
| Fallo de       | comuni    | cación                                                                                                    |                                                                                                    |                                                                                                    |                                                              |
| 17             | 4901      | PÉRDIDA DE COMUNICACIÓN<br>CON PLACA SIOB/CIOB<br>NÚMERO A                                                               | Automático, si se vuelve a establecer la comunicación                                                                 | Descarga y apagado de la unidad                                                                                                    | Fallo de la instalación<br>del bus, error de<br>comunicación |
| 18             | 4902      | PÉRDIDA DE COMUNICACIÓN<br>CON PLACA SIOB/CIOB<br>NÚMERO B                                                               | Como se ha descrito<br>anteriormente                                                                                  | Descarga y apagado de la unidad                                                                                                    | Como se ha descrito<br>anteriormente                         |

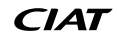

| Código<br>JBus | Código   | Descripción de la alarma                                                             | Tipo de reajuste                                                      | Medidas adoptadas                                                                                                    | Causa posible                                                                                                    |
|----------------|----------|--------------------------------------------------------------------------------------|-----------------------------------------------------------------------|----------------------------------------------------------------------------------------------------|----------------------------------------------------------------------------------------------------|
| 19             | 4601     | PÉRDIDA DE COMUNICACIÓN<br>CON PLACA AUX1                                            | Como se ha descrito<br>anteriormente                                  | Descarga y apagado de la unidad                                                                                                    | Como se ha descrito<br>anteriormente                                                                                                    |
| 20             | 4701     | PÉRDIDA DE COMUNICACIÓN<br>CON VARIADOR DE FRECUENCIA<br>DEL VENTILADOR 1 CIRCUITO A | Como se ha descrito<br>anteriormente                                  | Unidades con una transmisión en<br>el circuito: el circuito A se apaga<br>Unidades con dos transmisiones<br>en el circuito: el circuito A<br>continúa funcionando siempre<br>que una de las dos transmisiones<br>se comunique con el controlador<br>Nota: El circuito A se apaga<br>si se pierde la comunicación con<br>ambas transmisiones.                                              | Como se ha descrito<br>anteriormente                                                                                                    |
| 21             | 4702     | PÉRDIDA DE COMUNICACIÓN<br>CON VARIADOR DE FRECUENCIA<br>DEL VENTILADOR 2 CIRCUITO A | Como se ha descrito<br>anteriormente                                  | Como se ha descrito<br>anteriormente                                                                                                    | Como se ha descrito<br>anteriormente                                                                                                    |
| 22             | 4703     | PÉRDIDA DE COMUNICACIÓN<br>CON VARIADOR DE FRECUENCIA<br>DEL VENTILADOR 1 CIRCUITO B | Como se ha descrito<br>anteriormente                                  | El circuito B se desactiva                                                                                                    | Como se ha descrito<br>anteriormente                                                                                                    |
| 23             | 4705     | PÉRDIDA DE COMUNICACIÓN<br>CON VARIADOR DE FRECUENCIA<br>DE LA BOMBA N.º 1           | Como se ha descrito<br>anteriormente                                  | La unidad se reinicia con otra<br>bomba en funcionamiento. Si<br>no hay bombas disponibles,<br>Descarga y apagado de la unidad                                                                                                    | Como se ha descrito<br>anteriormente                                                                                                    |
| 24             | 5001     | Pérdida comunicación con detector<br>Fugas A                                         | Como se ha descrito<br>anteriormente                                  | Independientemente de la<br>configuración de la alarma de<br>fugas (USERCONF, leak_alm =<br>«sí» o «no»), el ventilador o<br>ventiladores se pondrán en<br>marcha cuando la unidad esté en<br>Local OFF o en funcionamiento.<br>Nota: los ventiladores están<br>funcionando cuando esta alerta<br>está activa y 30 segundos<br>después de que la condición de<br>alerta se haya resuelto. | Como se ha descrito<br>anteriormente                                                                                                    |
| 25             | 5002     | Pérdida comunicación con detector<br>Fugas B                                         | Como se ha descrito<br>anteriormente                                  | Como se ha descrito<br>anteriormente                                                                                                    | Como se ha descrito<br>anteriormente                                                                                                    |
| Fallo de       | l proces | 0                                                                                    |                                                                       |                                                                                                    |                                                                                                    |
| 26             | 10001    | PROTECCIÓN<br>ANTICONGELACIÓN del<br>INTERCAMBIADOR DE AGUA                          | Automático (la primera<br>alarma en las últimas 24<br>horas) o manual | Descarga y apagado de la<br>unidad, pero la bomba sigue<br>funcionando                                                                                                    | No hay caudal de agua,<br>termistor averiado                                                                                                    |
| 27             | 10005    | BAJA TEMPERATURA DE<br>ASPIRACIÓN CIRCUITO A<br>SATURADO                             | Como se ha descrito<br>anteriormente                                  | El circuito A se desactiva                                                                                                    | Transductor de presión<br>defectuoso, VEE-EXV<br>bloqueada o falta de<br>refrigerante                                                                 |
| 28             | 10006    | BAJA TEMPERATURA DE<br>ASPIRACIÓN CIRCUITO B<br>SATURADO                             | Como se ha descrito<br>anteriormente                                  | El circuito B se desactiva                                                                                                    | Como se ha descrito<br>anteriormente                                                                                                    |
| 29             | 10008    | RECALENTAMIENTO ALTO DEL<br>CIRCUITO A                                               | Manual                                                                | El circuito A se desactiva                                                                                                    | Transductor de presión<br>defectuoso, sonda de<br>temperatura defectuosa,<br>válvula de expansión<br>electrónica bloqueada o<br>falta de refrigerante |
| 30             | 10009    | RECALENTAMIENTO ALTO DEL<br>CIRCUITO B                                               | Manual                                                                | El circuito B se desactiva                                                                                                    | Como se ha descrito<br>anteriormente                                                                                                    |
| 31             | 10011    | RECALENTAMIENTO BAJO DEL<br>CIRCUITO A                                               | Manual                                                                | El circuito A se desactiva                                                                                                    | Como se ha descrito<br>anteriormente                                                                                                    |
| 32             | 10012    | RECALENTAMIENTO BAJO DEL<br>CIRCUITO B                                               | Manual                                                                | El circuito B se desactiva                                                                                                    | Como se ha descrito<br>anteriormente                                                                                                    |
| 33             | 10014    | FALLA DE INTERTRABADO DEL<br>ENFRIADOR<br>(FALLO DEL ENCLAVAMIENTO<br>DEL CLIENTE)   | Automático (la unidad está<br>OFF) o manual                           | Descarga y apagado de la unidad                                                                                                    | Entrada de<br>enclavamiento del cliente<br>activada                                                                                                   |
| 34             | 10016    | COMPRESOR A1 NO ARRANCA O<br>NO INCREMENTA PRESIÓN                                   | Manual                                                                | El compresor A1 se apaga                                                                                                    | Fallo del magnetotérmico<br>o del fusible, protección<br>del compresor abierta                                                                        |
| 35             | 10017    | COMPRESOR A2 NO ARRANCA O<br>NO INCREMENTA PRESIÓN                                   | Manual                                                                | El compresor A2 se apaga                                                                                                    | Como se ha descrito<br>anteriormente                                                                                                    |
| 36             | 10018    | COMPRESOR A3 NO ARRANCA O<br>NO INCREMENTA PRESIÓN                                   | Manual                                                                | El compresor A3 se apaga                                                                                                    | Como se ha descrito<br>anteriormente                                                                                                    |
| 37             | 10020    | COMPRESOR B1 NO ARRANCA O<br>NO INCREMENTA PRESIÓN                                   | Manual                                                                | El compresor B1 se apaga                                                                                                    | Como se ha descrito<br>anteriormente                                                                                                    |
| 38             | 10021    | COMPRESOR B2 NO ARRANCA O<br>NO INCREMENTA PRESIÓN                                   | Manual                                                                | El compresor B2 se apaga                                                                                                    | Como se ha descrito<br>anteriormente                                                                                                    |

| Código<br>JBus | Código   | Descripción de la alarma                                                                                                    | Tipo de reajuste                                                                                                    | Medidas adoptadas                                                                                                    | Causa posible                                                                                                    |
|----------------|----------|----------------------------------------------------------------------------------------------------|----------------------------------------------------------------------------------------------------|----------------------------------------------------------------------------------------------------|----------------------------------------------------------------------------------------------------|
| 39             | 10029    | PÉRDIDA COMUNICACIÓN CON<br>ADMINISTRADOR DEL SISTEMA<br>(SYSTEM MANAGER)                                                                                                    | Automático, si se vuelve a<br>establecer la comunicación<br>con el administrador del<br>sistema                           | La unidad vuelve al modo<br>autónomo                                                                                           | Error de comunicación                                                                                                    |
| 40             | 10030    | FALLO DE LA COMUNICACIÓN<br>MAESTRO/ESCLAVO                                                                                                    | Automático, si se vuelve a<br>establecer la comunicación                                                                  | La operación maestro/esclavo se<br>desactiva y cada unidad vuelve al<br>modo autónomo                                          | Como se ha descrito<br>anteriormente                                                                                                    |
| Servicio       | técnico  | y de fábrica                                                                                                    |                                                                                                    |                                                                                                    |                                                                                                    |
| 41             | 90 nn    | ERROR DE CONFIGURACION<br>DEL CHILLER MAESTRO                                                                                                    | Automático, si la<br>configuración maestro/<br>esclavo vuelve a la<br>normalidad o la unidad<br>vuelve al modo autónomo   | La operación maestro/esclavo se<br>desactiva y cada unidad vuelve al<br>modo autónomo                                          | Fallo de configuración                                                                                                    |
| 42             | 8000     | SIN CONFIGURACION DE<br>FABRICA                                                                                                    | Automático, si se<br>ha establece una<br>configuración correcta                                                           | La unidad no se puede poner en<br>marcha                                                                                       | Sin configuración de<br>fábrica                                                                                                    |
| 43             | 700n     | CONFIGURACION ILEGAL                                                                                                    | Automático, si se ha<br>corregido la configuración                                                                        | La unidad no se puede poner en<br>marcha                                                                                       | 7001: modelo de unidad<br>no definido<br>7002: bomba de agua no<br>definida<br>7003: configuración ilegal<br>de la EHS<br>7004: velocidad alta del<br>ventilador permitida con el<br>ventilador EC configurado<br>7005: configuración ilegal<br>de la opción «calefacción<br>optimizada» (opción 119D) |
| Fallo de       | l proces | 0                                                                                                    |                                                                                                    | 1                                                                                                    |                                                                                                    |
| 44             | 10031    | LA UNIDAD ESTÁ EN PARADA<br>DE EMERGENCIA DE RED                                                                                                    | Automática, si la parada de<br>emergencia se desactiva                                                                    | Descarga y apagado de la unidad                                                                                                | Comando de parada de<br>emergencia de red                                                                                                    |
| 45             | 10032    | FALLO BOMBA 1 EVAPORADOR                                                                                                    | Manual                                                                                                    | La unidad se reinicia con otra<br>bomba en funcionamiento. Si no<br>hay bombas disponibles, Descarga<br>y apagado de la unidad | Fallo del interruptor de<br>flujo del evaporador o de<br>la bomba del evaporador                                                                                                    |
| 46             | 10033    | FALLO BOMBA 2 EVAPORADOR                                                                                                    | Manual                                                                                                    | Como se ha descrito<br>anteriormente                                                                                           | Como se ha descrito<br>anteriormente                                                                                                    |
| 47             | 10037    | REPETIDOS OVERRIDES POR<br>ALTA PRESION DECARGA GAS<br>CIR A<br>(CIRCUITO A - REDUCCIÓN<br>REPETITIVA DE LA CAPACIDAD<br>POR ALTA TEMP. DESCARGA<br>(GAS)                                                        | Automático (si no ha<br>existido una alama similar<br>en los últimos 30 minutos)<br>o manual (el contador<br>forzado a 0) | Ninguna                                                                                                    | Disminuye la capacidad<br>repetitivamente                                                                                                    |
| 48             | 10038    | REPETIDOS OVERRIDES POR<br>ALTA PRESION DECARGA GAS<br>CIR B<br>(CIRCUITO B - REDUCCIÓN<br>REPETITIVA DE LA CAPACIDAD<br>POR ALTA TEMP. DESCARGA<br>(GAS)                                                        | Como se ha descrito<br>anteriormente                                                                                      | Ninguna                                                                                                    | Como se ha descrito<br>anteriormente                                                                                                    |
| 49             | 10040    | Override succión baja repetida<br>circuito A<br>(CIRCUITO A - REDUCCIÓN<br>REPETITIVA DE LA CAPACIDAD<br>POR BAJA TEMP. ASPIRACIÓN)                                                                              | Manual<br>(El contador forzado a 0)                                                                                       | El circuito A se desactiva                                                                                                    | Disminuye la capacidad<br>repetitivamente                                                                                                    |
| 50             | 10041    | Override succión baja repetida<br>circuito B<br>(CIRCUITO B - REDUCCIÓN<br>REPETITIVA DE LA CAPACIDAD<br>POR BAJA TEMP. ASPIRACIÓN)                                                                              | Como se ha descrito<br>anteriormente                                                                                      | El circuito B se desactiva                                                                                                    | Como se ha descrito<br>anteriormente                                                                                                    |
| 51             | 10043    | BAJA TEMPERATURA DEL<br>AGUA DE ENTRADA EN MODO<br>CALEFACCIÓN                                                                                                    | Automático, (la Tª de<br>entrada del agua vuelve<br>al modo normal o el<br>modo de calefacción está<br>desactivado)       | Ninguna                                                                                                    | Baja temperatura del<br>fluido de entrada en el<br>modo de calefacción                                                                                                    |
| 52             | 10097    | SENSORES DE TEMPERATURA<br>DEL INTERCAMBIADOR DE AGUA<br>INTERCAMBIADOS                                                                                                    | Manual                                                                                                    | Descarga y apagado de la unidad                                                                                                | Temperaturas de entrada<br>y salida invertidas                                                                                                    |
| Alerta d       | e mante  | nimiento de servicio                                                                                                    |                                                                                                    |                                                                                                    |                                                                                                    |
| 53             | 13nnn    | ALERTA DE MANTENIMIENTO<br>DE SERVICIO<br>001: PÉRDIDA DE CARGA<br>CIRCUITO A<br>002: PÉRDIDA DE CARGA<br>CIRCUITO B<br>003: ADVERTENCIA VOLUMEN<br>CIRCUITO AGUA<br>004: SE REQUIERE ACCIÓN DE<br>MANTENIMIENTO | Manual (13001-13003)<br>Automático (13004), si la<br>nueva fecha es configurada<br>por técnicos de servicio               | En función de la gravedad de la<br>alarma, la unidad puede continuar<br>funcionando o se apagará                               | Se precisa acción de<br>mantenimiento. Póngase<br>en contacto con el<br>representante de servicio                                                                                                    |

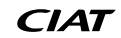

| Código<br>JBus | Código    | Descripción de la alarma                                                                                                    | Tipo de reajuste                                                                                                    | Medidas adoptadas                                                                                                    | Causa posible                                                                |
|----------------|-----------|----------------------------------------------------------------------------------------------------|----------------------------------------------------------------------------------------------------|----------------------------------------------------------------------------------------------------|------------------------------------------------------------------------------|
| Fallo de       | l control | ador del variador de frecuencia                                                                                                   |                                                                                                    |                                                                                                    |                                                                              |
| 54             | 170nn     | FALLO VARIADOR DE<br>FRECUENCIA VENTILADOR 1<br>CIRCUITO A                                                                        | Automático                                                                                                    | No hay acción (alerta)                                                                                                    | Fallo del controlador<br>de velocidad (consulte<br>también la sección 8.6.4) |
| 55             | 180nn     | FALLO VARIADOR DE<br>FRECUENCIA VENTILADOR 2<br>CIRCUITO A                                                                        | Automático                                                                                                    | No hay acción (alerta)                                                                                                    | Como se ha descrito<br>anteriormente                                         |
| 56             | 190nn     | FALLO VARIADOR DE<br>FRECUENCIA VENTILADOR 1<br>CIRCUITO B                                                                        | Automático                                                                                                    | No hay acción (alerta)                                                                                                    | Como se ha descrito<br>anteriormente                                         |
| 57             | 21nnn     | FALLO CONTROLADOR<br>VARIADOR DE FRECUENCIA<br>BOMBA 1                                                                            | Automático                                                                                                    | La unidad se reinicia con otra<br>bomba en funcionamiento. Si no<br>hay bombas disponibles, Descarga<br>y apagado de la unidad                                                  | Como se ha descrito<br>anteriormente                                         |
| Fallo de       | la placa  | SIOB/CIOB                                                                                                    |                                                                                                    |                                                                                                    |                                                                              |
| 58             | 57001     | FALLO BAJA TENSIÓN SIOB/CIOB<br>CIRCUITO A                                                                                        | Automático, si no se produjo<br>la alarma más de 6 veces<br>en las últimas 24 horas (de<br>lo contrario manual)                                                              | Descarga y apagado de la unidad                                                                                                    | Suministro eléctrico<br>inestable o problema<br>eléctrico                    |
| 59             | 57002     | FALLO BAJA TENSIÓN SIOB/CIOB<br>CIRCUITO B                                                                                        | Como se ha descrito<br>anteriormente                                                                                                    | Descarga y apagado de la unidad                                                                                                    | Como se ha descrito<br>anteriormente                                         |
| Fallo de       | los tran  | sductores                                                                                                    |                                                                                                    |                                                                                                    |                                                                              |
| 60             | 12024     | FALLO TRANSDUCTOR<br>ENTRADA LÍQUIDO<br>INTERCAMBIADOR AGUA                                                                       | Automático, si la lectura de tensión del sensor vuelve a la normalidad                                                                                                    | Descarga y apagado de la<br>unidad, calibración de la presión<br>de agua eliminada                                                                                              | Transductor o conexión<br>defectuosos                                        |
| 61             | 12025     | FALLO TRANSDUCTOR SALIDA<br>LÍQUIDO INTERCAMBIADOR<br>AGUA                                                                        | Como se ha descrito<br>anteriormente                                                                                                    | Como se ha descrito<br>anteriormente                                                                                                    | Como se ha descrito<br>anteriormente                                         |
| Fallo de       | l proces  | 0                                                                                                    |                                                                                                    |                                                                                                    |                                                                              |
| 62             | 11202     | LAZO AGUA FRIA : DELTA P<br>ERROR<br>(CIRCUITO DE AGUA: ERROR<br>DEL DIFERENCIAL DE<br>PRESIÓN)                                   | Automático, si el diferencial<br>de presión de agua vuelve<br>a la normalidad                                                                                                | Descarga y apagado de la unidad                                                                                                    | Lectura demasiado alta<br>o baja de la presión del<br>agua                   |
| 63             | 11203     | LAZO AGUA FRIA : PRESIÓN<br>MUY BAJA<br>(CIRCUITO DE AGUA: PRESIÓN<br>DEMASIADO BAJA)                                             | Automática, si la lectura de<br>presión de agua vuelve a la<br>normalidad y no se produjo<br>la alarma más de 6 veces<br>en las últimas 24 horas (de<br>lo contrario manual) | Descarga y apagado de la unidad                                                                                                    | La presión de entrada<br>de la bomba es inferior a<br>60 kPa                 |
| 64             | 11204     | LAZO AGUA FRIA : BOMBA NO<br>ARRANCO<br>(CIRCUITO AGUA: BOMBA NO<br>ARRANCADA)                                                    | Automático                                                                                                    | La bomba se para                                                                                                    | Lectura demasiado alta<br>o baja de la presión del<br>agua                   |
| 65             | 11205     | LAZO AGUA FRIA : ERROR<br>PRESIÓN EN RUNTEST<br>(CIRCUITO AGUA: ERROR<br>DIFERENCIAL PRESIÓN<br>DURANTE PRUEBA<br>FUNCIONAMIENTO) | Manual                                                                                                    | Descarga y apagado de la unidad                                                                                                    | Lectura demasiado alta<br>o baja de la presión del<br>agua                   |
| 66             | 11206     | LAZO AGUA FRIA :<br>SOBRECARGA BOMBA<br>(CIRCUITO AGUA: SOBRECARGA<br>BOMBA)                                                      | Automático                                                                                                    | No hay acción (alerta): El relé<br>recibirá energía dependiendo<br>del ajuste «¿Relé de alarma<br>para alertas?» [alert_r] del<br>menú Configuración del usuario<br>(USERCONF). | Caída de presión<br>del circuito de agua<br>demasiado baja                   |
| 67             | 11207     | LAZO AGUA FRIA : FLUJO MUY<br>BAJO<br>(CIRCUITO AGUA: CAUDAL<br>DEMASIADO BAJO)                                                   | Automático, si la lectura<br>del flujo de agua vuelve a<br>la normalidad                                                                                                    | No hay acción (alerta)                                                                                                    | Caída de presión<br>del circuito de agua<br>demasiado alta                   |
| 68             | 11208     | LAZO AGUA FRIA<br>: TRADUCTORES<br>INTERCAMBIADOS<br>(CIRCUITO AGUA: SENSORES DE<br>PRESIÓN INTERCAMBIADOS)                       | Manual                                                                                                    | Descarga y apagado de la unidad                                                                                                    | Sensores de presión<br>intercambiados                                        |
| 69             | 11209     | LAZO AGUA FRIA : ATENCIÓN<br>BAJA PRESIÓN<br>(CIRCUITO AGUA: PRESIÓN BAJA<br>ADVERTENCIA)                                         | Automático, si la lectura de<br>la presión de agua vuelve<br>a la normalidad                                                                                                 | Ninguna                                                                                                    | La presión del agua del<br>evaporador es inferior a<br>100 kPa               |
| 70             | 10063     | FALLO PRESOSTATO DE ALTA<br>PRESIÓN CIRCUITO A                                                                                    | Manual                                                                                                    | El circuito A se desactiva                                                                                                    | Fallo del interruptor                                                        |
| 71             | 10064     | FALLO PRESOSTATO DE ALTA<br>PRESIÓN CIRCUITO A2/B                                                                                 | Manual                                                                                                    | El circuito A2/B se desactiva                                                                                                    | Como se ha descrito<br>anteriormente                                         |
| 72             | 10099     | POSIBLE FALLO DE FUGA DE<br>REFRIGERANTE                                                                                          | Automático                                                                                                    | Ninguna                                                                                                    | Fuga de refrigerante o fallo del detector de fugas                           |
| 73             | 10101     | FALLO DEL PROCESO DE FREE<br>COOLING                                                                                              | Automático                                                                                                    | Ninguna                                                                                                    | Fallo ventilador, haz sucio                                                  |

| Código<br>JBus | Código    | Descripción de la alarma                                                                                        | Tipo de reajuste                                                                                                    | Medidas adoptadas                                                                                                    | Causa posible                                                                                                    |
|----------------|-----------|----------------------------------------------------------------------------------------------------|----------------------------------------------------------------------------------------------------|----------------------------------------------------------------------------------------------------|----------------------------------------------------------------------------------------------------|
| Fallo de       | l termist | or                                                                                                    |                                                                                                    |                                                                                                    |                                                                                                    |
| 74             | 15046     | FALLO DEL TERMISTOR DE<br>CIRCUITO DE AGUA DE FREE<br>COOLING                                                   | Automático, si la lectura<br>del termistor vuelve a la<br>normalidad                                                                                                    | Se desactiva el free cooling                                                                                                    | Termistor defectuoso                                                                                                    |
| 75             | 15047     | FALLO DEL TERMISTOR DEL<br>AGUA DE SALIDA DE FREE<br>COOLING                                                    | Como se ha descrito<br>anteriormente                                                                                                    | Se desactiva el free cooling                                                                                                    | Como se ha descrito<br>anteriormente                                                                                                    |
| 76             | 15048     | FALLO DEL SENSOR DE<br>TEMPERATURA EXTERIOR DEL<br>FREE COOLING                                                 | Como se ha descrito<br>anteriormente                                                                                                    | Se desactiva el free cooling                                                                                                    | Como se ha descrito<br>anteriormente                                                                                                    |
| Fallo de       | comuni    | cación                                                                                                    |                                                                                                    |                                                                                                    |                                                                                                    |
| 77             | 4602      | PÉRDIDA DE COMUNICACIÓN<br>CON LA PLACA DE FREE<br>COOLING 1                                                    | Automático, si se vuelve a<br>establecer la comunicación                                                                                                    | Ninguna                                                                                                    | Fallo de la instalación<br>del bus, error de<br>comunicación                                                                                          |
| Alerta d       | e mante   | nimiento de servicio                                                                                            | 1                                                                                                    |                                                                                                    | 1                                                                                                    |
| 78             | 13005     | SE REQUIERE VERIF<br>FGAS, LLAMAR EMPRESA<br>MANTENIMIENTO                                                      | Automático, si la nueva<br>fecha es configurada por<br>técnicos de servicio                                                                                                    | No hay acción (alerta)                                                                                                    | Se precisa acción de<br>mantenimiento. Póngase<br>en contacto con el<br>representante de servicio                                                     |
| 79             | 10109     | ALERTA DE BAJO RENDIMIENTO<br>DE LAS ETAPAS DE APOYO<br>ELÉCTRICO DEL DEPÓSITO                                  | Automático                                                                                                    | La resistencia de apoyo será<br>comprobado por un técnico                                                                                                    | El calor producido por<br>las resistencias de apoyo<br>del depósito de agua es<br>demasiado bajo                                                      |
| Modo de        | e sustitu | ción: faltan las claves de activació                                                                            | n del software                                                                                                    | ·                                                                                                    |                                                                                                    |
| 80             | 10122     | MODO DE SUSTITUCIÓN:<br>PÓNGASE EN CONTACTO<br>CON EL REPRESENTANTE DE<br>SERVICIO PARA ACTIVAR LAS<br>OPCIONES | Automático si está<br>instalada la clave de<br>activación del software<br>Automático si no se<br>proporciona la clave de<br>activación del software en<br>un plazo de 7 días desde<br>el primer arranque del<br>compresor (se reajustará<br>la alarma y se bloquearán<br>las opciones protegidas<br>por software) | Modo de sustitución: póngase en<br>contacto con el representante de<br>servicio para conseguir las claves<br>de activación para recuperar (o<br>activar) las opciones de software                                                                                                    | Se ha sustituido el<br>controlador CONNECT<br>TOUCH, pero la clave de<br>activación del software no<br>está instalada (consulte<br>la sección 6.22.2) |
| Fallo de       | l proces  | 0                                                                                                    | ,                                                                                                    |                                                                                                    |                                                                                                    |
| 81             | 10210     | COMPRESOR TRABAJA FUERA<br>MAP - CIR A                                                                          | Automático (tres casos<br>de alarma en las últimas<br>24 horas), de lo contrario,<br>manual<br>El reajuste automático está<br>activo cuando la potencia<br>del circuito es del 0 %                                                                                                    | Descarga y apagado de la unidad                                                                                                    | El compresor está<br>funcionando fuera de sus<br>límites                                                                                              |
| 82             | 10211     | COMPRESOR TRABAJA FUERA<br>MAP - CIR B                                                                          | Como se ha descrito<br>anteriormente                                                                                                    | Descarga y apagado de la unidad                                                                                                    | Como se ha descrito<br>anteriormente                                                                                                    |
| Fallo de       | configu   | ración                                                                                                    |                                                                                                    |                                                                                                    |                                                                                                    |
| 84             | 8001      | IDENTIFICADOR DE MARCA<br>ILEGAL                                                                                | Automático, si se ha<br>corregido la configuración                                                                                                    | No se permite que se inicie la unidad                                                                                                    | Configuración incorrecta<br>de la unidad                                                                                                    |
| Fallo de       | l softwa  | re                                                                                                    | 1                                                                                                    |                                                                                                    | 1                                                                                                    |
| 85             | 56001     | Fallo modulo Lenscan                                                                                            | Manual                                                                                                    | Descarga y apagado de la unidad                                                                                                    | Problema de software.<br>Consulte a los técnicos<br>de servicio.                                                                                      |
| Fallo de       | tector Fu | ugas                                                                                                    |                                                                                                    |                                                                                                    |                                                                                                    |
| 83             | 13006     | Es necesario comprobar el detector<br>de fugas; llame a su empresa de<br>mantenimiento                          | Automático: cuando se<br>completa la calibración del<br>sensor                                                                                                    | Ninguna (solo alerta)                                                                                                    | Se precisa acción de mantenimiento. Consulte a los técnicos de servicio.                                                                              |
| 86             | 60nnn     | Advertencia detector de Fugas A                                                                                 | Automático, cuando las<br>condiciones vuelven a la<br>normalidad                                                                                                    | Independientemente de la<br>configuración de la alarma de<br>fugas (USERCONF, leak_alm =<br>«sí» o «no»), el ventilador o<br>ventiladores se pondrán en<br>marcha cuando la unidad esté en<br>Local OFF o en funcionamiento<br>(véase también la sección 6.14).<br>Nota: los ventiladores están<br>funcionando cuando esta alerta<br>está activa y 30 segundos<br>después de que la condición de<br>alerta se haya resuelto. | Advertencia detector de<br>fugas (consulte la sección<br>8.6.2)                                                                                       |
| 87             | 62nnn     | Advertencia detector de Fugas B                                                                                 | Automático, cuando las<br>condiciones vuelven a la<br>normalidad                                                                                                    | Como se ha descrito<br>anteriormente                                                                                                    | Como se ha descrito<br>anteriormente                                                                                                    |
| 88             | 61nnn     | Error detector de Fugas A                                                                                       | Automático, cuando las<br>condiciones vuelven a la<br>normalidad                                                                                                    | Como se ha descrito<br>anteriormente                                                                                                    | Error detector de fugas<br>(consulte la sección 8.6.3)                                                                                                |
|                |           |                                                                                                    |                                                                                                    |                                                                                                    |                                                                                                    |

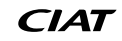

| Código<br>JBus | Código | Descripción de la alarma  | Tipo de reajuste                                                 | Medidas adoptadas                                                                                                    | Causa posible                                                                |
|----------------|--------|---------------------------|------------------------------------------------------------------|----------------------------------------------------------------------------------------------------|------------------------------------------------------------------------------|
| 89             | 63nnn  | Error detector de Fugas B | Automático, cuando las<br>condiciones vuelven a la<br>normalidad | Como se ha descrito<br>anteriormente                                                                                                    | Como se ha descrito<br>anteriormente                                         |
| 90             |        | Fuga detectada circuito A |                                                                  | Para unidades con alarma de<br>fugas activada (USERCONF,<br>leak_alm = «sí»): el circuito A se<br>apaga cuando se detectan las<br>fugas de refrigerante («alarma»).                                                                                                    |                                                                              |
|                | 10227  |                           | Automático, cuando las<br>condiciones vuelven a la<br>normalidad | fuga desactivada (USERCONF,<br>leak_alm = «no»): ninguna acción<br>(solo «alerta»)                                                                                                    | Fugas de refrigerante<br>detectadas (el LFL está<br>por encimo del umbrol de |
|                |        |                           |                                                                  | Nota: independientemente de<br>la configuración de la alarma de<br>fugas (USERCONF, leak_alm<br>= «sí» o «no»), los ventiladores<br>funcionan cuando esta alarma/<br>alerta está activa y 30 segundos<br>después de que se haya resuelto<br>la condición de alarma/alerta. | por encima del umbral de<br>gas preconfigurado)                              |
| 91             |        | Fuga detectada circuito B | Automático, cuando las<br>condiciones vuelven a la<br>normalidad | Para unidades con alarma de<br>fugas activada (USERCONF,<br>leak_alm = «sí»): el circuito B se<br>apaga cuando se detectan las<br>fugas de refrigerante («alarma»).                                                                                                    |                                                                              |
|                | 10228  |                           |                                                                  | Para unidades con alarma por<br>fuga desactivada (USERCONF,<br>leak_alm = «no»): ninguna acción<br>(solo «alerta»)                                                                                                    | Fugas de refrigerante<br>detectadas (el LFL está<br>por encima del umbral de |
|                |        |                           |                                                                  | Nota: independientemente de<br>la configuración de la alarma de<br>fugas (USERCONF, leak_alm<br>= «sí» o «no»), los ventiladores<br>funcionan cuando esta alarma/<br>alerta está activa y 30 segundos<br>después de que se haya resuelto<br>la condición de alarma/alerta. | gas preconfigurado)                                                          |

# 7.6.2 - Advertencias de detección de fugas

Las advertencias de detección de fugas aparecen de la siguiente manera:

- 60nnn = Advertencia detector de Fugas A (circuito A)
- 62nnn = Advertencia detector de Fugas B (circuito B)

| Código (nnn) | Advertencia                                                                  | Descripción                                                                                                    |
|--------------|------------------------------------------------------------------------------|----------------------------------------------------------------------------------------------------|
| 000          | NO_WARNING (sin advertencia)                                                 | Sin advertencia                                                                                                    |
| 001          | WARMUP_WARNING (advertencia de alcance de régimen)                           | Advertencia de alcance de régimen (60 segundos): los ventiladores funcionan durante el periodo de alcance de régimen para garantizar una ventilación adecuada, por ejemplo, en caso de fugas de refrigerante.                                                                                                 |
| 002          | INVALID_ACTIVE_WARNING (advertencia activa no válida)                        | Señal activa no incluida dentro de los límites funcionales esperados                                                                                                    |
| 004          | INVALID_REFERENCE_WARNING<br>(advertencia de referencia no válida)           | Referencia no incluida dentro de los límites funcionales esperados                                                                                                    |
| 008          | INVALID_TEMPERATURE_WARNING<br>(advertencia de temperatura no válida)        | Temperatura no incluida dentro de los límites funcionales esperados                                                                                                    |
| 016          | INVALID_READINGS_WARNING<br>(advertencia de lecturas no válida)              | Las señales activas y de referencia cambiaron demasiado rápido: esta condición puede<br>ocurrir en caso de un rápido caudal de gas transitorio, cambios rápidos de temperatura y<br>presencia de interferencias de radiofrecuencia (si este indicador esté activo, la<br>concentración de gas está congelada) |
| 032          | INVALID_ACTIVERMS_WARNING<br>(advertencia de RMS activa no válida)           | VALORES INCORRECTOS en el canal activo: la señal activa es demasiado baja                                                                                                    |
| 064          | INVALID_REFERENCERMS_WARNING<br>(advertencia de RMS de referencia no válida) | VALORES INCORRECTOS en el canal de referencia: la señal de referencia es demasiado<br>baja                                                                                                    |
| 128          | HW_TEST_WARNING (advertencia de prueba de HW)                                | Prueba de hardware en curso (5 segundos). Se realiza una vez al día.<br>Esta advertencia es únicamente orientativa.                                                                                                    |

Es posible tener más de una advertencia activa al mismo tiempo. Cuando dos o más advertencias están activas simultáneamente, el código de advertencia real es la suma de todos los códigos de advertencia activos.

Ejemplo:

| Advertencias activas:  | INVALID_ACTIVE_WARNING (002)    |
|------------------------|---------------------------------|
|                        | INVALID_REFERENCE_WARNING (004) |
| Código de advertencia: | 002 + 004 = 006                 |

IMPORTANTE: en caso de que aparezca la advertencia del detector de fugas, se recomienda encarecidamente

apagar y encender la máquina de nuevo. El ciclo de potencia puede resolver el problema. Si el problema persiste, ponte en contacto con tu servicio técnico local.

# 7.6.3 - Errores de detección de fugas

Los errores de detección de fugas aparecen de la siguiente manera:

- 61nnn = Error detector de Fugas A (circuito A)
- 63nnn = Error detector de Fugas B (circuito B)

| Código (nnn) | Error                                       | Código (nnn) | Error                                             |
|--------------|---------------------------------------------|--------------|---------------------------------------------------|
| 000          | NO_ERROR (ningún error)                     | 016          | VIN_ERROR (error de VIN)                          |
| 002          | E2PROM_CKSM_ERROR (error de CKSM de E2PROM) | 018          | FLASH_WRITE_ERROR (error de escritura flash)      |
| 003          | FLASH_CKSM_ERROR (error de CKSM flash)      | 019          | FLASH_ERASE_ERROR (error de borrado flash)        |
| 004          | RAM_ERROR (error de RAM)                    | 020          | E2PROM_WRITE_ERROR (error de escritura de E2PROM) |
| 005          | VDD_ERROR (error de VDD)                    | 022          | RFI_ERROR (error de RFI)                          |
| 006          | I2C_ERROR (error de I2C)                    | 023          | VBG_ERROR (error de VBG)                          |
| 800          | SPI_ERROR (error de SPI)                    | 024          | LAMP_ERROR (error de lámpara)                     |
| 009          | VREF_ERROR (error de VREF)                  | 025          | AMP_ERROR (error de AMP)                          |
| 010          | DAC_ERROR (error de DAC)                    | 032          | UART_ERROR (error de UART)                        |
| 014          | ADC_ERROR (error de ADC)                    | 033          | CONFIG_ERROR (error de configuración)             |
| 015          | SW_ERROR (error de SW)                      | 034          | V_LAMP_ERROR (error de lámpara V)                 |

IMPORTANTE: en caso de que aparezca un error en el detector de fugas, se recomienda encarecidamente apagar y encender la máquina de nuevo. El ciclo de potencia puede resolver el problema. Si el problema persiste, ponte en contacto con tu servicio técnico local.

# 7.6.4 - Alarmas del variador de las bombas y de los ventiladores

Las alarmas del variador del ventilador se muestran en base a la siguiente fórmula:

 17-YYY a 19-YYY (17=A1, 18=A2 y 19=B) para alarmas (YYY es el código de alarma).

Las alarmas del variador de la bomba se muestran en base a la siguiente fórmula:

 Las alarmas del variador de la bomba se muestran como 21-YYY para la bomba 1 (YYY es el código de alarma).

| Código | Descripción                                                                                      | Código | Medidas que deben adoptarse                                                |
|--------|--------------------------------------------------------------------------------------------------|--------|----------------------------------------------------------------------------|
| 0      | Ningún error                                                                                     | NErr   | Póngase en contacto con el servicio técnico si<br>necesita más información |
| 1      | Sobreintensidad durante la aceleración                                                           | OC1    | Como se ha descrito anteriormente                                          |
| 2      | Sobreintensidad durante la desaceleración                                                        | OC2    | Como se ha descrito anteriormente                                          |
| 3      | Sobreintensidad durante el funcionamiento a velocidad constante                                  | OC3    | Como se ha descrito anteriormente                                          |
| 4      | Cortocircuito del motor                                                                          | OCL    | Como se ha descrito anteriormente                                          |
| 5      | Cortocircuito a tierra                                                                           | OCA    | Como se ha descrito anteriormente                                          |
| 8      | Fallo de la fase de entrada                                                                      | EPHI   | Como se ha descrito anteriormente                                          |
| 9      | Fallo de la fase de salida                                                                       | EPHO   | Como se ha descrito anteriormente                                          |
| 10     | Sobretensión durante la aceleración                                                              | OP1    | Como se ha descrito anteriormente                                          |
| 11     | Sobretensión durante la desaceleración                                                           | OP2    | Como se ha descrito anteriormente                                          |
| 12     | Sobretensión durante el funcionamiento a velocidad constante                                     | OP3    | Como se ha descrito anteriormente                                          |
| 13     | Sobrecarga de la transmisión                                                                     | OL1    | Como se ha descrito anteriormente                                          |
| 14     | Sobrecarga del motor                                                                             | OL2    | Como se ha descrito anteriormente                                          |
| 16     | Sobrecalentamiento de la transmisión                                                             | ОН     | Como se ha descrito anteriormente                                          |
| 17     | Parada de emergencia                                                                             | E      | Como se ha descrito anteriormente                                          |
| 18     | Fallo de la EEPROM 1 (operación de escritura)                                                    | EEP1   | Como se ha descrito anteriormente                                          |
| 19     | Fallo de la EEPROM 2                                                                             | EEP2   | Como se ha descrito anteriormente                                          |
| 20     | Fallo de la EEPROM 3 (operación de lectura)                                                      | EEP3   | Como se ha descrito anteriormente                                          |
| -      | Alarma de velocidad                                                                              | Err1   | Como se ha descrito anteriormente                                          |
| 21     | Fallo de la RAM                                                                                  | Err2   | Como se ha descrito anteriormente                                          |
| 22     | Fallo de la ROM                                                                                  | Err3   | Como se ha descrito anteriormente                                          |
| 23     | Fallo de la CPU                                                                                  | Err4   | Como se ha descrito anteriormente                                          |
| 24     | Error de comunicación en serie (RJ45)                                                            | Err5   | Como se ha descrito anteriormente                                          |
| 26     | Fallo del detector de intensidad                                                                 | Err7   | Como se ha descrito anteriormente                                          |
| 27     | Interrupción de la comunicación en serie (error de red)                                          | Err8   | Como se ha descrito anteriormente                                          |
| 28     | Error de comunicación con el teclado gráfico                                                     | Err9   | Como se ha descrito anteriormente                                          |
| 29     | Disparo por intensidad reducida (error de descarga)                                              | UC     | Como se ha descrito anteriormente                                          |
| 30     | Disparo por subtensión en el circuito principal (error de subtensión)                            | UP1    | Como se ha descrito anteriormente                                          |
| 32     | Disparo por exceso de par                                                                        | Text   | Como se ha descrito anteriormente                                          |
| 34     | Disparo por fallo de conexión a tierra (detección de hardware)                                   | EF2    | Como se ha descrito anteriormente                                          |
| 37     | Cortocircuito o fallo de tierra durante la aceleración                                           | OC1P   | Como se ha descrito anteriormente                                          |
| 38     | Cortocircuito o fallo de tierra durante la desaceleración                                        | OC2P   | Como se ha descrito anteriormente                                          |
| 39     | Cortocircuito o fallo de tierra durante el funcionamiento a velocidad constante                  | OC3P   | Como se ha descrito anteriormente                                          |
| 41     | Fallo de la transmisión: error de incompatibilidad de la placa de control                        | EtYP   | Como se ha descrito anteriormente                                          |
| 46     | Entrada térmica externa (sobrecalentamiento de la sonda del termistor PTC)                       | OH2    | Como se ha descrito anteriormente                                          |
| 47     | Error de atasco del motor síncrono (alejamiento del sincronismo del motor de imanes permanentes) | SOUt   | Como se ha descrito anteriormente                                          |
| 50     | Fallo de la señal de entrada analógica de la VIA                                                 | E-18   | Como se ha descrito anteriormente                                          |
| 51     | Fallo de la CPU (error de comunicación con la CPU)                                               | E-19   | Como se ha descrito anteriormente                                          |
| 52     | Aumento de par excesivo                                                                          | E-20   | Como se ha descrito anteriormente                                          |
| 53     | Fallo de la CPU                                                                                  | E-21   | Como se ha descrito anteriormente                                          |
| 72     | Fallo de compuerta 1 cerrada                                                                     | Fd1    | Como se ha descrito anteriormente                                          |
| 73     | Fallo de compuerta 2 abierta                                                                     | Fd2    | Como se ha descrito anteriormente                                          |
| 79     | Error de sobrecarga de varios motores                                                            | OL2M   | Como se ha descrito anteriormente                                          |
| 84     | Error de ajuste automático                                                                       | Etn1   | Como se ha descrito anteriormente                                          |
| -      | Fallo de transferencia de descarga                                                               | CFI2   | Como se ha descrito anteriormente                                          |
| 304    | Fallo de configuración de la transmisión                                                         | -      | Como se ha descrito anteriormente                                          |

Con el fin de garantizar el óptimo funcionamiento de los equipos, así como la optimización de todas las funciones disponibles, se recomienda activar un contrato de mantenimiento con su servicio técnico local.

El contrato asegurará que su equipo sea inspeccionado de forma regular por especialistas, de modo que se detecte y corrija rápidamente cualquier anomalía y que su equipo no sufra ningún daño grave.

Los contratos de mantenimiento de servicio representan no solo la mejor manera de garantizar la máxima vida útil de su equipo, sino que también, gracias a la experiencia del personal cualificado, son la herramienta óptima para administrar su sistema de una manera rentable.

# 9 - ANEXO 1: INSTRUCCIONES DE INSTALACIÓN DE LA SMART GRID READY

# 9.1 - Introducción

El aumento en la generación de electricidad renovable provoca cada vez más fluctuaciones en el nivel de disponibilidad del suministro eléctrico. Estas fluctuaciones pueden compensarse de forma inteligente mediante sistemas de red inteligente que, combinados con bombas de calor, permiten un uso eficiente de la energía. La energía eléctrica puede convertirse en energía térmica (calor) y el calor puede almacenarse mediante un depósito de agua.

La etiqueta Smart Grid Ready («SG Ready») de la bomba de calor permite al proveedor de energía acceder a la bomba de calor y gestionar sus cuatro estados de control del uso de la energía. Estos estados se activan mediante dos entradas (SGR0\_BST y SGR1\_LCK).

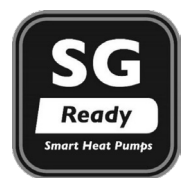

La etiqueta Smart Grid Ready solo es válida en la región DACH (Alemania, Austria y Suiza).

Este documento contiene información sobre los cuatro estados de control de «uso de la energía» que admite la bomba de calor y ofrece instrucciones sobre cómo debe wconfigurar el sistema un instalador.

Se recomienda encarecidamente leer todo el documento antes de iniciar cualquier procedimiento de instalación o mantenimiento. Tenga en cuenta que las capturas de pantalla proporcionadas en este manual tienen únicamente fines ilustrativos y pueden diferir del aspecto real.

La función Smart Grid Ready (opción 157D) no se suministra de serie. Contacte con el fabricante para comprarla con esta opción.

Para la ILD 150R-600R, la opción SG Ready requiere configuración de fábrica

# 9.2 - Configuración de la opción Smart Grid Ready

La opción Smart Grid Ready puede configurarse en la pantalla táctil local.

# **Entradas Smart Grid Ready**

Se utilizan dos entradas digitales (SGR0\_BST y SGR1\_LCK) para permitir que el proveedor de energía controle la bomba de calor y mejore la gestión de la carga.

Tras el cableado de estas dos entradas digitales (SGR0\_BST y SGR1\_LCK) al módulo del proveedor de energía y la activación de la opción «SG Ready», la opción Smart Grid Ready ofrece cuatro modos de control de energía (1 = LOCK, 2 = NORMAL, 3 = BOOST, 4 = FORCED).

El estado de las entradas de Smart Grid puede verificarse en el menú Entradas de la pantalla táctil local.

# Para verificar el estado de las entradas de Smart Grid

1. Pulse 📖 para abrir el menú principal.

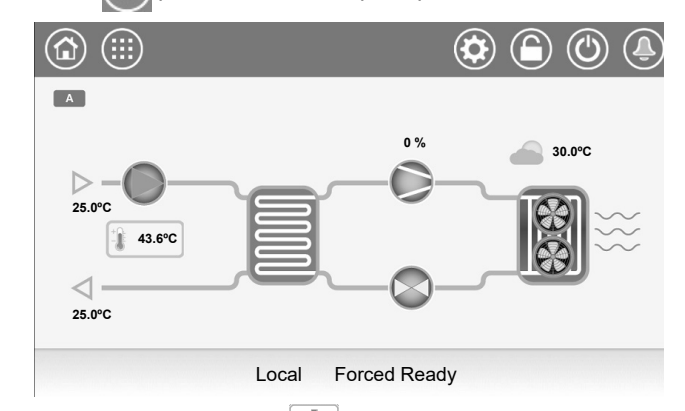

2. Seleccione «Entradas»

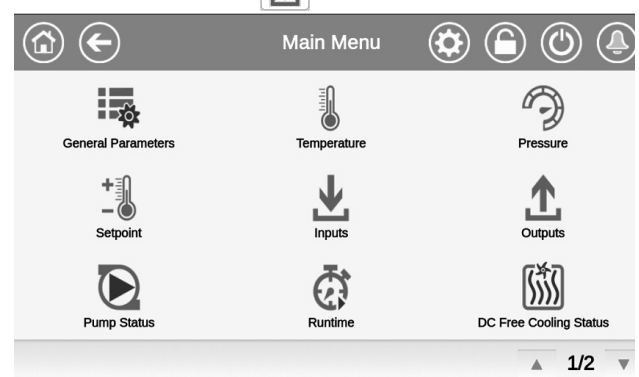

# 3. Se mostrará el menú de entradas.

| INPU                    | TS - Inputs |       | ( |     | Ĵ |
|-------------------------|-------------|-------|---|-----|---|
| Leakage detection 2     | 0.00        | Volts |   |     |   |
| Desuperheater switch    | Open        |       |   |     |   |
| High Pressure Switch A  | Open        |       |   |     |   |
| High Pressure Switch A3 | Open        |       |   |     |   |
| High Pressure Switch B  | Open        |       |   |     |   |
| SG Ready #0 (Boost)     | Open        |       |   |     |   |
| SG Ready #1 (Lock)      | Open        |       |   |     |   |
|                         |             |       |   | 3/3 |   |

- 4. Vaya a la tercera página del menú «Entradas» para encontrar el estado de las entradas preparadas para Smart Grid:
  - SG Ready #0 (Boost),
  - SG Ready #1 (Lock).

# 9.3 - Modos de funcionamiento de la Smart Grid Ready

Para las bombas de calor con la Smart Grid habilitada, hay cuatro estados de control («modos de control de energía») disponibles. El modo activo depende de las señales SGR1\_LCK y SGR0\_ BST:

| Estado | Nombre | SGR1_LCK | SGR0_BST |
|--------|--------|----------|----------|
| 1      | LOCK   | 1        | 0        |
| 2      | NORMAL | 0        | 0        |
| 3      | BOOST  | 0        | 1        |
| 4      | FORCED | 1        | 1        |

### Modos de funcionamiento de la Smart Grid:

- Estado de bloqueo (1 = LOCK): En este modo, el periodo configurado como de ocupación se cancela para detener la bomba de calor. Si está configurado, se activa la salida para gestión de la caldera. El depósito de inercia se utilizará para cubrir la demanda de calefacción. Véase también el apartado 10.3.2.
  - El proveedor de energía puede bloquear el funcionamiento de la bomba de calor (activar el modo LOCK) durante un máximo de 6 horas al día. Un bloqueo puede durar 2 horas como máximo y debe haber al menos un intervalo de dos horas entre dos bloqueos. Por ejemplo, si el bloqueo se inicia a las 10:00 y finaliza a las 12:00, el siguiente bloqueo no podrá activarse hasta las 14:00.
- Estado de funcionamiento normal (2 = NORMAL): En este modo, la bomba de calor funciona en modo normal energéticamente eficiente con almacenamiento de calor proporcional a la capacidad activa.
- Estado de excedente de corriente en un nivel bajo (3= BOOST): En este modo, el proveedor de energía permite que la bomba de calor funcione a su máxima capacidad. Se solicita a la bomba de calor que utilice el excedente de energía para alcanzar las temperaturas máximas posibles para la calefacción y el agua caliente. Se aplica una desviación definida por el usuario a la consigna de temperatura deseada (véase el apartado 10.3.3).
  - No se trata de una orden de puesta en marcha definitiva, sino de una recomendación de conexión basada en el aumento del suministro de energía.
- Estado de excedente de corriente en un nivel elevado (4 = FORCED): En este modo, la bomba de calor es forzada a funcionar a su máxima capacidad.

En modo calefacción, la consigna de calefacción se ajusta a su límite superior.

En modo refrigeración, la consigna de calefacción se ajusta a su límite inferior.

La ocupación de la bomba de calor se enciende independientemente de cualquier programa horario. La producción térmica puede destinarse al depósito de inercia, al calentamiento de salas o a la producción de agua caliente sanitaria.

- La bomba de calor funcionará en este modo durante un periodo de tiempo indeterminado (hasta que se desactive el modo FORCED).

# 9.3.1 - Estado de la Smart Grid

El estado de la Smart Grid se encuentra en el menú «Parámetros generales» (GENUNIT) o en la parte inferior de la pantalla táctil de Connect Touch.

# Para comprobar el modo Smart Grid o cambiar el modo Calor/Frío

- 1. Pulse 🔛 para abrir el menú principal.
  - El modo Smart Grid se muestra en la barra inferior de la pantalla táctil Connect Touch («Forced Ready»).

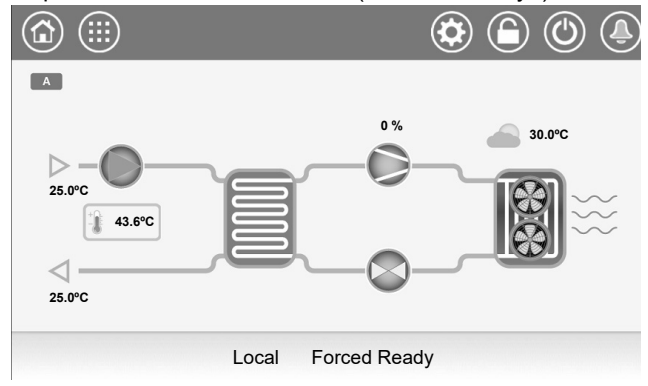

2. Seleccione «Parámetros generales»

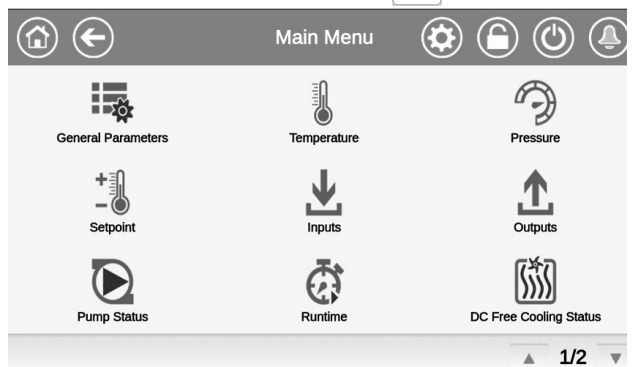

3. Se mostrará el menú Parámetros generales.

- El estado actual de la SG Ready se muestra en la tercera página («Estado Smart Grid Ready»).

- 1 = LOCK
- 2 = NORMAL

3 = BOOST

4 = FORCED

| GENUNIT - G              | eneral Parame | ters | ( |     | Ĵ |
|--------------------------|---------------|------|---|-----|---|
| Circuit A Total Capacity | 0             | %    |   |     |   |
| Circuit B Total Capacity | 0             | %    |   |     |   |
| Active Demand Limit Val  | 100           | %    |   |     |   |
| Current Setpoint         | 11.0          | °C   |   |     |   |
| Control Point            | 11.0          | °C   |   |     |   |
| Emergency Stop           | Disable       |      |   |     |   |
| Smart Grid Ready Status  | 2             |      |   |     |   |
|                          |               |      |   | 3/3 |   |

Nota: la opción «Seleccionar Calor/Frío» le permite configurar la unidad en modo Calor o Frío.

# 10 - ANEXO 1: INSTRUCCIONES DE INSTALACIÓN DE LA SMART GRID READY

# 9.3.2 - Modo de funcionamiento LOCK

En el modo LOCK. la enfriadora/bomba de calor está en estado OFF.

Para las unidades que integran la gestión del marcha/paro de una caldera, la caldera puede arrancar durante el estado de bloqueo solo cuando el ajuste «Umbral SGR» lo permite.

Para arrancar la caldera, la temperatura del aire exterior (TAE) debe ser inferior al umbral de TAE de la caldera SGR definido por el usuario.

# Para cambiar el umbral de la caldera SGR

1. Pulse para abrir el menú principal.

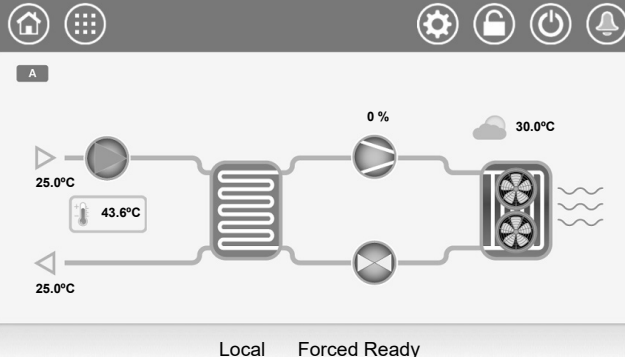

2. Vaya a «Configuración» > «Config. Calor/Frío»

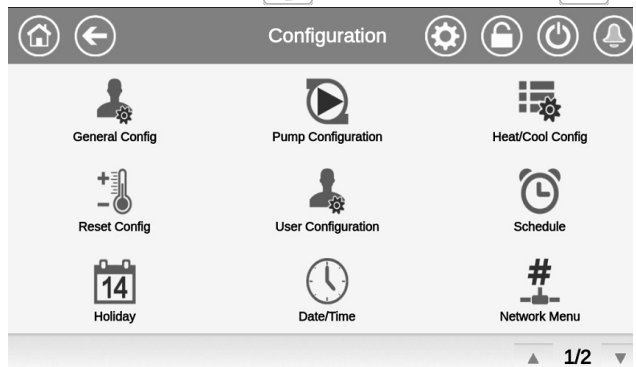

3. Se mostrará el menú Configuración de calor/frío.

| ٤ | HCCONFIG                 | - Heat/Cool Co | onfig | ( |     | Ĵ |
|---|--------------------------|----------------|-------|---|-----|---|
|   | HSM Both Command Select  | No Yes         |       |   |     |   |
|   | 1 Elec Stage For Backup  | No Yes         |       |   |     |   |
|   | Electrical Pulldown Time | 0              | min   |   |     |   |
|   | Quick EHS For Defrost    | No Yes         |       |   |     |   |
|   | Tank EHS Power Limit     | 100            | кw    |   |     |   |
|   | Tank EHS Efficiency Alrt | No Yes         |       |   |     |   |
|   | SGR Boiler OAT Thres     | -15.00         | °C    |   |     |   |
|   |                          |                |       |   | 3/3 | T |

- 4. Ajuste el umbral de la Smart Grid para arrancar la caldera. El umbral («SGR Boiler OAT Thres») es de -15 °C por
  - defecto.

# 9.3.3 - Modo de funcionamiento BOOST

En el modo BOOST, es posible definir un desfase utilizado para ajustar el valor del punto consigna de la temperatura del agua.

# Para ajustar el desfase de la Smart Grid

1. Pulse para abrir el menú principal.

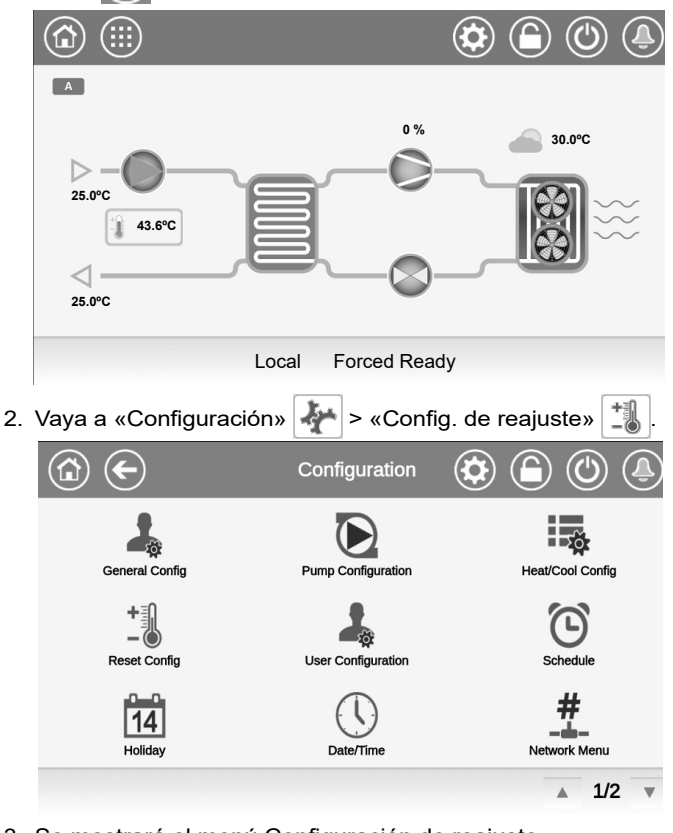

3. Se mostrará el menú Configuración de reajuste. Los ajustes de desfase se muestran en la tercera página («Opción Smart Grid Ready»).

| RESETCF                  | G - Reset Con | fig | 0   | ) ( | Ĵ |
|--------------------------|---------------|-----|-----|-----|---|
| Current No Reset Value   | 0.0           | ma  |     |     |   |
| Current Full Reset Value | 0.0           | ma  |     |     |   |
| Heating Reset Deg. Value | 0.0           | ^C  |     |     |   |
|                          |               |     |     |     |   |
| Smart Grid Ready Option  |               |     |     |     |   |
| SG Ready Heat Offset     | 0.0           | ^C  |     |     |   |
| SG Ready Cool Offset     | 0.0           | ^C  |     |     |   |
|                          |               |     | A 3 | 3/3 | W |

- 4. Ajuste el valor de desfase de la Smart Grid para el modo de calefacción o de refrigeración.
  - «SG Ready Heat Offset» (0.0<sup>^</sup>C por defecto).
  - «SG Ready Cool Offset» (0.0<sup>^</sup>C por defecto).

# 9.4 - Cableado: conexiones de la Smart Grid

El módulo Smart Grid Ready debe conectarse a las entradas «LIM\_SW1» y «LIM\_SW2». Estos contactos se utilizan para limitar la capacidad de la enfriadora/bomba de calor, y el punto de consigna de límite de capacidad (lim\_sp) aplicado a la unidad depende del estado de estos contactos.

- LIM\_SW1 y SGR0\_BST están conectados a DI-03 en la placa A1A.
- LIM\_SW2 y SGR1\_LCK están conectados a DI-04 en la placa A1A.

Por defecto, «lim\_sp1» y «lim\_sp3» son idénticos, pero pueden ajustarse a otros valores para limitar la capacidad de la unidad. Cuando la opción SG Ready está activada, estos límites son aplicables en los modos de funcionamiento «Boost» y «Forced».

| Estado de<br>la Smart<br>Grid | 1 = LOCK | 2 =<br>NORMAL | 3 = BOOST | 4 =<br>FORCED |
|-------------------------------|----------|---------------|-----------|---------------|
| Límite de<br>capacidad        | lim_sp2* | 100 %         | lim_sp1   | lim_sp3       |
| SGR1_LCK                      | cerrada  | abierta       | abierta   | cerrada       |
| SGR0_BST                      | abierta  | abierta       | cerrada   | cerrada       |

\*Lim\_sp2 no es aplicable en el modo de funcionamiento «LOCK».

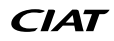

# 10 - ANEXO 1: INSTRUCCIONES DE INSTALACIÓN DE LA SMART GRID READY

# 9.4.1 - Esquema eléctrico

El módulo SG Ready debe conectarse a DI-03 y DI-04 en la placa de E/S A1A como se muestra a continuación.

# Conexiones de control del cliente

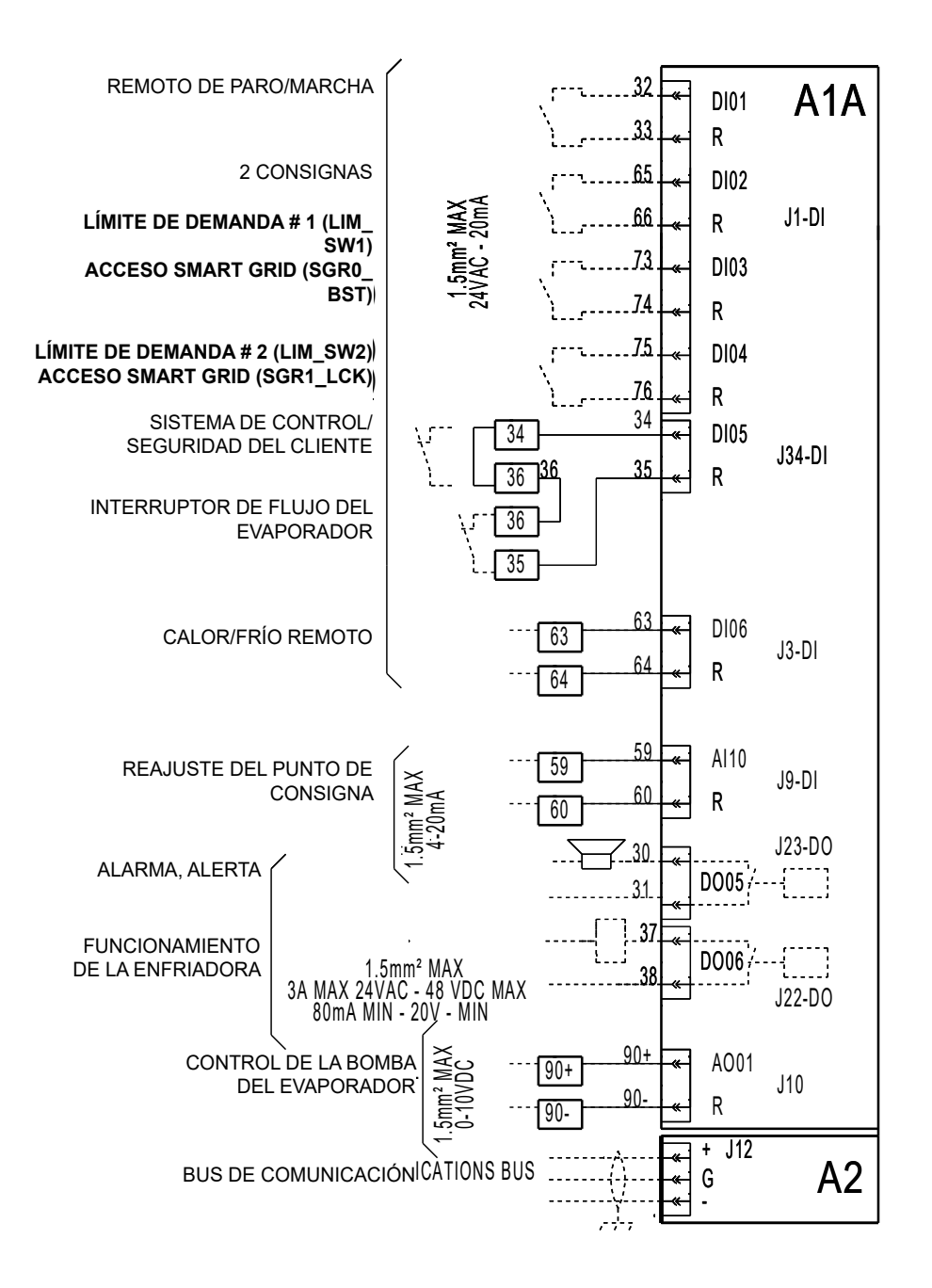

# 10 - ANEXO 1: INSTRUCCIONES DE INSTALACIÓN DE LA SMART GRID READY

# 9.4.2 - Cuadro eléctrico: ubicación

El acceso a los terminales para las entradas de la Smart Grid se encuentra dentro del cuadro eléctrico de la bomba de calor (en la placa A1A).

# Distribución de los componentes: cuadro de control

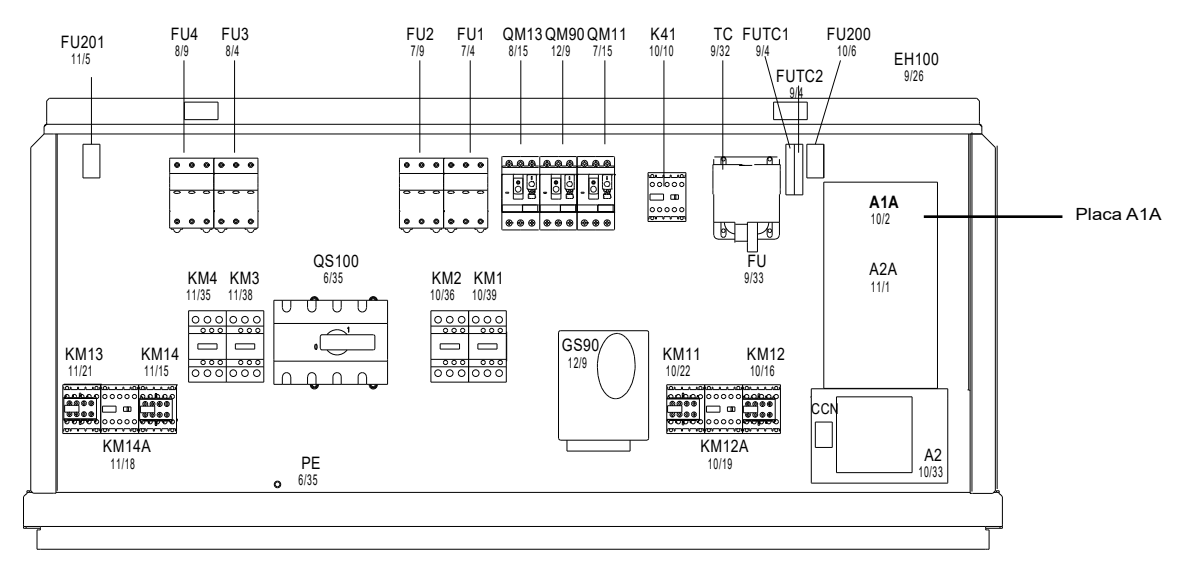

### NOTA: el número de componentes eléctricos disponibles en la placa puede variar en función del tamaño de la unidad.

# **Conexiones Smart Grid**

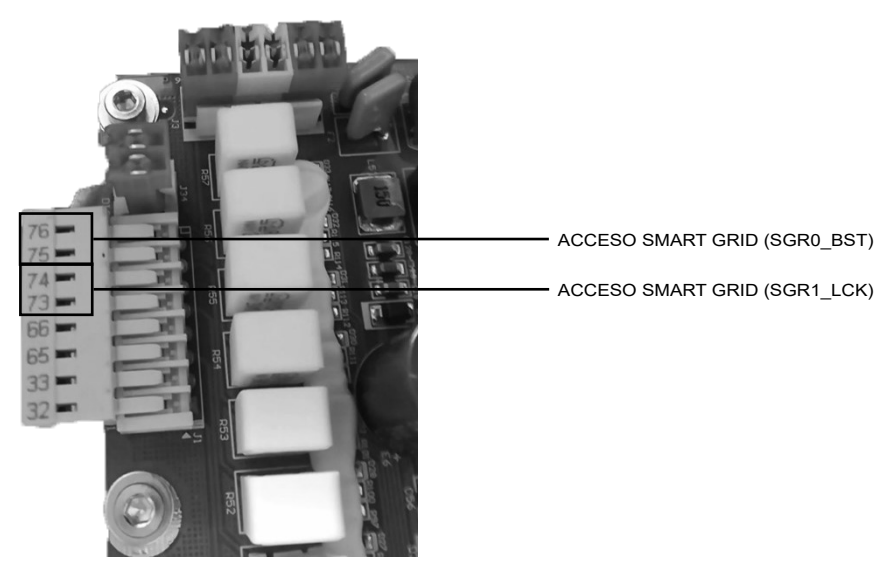

El sistema de gestión de la calidad del lugar de montaje de este producto ha sido certificado conforme a los requisitos de la norma ISO 9001 (última versión vigente) tras una evaluación realizada por un tercero independiente autorizado. El sistema de gestión medioambiental del lugar de montaje de este producto ha sido certificado conforme a los requisitos de la norma ISO 14001 (última versión vigente) tras una evaluación realizada por un tercero independiente autorizado. El sistema de gestión de la seguridad y salud ocupacional del lugar de montaje de este producto ha sido certificado conforme a los requisitos de la norma ISO 45001 (última versión vigente) tras una evaluación realizada por un tercero independiente autorizado. Póngase en contacto con su representante de ventas para obtener más información.